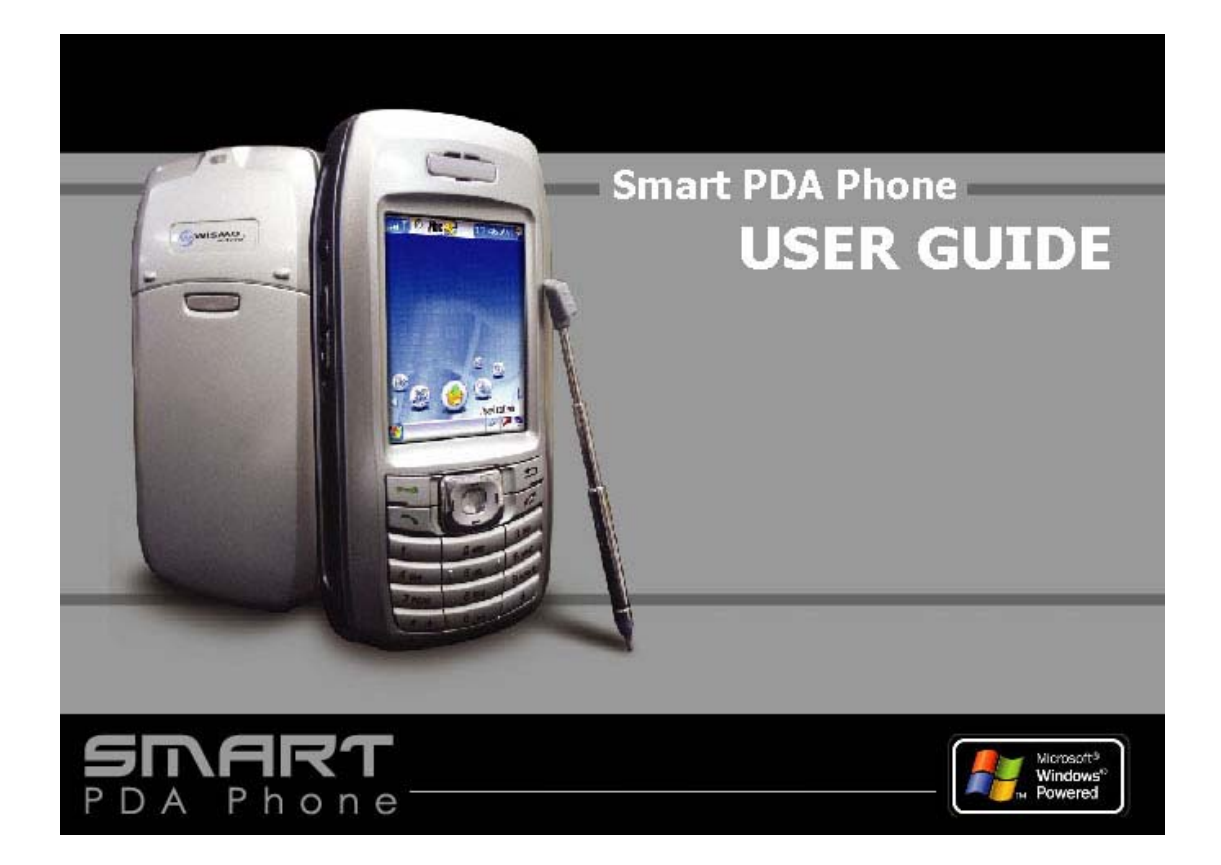

# Введение

Настоящее руководство по эксплуатации содержит подробную информацию по использованию смартфона ANCORT A-7.

# Информация по безопасности

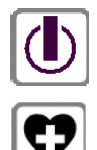

Не включайте смартфон в местах, где запрещено использование беспроводных устройств, или если это может привести к нежелательным последствиям.

Выключайте смартфон в медицинских учреждениях, там, где этого требуют соответствующие объявления. Медицинское оборудование может быть чувствительно к радиоволнам: кардиостимуляторы, слуховые аппараты, другие имплантанты. Если у Вас есть сомнения относительно безопасности совместного использования телефона и медицинского оборудования, проконсультируйтесь с медперсоналом учреждения.

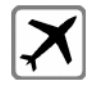

Выключайте смартфон, находясь в авиатранспорте. Оборудование самолетов и другого авиатранспорта чувствительно к излучению мобильных устройств. Несоблюдение этого правила может привести к штрафу и даже судебному иску.

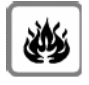

Выключайте смартфон на заправочных станциях. Не используйте смартфон во взрывоопасных средах: топливозаправочных станциях, химических заводах, поблизости от места проведения взрывных работ.

взаимодействовать с работающими телевизорами, радио, компьютерами, неэкранированным оборудованием. Учитывайте это и всегда отключайте смартфон там, где это необходимо,

включенном состоянии смартфон излучает радиочастотные волны и может

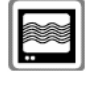

Bo

**a** 

sos

чтобы избежать нежелательных последствий. Не используйте смартфон во время управления транспортными средствами без применения гарнитур hands-free. Прежде чем позвонить, припаркуйте автомобиль. Помните о безопасности дорожного движения.

При работе смартфон использует сигналы сотовых операторов связи. Качество сигнала не может быть гарантировано производителями устройства: не полагайтесь исключительно на мобильную связь в качестве экстренной. Помните, что для получения и приема звонков смартфон должен быть включен и находиться в зоне действия сотовой сети. Некоторые сотовые сети не позволяют совершать экстренные вызовы при невыполнении определенных условий: уточните информацию у оператора связи. Некоторые сотовые сети для совершения экстренной SIM-карты.

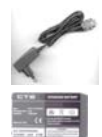

Используйте только совместимые аксессуары, одобренные производителем смартфона. Некорректное использование батареи может привести к протечке, перегреву, задымлению или возгоранию. Используйте только рекомендованные производителем смартфона батареи и зарядные устройства. Не нагревайте, не разбирайте батареи. Не используйте поврежденные батареи. Не замыкайте контакты батареи накоротко: держите батарею отдельно от металлических предметов. При попадании жидкости из батареи в глаза, на кожу или одежду, промойте большим количеством воды и обратитесь к врачу.

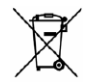

Утилизируйте устройство согласно местным законам.

# Примечание и Внимание

**Примечание:** так обозначена важная информация, которая поможет Вам лучше использовать смартфон.

**Внимание:** так обозначена потенциальная опасность для смартфона, а также возможная потеря данных, и рассказано, как избежать проблемы.

# Оглавление

| Введение                                                                               | 1                |
|----------------------------------------------------------------------------------------|------------------|
| Введение                                                                               | 2                |
| Информация по безопасности                                                             | 2                |
| Примечание и Внимание                                                                  | 2                |
| Оглавление                                                                             | 3                |
| Знакомство со смартфоном ANCORT А-7                                                    | 7                |
| Системные требования к настольному ПК                                                  | 7                |
| В коробке                                                                              | 8                |
| Внешний вид – «что где?»                                                               | 9                |
| Вид спереди                                                                            | 9                |
| Вид сверху                                                                             | 9                |
| Вид снизу                                                                              | 9                |
| Вид сзади                                                                              | 10               |
| Вид слева и справа                                                                     | 10               |
| Начало работы                                                                          | 11               |
| Включение ANCORT А-7/Включение режима ожидания                                         | 11               |
| Установка SIM-карты                                                                    | 11               |
| Установка батареи                                                                      | 11               |
| Удаление батареи                                                                       | 11               |
| Зарядка смартфона                                                                      | 11               |
| Ввод PIN-кода (если необходимо)                                                        | 12               |
| Управление смартфоном                                                                  | 13               |
| Главный экран                                                                          | 13               |
| Меню Start/Пуск                                                                        | 13               |
| _ Настройка элементов меню                                                             | 13               |
| I Іанель навигации и І Іанель задач                                                    | 13               |
| Status Bar/I Іанель навигации (вверху экрана)                                          | 13               |
| Iask Bar/I Іанель Задач (внизу экрана)                                                 | 14               |
| Использование кнопок устроиства                                                        | 15               |
| Категории приложении                                                                   | 10               |
| Доступ к папкам категории                                                              | 10<br><b>4 7</b> |
| ИСПОЛЬЗОВАНИЕ ПЕРА                                                                     | 1/<br>17         |
| Сенсорный экран и калиоровка                                                           | /۱<br>مە         |
| Вод текста и цифр                                                                      | 10               |
| рвод текста                                                                            | 10<br>18         |
| Преликативный ввод английского текста                                                  | 18               |
| Ввол прописных букв                                                                    | 18               |
| Ввод пропионых букв                                                                    | 18               |
| Ввод текста с заглавной буквы                                                          |                  |
| Ввод цифр                                                                              | 19               |
| Ввод специальных символов                                                              | 19               |
| Виртуальная клавиатура                                                                 | 19               |
| Использование виртуальной клавиатуры:                                                  | 19               |
| Распознавание рукописного текста: Transcriber                                          | 19               |
| Запуск Microsoft Transcriber                                                           | 20               |
| Включение/выключение Microsoft Transcriber                                             | 20               |
| Написание символов                                                                     | 20               |
| Настройки телефона                                                                     | 21               |
| Дата и время                                                                           | 21               |
| Установка даты и времени                                                               | 21               |
| Установка даты:                                                                        | 21               |
| Установка времени:                                                                     | 21               |
| Установка часового пояса:                                                              | 22               |
| пастроика перехода на летнее время                                                     | 22               |
|                                                                                        | 22               |
| нироверка предварительно настроенных соединении<br>Ручная настройка нового соелинения  | ZZ<br>22         |
| гунда пастроика пового соединения<br>Настройка режима безопасного молемного соединения | <u>2</u> 2       |
| Настройка MMS                                                                          | 23               |
| Выбор соединения MMS                                                                   | 23               |
|                                                                                        |                  |

| Создание нового соединения MMS                                    | 23       |
|-------------------------------------------------------------------|----------|
| Настройки входящих сообщений MMS                                  | 23       |
| Настройка браузера WAP                                            | 24       |
| Настройки электронной почты                                       | 25       |
| Диспетчер резервного копирования данных                           | 25       |
| Запуск приложения Backup Manager/Диспетчер резервного копирования | 25       |
| Простой режим резервного копирования                              | 26       |
| Простой режим восстановления                                      | 26       |
| Расширенный режим резервного копирования                          | 26       |
| Синхронизация с использованием Microsoft ActiveSync               | 30       |
| Общая информация                                                  | 30       |
| Установка Microsoft ActiveSync                                    | 30       |
| Использование ActiveSync на настольном ПК                         | 33       |
| Панель инструментов                                               | 33       |
| Панель меню                                                       | 34       |
| Безопасный режим полета                                           | 36       |
| Переключение в безопасный режим полета                            | 36       |
| Связь                                                             | 37       |
| Phone/Телефон (обычный и безопасный режимы)                       | 37       |
| Запуск приложения Phone/Телефон                                   | 37       |
| Функции Phone/Телефона: введение                                  | 37       |
| Обычный звонок                                                    | 38       |
| Call Record/Журнал                                                | 38       |
| Безопасный звонок                                                 | 39       |
| Прием обычных звонков                                             | 39       |
| Прием безопасных звонков                                          | 40       |
| Выключение сигнала входящего звонка                               | 40       |
| Сохранение номера                                                 | 40       |
| Быстрый набор                                                     | 40       |
| Переадресация звонков                                             | 41       |
| Конференц-связь                                                   | 41       |
| Время разговора                                                   | 42       |
| Международный звонок/IDD Call                                     | 43       |
| Настройки Телефона                                                | 43       |
| Ввод кода IP                                                      | 45       |
| Управление настройками звонка                                     | 46       |
| Ввод кода страны                                                  | 46       |
| SMS (Служба Коротких Сообщений – обычный и зашифрованный текст)   | 46       |
| Запуск приложения SMS                                             | 46       |
| Функции SMS: введение                                             | 47       |
| Настройки SMS                                                     | 47       |
| Написание и отправка сообщений SMS                                | 48       |
| Отправка обычных и зашифрованных сообщений SMS                    | 48       |
| Отправка группового сообщения SMS                                 | 48       |
| звонок автору сооощения                                           | 49       |
| перемещение сооощения в другую папку                              | 49       |
| просмотр сооощения                                                | 49<br>40 |
| удаление сооощения                                                | 49<br>40 |
|                                                                   | 49<br>50 |
|                                                                   | 50       |
| оануск приложения инию<br>Фудиции MMS· вредение                   | 50       |
| Функции ммо. введение                                             | 50       |
| Гисупки/2000нез<br>Просмотр сообщений MMS                         | 51       |
| Созлание и отправка нового сообщения MMS                          | 51       |
| Осодание и отправка пового сосощения мімо<br>Улапение сообщения   | 52       |
| Эпектронная почта (обычная и защифрованая)                        | 52       |
| Запуск приложения Fmail                                           | 53       |
| Функции Email: ввеление                                           | 53       |
| Создание и отправка сообщения Email                               | 54       |
| Просмотр электронной почты                                        | 54       |
| Редактирование сообщения                                          | 55       |
| Удаление сообшения                                                | 55       |
| Ответ на сообщение                                                | 55       |
| · · · · · · · · · · · · · · · · · · ·                             | -        |

| Пересылка сообщения                                                                                                    | 55                               |
|----------------------------------------------------------------------------------------------------|----------------------------------|
| WAP                                                                                                    | 55                               |
| Запуск приложения WAP                                                                                                    | 55                               |
| Функции WAP: введение                                                                                                    | 56                               |
| Как ходить по сети                                                                                                    | 56                               |
| Избранное/Favorites                                                                                                    | 56                               |
| History/Журнал                                                                                                    | 57                               |
| Кэш                                                                                                    | 57                               |
| Cookie                                                                                                    | 58                               |
| Статистика                                                                                                    | 58                               |
| Телефонная книга (Контакты)                                                                                                    | 58                               |
| Запуск приложения Phone Book/Телефонная книга                                                                                                    | 58                               |
| Функции Phone Book/Контакты: введение                                                                                                    | 59                               |
| Режим групп                                                                                                    | 59                               |
| Поиск записей                                                                                                    | 59                               |
| Просмотр записей                                                                                                    | 60                               |
| Создание и изменение записи                                                                                                    | 60                               |
| Управление категориями                                                                                                    | 61                               |
| Категории контактов                                                                                                    | 61                               |
| Списки групп для отправки сооощении SNS нескольким адресатам                                                                                                    |                                  |
| запуск приложения бтоир List/Список групп                                                                                                    |                                  |
| ооздание повои группы                                                                                                    | 20<br>רם                         |
| неречиченование существующей труппы<br>Упапечие голлпы                                                                                                    | 20<br>רא                         |
| Создание участников группы                                                                                                    |                                  |
| Изменение данных об участнике группы                                                                                                    |                                  |
| Улапение данных об у дотные труппы                                                                                                    | 63                               |
| Лоступ к зашифрованным документам (FDA)                                                                                                    | 64                               |
| Защита при помощи пароля EDA                                                                                                    | <b>0</b> 4<br>64                 |
| Пароль ЕDA                                                                                                    | 64                               |
|                                                                                                    | 64                               |
|                                                                                                    | -                                |
| Изменение пароля ССА                                                                                                    | 65                               |
| Изменение пароля ССА<br>Доступ к зашифрованным документам<br>Ввод пароля EDA                                                                                                    | 65<br>65                         |
| Доступ к зашифрованным документам<br>Ввод пароля EDA<br>Журнал неавторизованного доступа (UAL)                                                                                                    | 65<br>65<br>65                   |
| Доступ к зашифрованным документам<br>Ввод пароля EDA<br>Журнал неавторизованного доступа (UAL).<br>Органайзер                                                                                                    | 65<br>65<br>65<br><b>66</b>      |
| Доступ к зашифрованным документам<br>Ввод пароля EDA<br>Журнал неавторизованного доступа (UAL).<br>Органайзер<br>Календарь (Планировщик).                                                                                                    | 65<br>65<br>65<br>65<br>         |
| Доступ к зашифрованным документам<br>Ввод пароля EDA<br>Журнал неавторизованного доступа (UAL)<br>Органайзер<br>Календарь (Планировщик)<br>Запуск приложения Scheduler/Календарь.                                                                                                    | 65<br>65<br><b>66</b><br>66      |
| Доступ к зашифрованным документам<br>Ввод пароля EDA<br>Журнал неавторизованного доступа (UAL)<br><b>Органайзер</b><br>Календарь (Планировщик)<br>Запуск приложения Scheduler/Календарь<br>Функции Scheduler/Календаря                                                                                                    | 65<br>65<br>65<br>66<br>66<br>66 |
| Доступ к зашифрованным документам<br>Ввод пароля EDA<br>Журнал неавторизованного доступа (UAL)<br>Органайзер<br>Календарь (Планировщик)<br>Запуск приложения Scheduler/Календарь<br>Функции Scheduler/Календаря<br>Создание и изменение записи календаря                                                                                                    |                                  |
| Доступ к зашифрованным документам<br>Ввод пароля EDA<br>Журнал неавторизованного доступа (UAL).<br>Органайзер<br>Календарь (Планировщик).<br>Запуск приложения Scheduler/Календарь<br>Функции Scheduler/Календаря<br>Создание и изменение записи календаря<br>Копирование записи.                                                                                                    |                                  |
| Доступ к зашифрованным документам<br>Ввод пароля EDA<br>Журнал неавторизованного доступа (UAL).<br>Органайзер<br>Календарь (Планировщик).<br>Запуск приложения Scheduler/Календарь<br>Функции Scheduler/Календаря<br>Создание и изменение записи календаря<br>Копирование записи.<br>Перемещение записи.                                                                                                    |                                  |
| Доступ к зашифрованным документам<br>Ввод пароля EDA<br>Журнал неавторизованного доступа (UAL)<br><b>Органайзер</b><br>Календарь (Планировщик)<br>Запуск приложения Scheduler/Календарь<br>Функции Scheduler/Календаря<br>Создание и изменение записи календаря<br>Копирование записи<br>Перемещение записи                                                                                                    |                                  |
| Доступ к зашифрованным документам<br>Ввод пароля EDA<br>Журнал неавторизованного доступа (UAL).<br>Органайзер<br>Календарь (Планировщик).<br>Запуск приложения Scheduler/Календарь<br>Функции Scheduler/Календаря<br>Создание и изменение записи календаря<br>Копирование записи.<br>Перемещение записи.<br>Леремещение записи.                                                                                                    |                                  |
| Доступ к зашифрованным документам<br>Ввод пароля EDA<br>Журнал неавторизованного доступа (UAL).<br>Органайзер<br>Календарь (Планировщик).<br>Запуск приложения Scheduler/Календарь<br>Функции Scheduler/Календаря<br>Создание и изменение записи календаря<br>Копирование записи.<br>Перемещение записи.<br>Леремещение записи.<br>Лереход к выбранному дню<br>Задачи                                                                                                    |                                  |
| Доступ к зашифрованным документам<br>Ввод пароля EDA<br>Журнал неавторизованного доступа (UAL).<br>Органайзер<br>Календарь (Планировщик).<br>Запуск приложения Scheduler/Календарь<br>Функции Scheduler/Календаря<br>Создание и изменение записи календаря<br>Создание и изменение записи календаря<br>Копирование записи.<br>Перемещение записи.<br>Удаление записей календаря.<br>Переход к выбранному дню<br>Задачи                                                                                                    |                                  |
| Доступ к зашифрованным документам<br>Ввод пароля EDA<br>Журнал неавторизованного доступа (UAL).<br>Органайзер<br>Календарь (Планировщик).<br>Запуск приложения Scheduler/Календарь<br>Функции Scheduler/Календаря<br>Создание и изменение записи календаря<br>Создание и изменение записи календаря<br>Копирование записи.<br>Перемещение записи.<br>Удаление записи.<br>Задачи<br>Задачи<br>Запуск приложения Tasks/Задачи.<br>Функции Tasks/Задач.                                                                                                    |                                  |
| Доступ к зашифрованным документам<br>Ввод пароля EDA<br>Журнал неавторизованного доступа (UAL).<br><b>Органайзер</b><br>Календарь (Планировщик).<br>Запуск приложения Scheduler/Календарь<br>Функции Scheduler/Календаря<br>Создание и изменение записи календаря<br>Копирование записи.<br>Перемещение записи.<br>Леремещение записи.<br>Задачи<br>Задачи<br>Залуск приложения Tasks/Задачи.<br>Функции Tasks/Задач.<br>Создание и изменение задач.                                                                                                    |                                  |
| Доступ к зашифрованным документам                                                                                                    |                                  |
| Доступ к зашифрованным документам                                                                                                    |                                  |
| Доступ к зашифрованным документам<br>Ввод пароля EDA<br>Журнал неавторизованного доступа (UAL).<br>Органайзер<br>Календарь (Планировщик).<br>Запуск приложения Scheduler/Календарь<br>Функции Scheduler/Календаря<br>Создание и изменение записи календаря<br>Копирование записи.<br>Перемещение записи.<br>Леремещение записи.<br>Удаление записей календаря.<br>Переход к выбранному дню<br>Задачи<br>Запуск приложения Tasks/Задачи.<br>Функции Tasks/Задач.<br>Создание и изменение задач.<br>Удаление задачи<br>Заметки.<br>Заметки.<br>Заметки.                                                                                                    |                                  |
| Доступ к зашифрованным документам<br>Ввод пароля EDA<br>Журнал неавторизованного доступа (UAL).<br>Органайзер<br>Календарь (Планировщик).<br>Запуск приложения Scheduler/Календарь<br>Функции Scheduler/Календаря<br>Создание и изменение записи календаря<br>Копирование записи.<br>Перемещение записи.<br>Удаление записей календаря.<br>Переход к выбранному дню<br>Задачи<br>Запуск приложения Tasks/Задачи.<br>Функции Tasks/Задач.<br>Создание и изменение задач.<br>Удаление задачи.<br>Заметки.<br>Запуск приложения Notes/Заметки.<br>Функции Notes/Заметок.<br>Создание новой заметки.                                                                                                    |                                  |
| Доступ к зашифрованным документам<br>Ввод пароля EDA<br>Журнал неавторизованного доступа (UAL)<br><b>Органайзер</b><br>Календарь (Планировщик)<br>Запуск приложения Scheduler/Календарь<br>Функции Scheduler/Календаря<br>Создание и изменение записи календаря<br>Копирование записи<br>Перемещение записи<br>Удаление записи<br>Задачи<br>Запуск приложения Tasks/Задачи<br>Создание и изменение задач<br>Удаление задачи<br>Запуск приложения Notes/Заметки<br>Функции Notes/Заметки<br>Функции Notes/Заметки<br>Изменение существующей заметки                                                                                                    |                                  |
| Изменение пароля EDA<br>Доступ к зашифрованным документам<br>Ввод пароля EDA<br>Журнал неавторизованного доступа (UAL).<br><b>Органайзер</b><br>Календарь (Планировщик)<br>Запуск приложения Scheduler/Календарь<br>Функции Scheduler/Календаря<br>Создание и изменение записи календаря<br>Создание и изменение записи календаря<br>Копирование записи.<br>Перемещение записи.<br>Удаление записей календаря.<br>Переход к выбранному дню<br>Задачи<br>Запуск приложения Tasks/Задачи<br>Функции Tasks/Задач.<br>Создание и изменение задач.<br>Удаление задачи<br>Заметки.<br>Запуск приложения Notes/Заметки.<br>Функции Notes/Заметки.<br>Изменение существующей заметки.<br>Удаление заметки.                                                                                                    |                                  |
| Лоступ к зашифрованным документам<br>Ввод пароля EDA<br>Журнал неавторизованного доступа (UAL)<br><b>Органайзер</b><br>Календарь (Планировщик).<br>Запуск приложения Scheduler/Календарь<br>Функции Scheduler/Календаря<br>Создание и изменение записи календаря<br>Копирование записи.<br>Перемещение записи.<br>Удаление записей календаря<br>Переход к выбранному дню<br>Задачи<br>Запуск приложения Tasks/Задачи.<br>Функции Tasks/Задач.<br>Создание и изменение задач.<br>Удаление задачи<br>Заметки<br>Запуск приложения Notes/Заметки.<br>Функции Notes/Заметок.<br>Создание новой заметки.<br>Изменение существующей заметки.<br>Удаление заметки.<br>Дата и время                                                                                                    |                                  |
| Изменение пароля EDA<br>Доступ к зашифрованным документам<br>Ввод пароля EDA<br>Журнал неавторизованного доступа (UAL)<br><b>Opraнайзер</b><br>Календарь (Планировщик).<br>Запуск приложения Scheduler/Календарь<br>Функции Scheduler/Календаря<br>Создание и изменение записи календаря<br>Копирование записи.<br>Перемещение записи.<br>Леремещение записи.<br>Удаление записей календаря.<br>Переход к выбранному дню<br>Задачи<br>Запуск приложения Tasks/Задачи.<br>Функции Tasks/Задач.<br>Создание и изменение задач.<br>Удаление задачи<br>Заметки.<br>Залуск приложения Notes/Заметки.<br>Функции Notes/Заметок.<br>Создание новой заметки.<br>Изменение существующей заметки.<br>Удаление заретки.<br>Дата и время.<br>Запуск приложения Date and Time/Дата и время.                                                                                                    |                                  |
| Изменение пароля EDA<br>Доступ к зашифрованным документам<br>Ввод пароля EDA<br>Журнал неавторизованного доступа (UAL)<br><b>Opraнайзер</b><br>Календарь (Планировщик).<br>Запуск приложения Scheduler/Календарь<br>Функции Scheduler/Календаря<br>Создание и изменение записи календаря<br>Копирование записи.<br>Перемещение записи.<br>Леремещение записи.<br>Задачи<br>Залуск приложения Tasks/Задачи.<br>Функции Tasks/Задач.<br>Создание и изменение задач.<br>Удаление задачи<br>Заметки.<br>Залуск приложения Notes/Заметки.<br>Функции Notes/Заметок.<br>Создание новой заметки.<br>Изменение существующей заметки.<br>Удаление заметки.<br>Дата и время.<br>Залуск приложения Date and Time/Дата и время.<br>Функции Date and Time/Дата и время.                                                                                                    |                                  |
| Изменение пароля EDA<br>Доступ к зашифрованным документам<br>Ввод пароля EDA<br>Журнал неавторизованного доступа (UAL).<br><b>Opraнайзер</b><br>Календарь (Планировщик).<br>Запуск приложения Scheduler/Календарь.<br>Функции Scheduler/Календаря<br>Создание и изменение записи календаря<br>Копирование записи.<br>Перемещение записи.<br>Удаление записи.<br>Удаление записи.<br>Задачи<br>Запуск приложения Tasks/Задачи.<br>Функции Tasks/Задач.<br>Создание и изменение задач.<br>Удаление задачи.<br>Заметки.<br>Запуск приложения Notes/Заметки.<br>Функции Notes/Заметси.<br>Дата и время.<br>Запуск приложения Date and Time/Дата и время.<br>Функции Date and Time/Дата и время.<br>Настройка даты и времени.                                                                                                    |                                  |
| Изменение пароля EDA<br>Доступ к зашифрованным документам<br>Ввод пароля EDA<br>Журнал неавторизованного доступа (UAL).<br><b>Opraнайзер</b><br>Календарь (Планировщик).<br>Запуск приложения Scheduler/Календарь.<br>Функции Scheduler/Календаря<br>Создание и изменение записи календаря .<br>Копирование записи.<br>Перемещение записи.<br>Удаление записи календаря.<br>Переход к выбранному дню<br>Задачи<br>Запуск приложения Tasks/Задачи.<br>Функции Tasks/Задач.<br>Создание и изменение задач.<br>Удаление задачи<br>Заметки.<br>Запуск приложения Notes/Заметки.<br>Функции Notes/Заметки.<br>Дата и время.<br>Запуск приложения Date and Time/Дата и время.<br>Функции Date and Time/Дата и время.<br>Функции Date and Time/Дата и время.<br>Функции Date and Time/Дата и время.<br>Функции Date and Time/Дата и время.<br>Функции Date and Time/Дата и время.<br>Функции Date and Time/Дата и время.<br>Функции Date and Time/Дата и время.<br>Функции Date and Time/Дата и время.<br>Функции Date and Time/Дата и время.<br>Функции Date and Time/Дата и время.<br>Функции Date аnd Time/Дата и время.<br>Функции Date аnd Time/Дата и время.<br>Функции Date аnd Time/Дата и время.<br>Функции Date аnd Time/Дата и время.<br>Функции Date аnd Time/Дата и время.<br>Функции Date аnd Time/Дата и время.<br>Функции Date аnd Time/Дата и время.<br>Функции Date аnd Time/Дата и время.<br>Функции Date аnd Time/Дата и время.<br>Функции Date аnd Time/Дата и время.<br>Функции Date аnd Time/Дата и время. |                                  |
| Лоступ к зашифрованным документам<br>Ввод пароля EDA<br>Журнал неавторизованного доступа (UAL).<br>Органайзер<br>Календарь (Планировщик).<br>Запуск приложения Scheduler/Календарь.<br>Функции Scheduler/Календаря<br>Создание и изменение записи календаря<br>Копирование записи.<br>Перемещение записи.<br>Удаление записи.<br>Удаление записи.<br>Задачи<br>Задачи<br>Задачи<br>Заауск приложения Tasks/Задачи.<br>Функции Tasks/Задач.<br>Создание и изменение задач.<br>Удаление задачи<br>Заметки.<br>Запуск приложения Notes/Заметки.<br>Функции Notes/Заметок.<br>Создание новой заметки.<br>Дата и время<br>Запуск приложения Date and Time/Дата и время.<br>Алькупятор                                                                                                    |                                  |
| Изменение пароля EDA<br>Доступ к зашифрованным документам<br>Ввод пароля EDA<br>Журнал неавторизованного доступа (UAL)<br><b>Opraнайзер</b><br>Календарь (Гланировщик)<br>Запуск приложения Scheduler/Календарь<br>Функции Scheduler/Календаря<br>Создание и изменение записи календаря<br>Копирование записи.<br>Перемещение записи.<br>Удаление записей календаря<br>Переход к выбранному дню<br>Задачи<br>Запуск приложения Tasks/Задачи<br>Функции Tasks/Задачи<br>Создание и изменение задач<br>Удаление задачи<br>Заметки.<br>Залуск приложения Notes/Заметки<br>Функции Notes/Заметки.<br>Функции Notes/Заметки.<br>Залуск приложения Date and Time/Дата и время<br>Функции Date and Time/Дата и время.<br>Настройка даты и времени.<br>Будильник.<br>Калькулятор<br>Запуск приложения Calculator/Калькулятор.                                                                                                    |                                  |
| Доступ к зашифрованным документам<br>Ввод пароля EDA<br>Журнал неавторизованного доступа (UAL)<br><b>Органайзер</b><br>Календарь (Планировщик).<br>Запуск приложения Scheduler/Календаря.<br>Функции Scheduler/Календаря<br>Создание и изменение записи календаря<br>Копирование записи.<br>Удаление записи.<br>Удаление записи.<br>Удаление записей календаря.<br>Переход к выбранному дню<br>Задачи<br>Запуск приложения Tasks/Задачи.<br>Функции Tasks/Задач.<br>Создание и изменение задач.<br>Удаление задачи.<br>Запуск приложения Notes/Заметки.<br>Функции Notes/Заметки.<br>Функции Notes/Заметки.<br>Дата и время.<br>Запуск приложения Date and Time/Дата и время.<br>Функции Date and Time/Дата и время.<br>Функции Date and Time/Дата и время.<br>Будильник.<br>Калькулятор.<br>Запуск приложения Calculator/Калькулятор.<br>Функции Calculator/Калькулятор.<br>Функции Calculator/Калькулятор.                                                                                                    |                                  |
| Доступ к зашифрованным документам<br>Ввод пароля EDA<br>Журнал неавторизованного доступа (UAL)<br><b>Органайзер</b><br>Календарь (Планировщик)<br>Запуск приложения Scheduler/Календарь<br>Функции Scheduler/Календаря<br>Создание и изменение записи календаря<br>Создание и изменение записи календаря<br>Перемещение записи.<br>Удаление записи<br>Задачи<br>Запуск приложения Tasks/Задачи<br>Функции Tasks/Задач.<br>Создание и изменение задач.<br>Удаление задачи<br>Замуск приложения Tasks/Задачи<br>Функции Tasks/Задач.<br>Создание и изменение задач.<br>Удаление задачи<br>Замуск приложения Notes/Заметки.<br>Дата и изменение существующей заметки.<br>Изменение существующей заметки.<br>Дата и время<br>Запуск приложения Date and Time/Дата и время<br>Функции Date and Time/Дата и время.<br>Функции Date and Time/Дата и время.<br>Функции Calculator/Калькулятор.<br>Закрытие приложения Calculator/Калькулятор.                    |                                  |

| STK (Набор инструментов SIM-карты)            |    |
|-----------------------------------------------|----|
| Запуск приложения STK                         |    |
| Параметры Интернет                            | 74 |
| Открытие окна параметров Интернет             | 74 |
| Настройка стартовой страницы                  | 74 |
| Настройка соединения                          | 74 |
| Настройка прокси-сервера                      | 74 |
| Очистка кэша                                  |    |
| Очистка Журнала                               |    |
| Свойства клавиатуры                           |    |
| Открытие окна свойств клавиатуры              | 75 |
| Настройка скорости повтора                    |    |
| Соединение с настольным ПК                    | 75 |
| Разрешение соединения с ПК                    | 75 |
| Управление энергопотреблением                 | 75 |
| Региональные настройки                        |    |
| Открытие окна региональных настроек           |    |
| Изменение формата чисел/валюты/времени и даты |    |
| Информация о батарее                          |    |
| Зарядка и разрядка батареи                    |    |

# Знакомство со смартфоном ANCORT А-7

Ваш новый смартфон ANCORT A-7 обеспечивает повышенную безопасность и конфиденциальность телефонных разговоров и информации, отправляемой сообщениями SMS и электронной почты по существующим сетям GSM; также ANCORT A-7 является Карманным Персональным Компьютером (КПК).

Пожалуйста, изучите внимательно инструкции по работе со смартфоном, и сохраняйте данное руководство, чтобы при необходимости иметь возможность обратиться к нему в дальнейшем. При помощи смартфона ANCORT A-7 Вы сможете эффективно управлять встречами, хранить контактную информацию о знакомых и коллегах, следить за расписанием дел как дома так и на работе.

Ознакомьтесь с кнопками и элементами управления, используйте технологию ActiveSync для синхронизации (обмена и обновления) данных между смартфоном ANCORT A-7 и настольным ПК. Освоившись с этими навыками Вы с легкостью сможете:

- Внести распорядок дел в **Scheduler/Календарь**, просматривать дела на день, неделю, месяц, установить напоминание о важных событиях.
- Хранить контактные имена, адреса, номера телефонов и другую информацию в **Phone Book/Телефонной книге**, всегда имея эти данные под рукой.
- Внести задачи в **Task List/Список задач**, расставить приоритеты и присвоить каждому делу срок истечения.
- Иметь уверенность в том, что важная информация не будет потеряна, благодаря синхронизации данных смартфона ANCORT A-7 с настольным ПК и созданию резервных копий данных.

### Системные требования к настольному ПК

- Windows 2000, Windows XP.
- От 12 до 65 МБ свободного места на жестком диске (зависит от выбранных функций и текущей конфигурации системы).
- Порт USB (доступен только в Windows 2000 и Windows XP).
- Привод CD-ROM.
- Видеокарта VGA или совместимый видеоадаптер на 256 цветов и выше.
- Клавиатура.
- Мышь Microsoft Mouse или совместимое устройство ввода.

# В коробке

В коробке смартфона ANCORT А-7 Вы найдете:

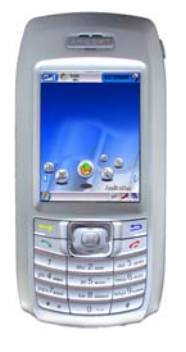

1. Смартфон ANCORT А-7; мобильный телефон и карманный компьютер в одном устройстве.

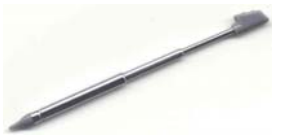

удобного 2. Перо для управления ANCORT смартфоном A-7 при помощи сенсорного экрана.

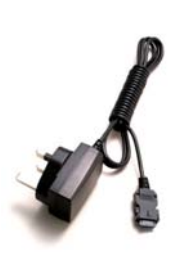

3. Блок питания AC/DC для зарядки батареи смартфона ANCORT A-7.

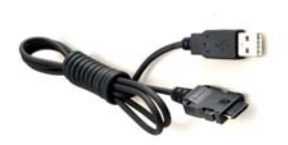

4. Кабель синхронизации USB для физического соединения смартфона ANCORT A-7 С настольным ΠК или ноутбуком.

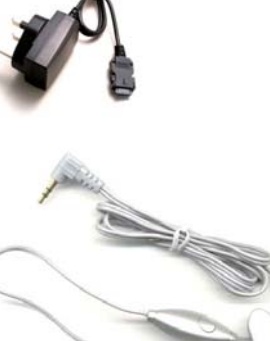

- 5. Гарнитура hands-free («свободные руки»).
- 6. Краткое руководство пользователя смартфона ANCORT А-7, которое поможет Вам познакомиться со смартфоном.

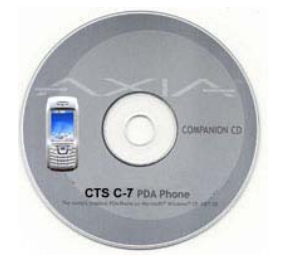

7. Установочный диск, содержащий полное Руководство пользователя И дополнительные приложения для работы смартфоном со ANCORT A-7.

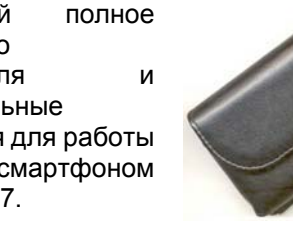

8. Чехол для ANCORT A-7, защищающий устройство ОТ внешних воздействий И позволяющий носить его на поясе.

9. Гарантийный талон.

# Внешний вид - «что где?»

Смартфон ANCORT A-7 оснащен кнопками для управления устройством, а так же пером для выбора элементов и ввода информации с использованием сенсорного экрана.

# Вид спереди

### 1. Жидкокристаллический сенсорный экран

2. Кнопка безопасного вызова Совершает безопасный звонок.

### 3. Кнопка вызова

Нажмите, чтобы запустить приложение Phone/Телефон. Совершает обычный звонок. Отвечает на входящий звонок (как нормальный так и безопасный). Перезванивает по ранее набранному номеру.

### 4. Клавиатура

Нажимайте для ввода цифр или текстовых символов.

### 5. 5-сторонний навигатор

Нажимайте в различных направлениях для перемещения вверх, вниз, влево, вправо, для выбора элементов.

- а) Кнопка «вверх»
- b) Кнопка «вниз»
- с) Кнопка «влево»
- d) Кнопка «вправо»
- е) Кнопка «ввод»

### 6. Кнопка возврата

Нажмите, чтобы закрыть текущее окно/приложение.

### 7. Кнопка отбоя

Нажмите, чтобы закончить разговор и «повесить трубку». При вводе текста действует как клавиша Backspace/Boзврат.

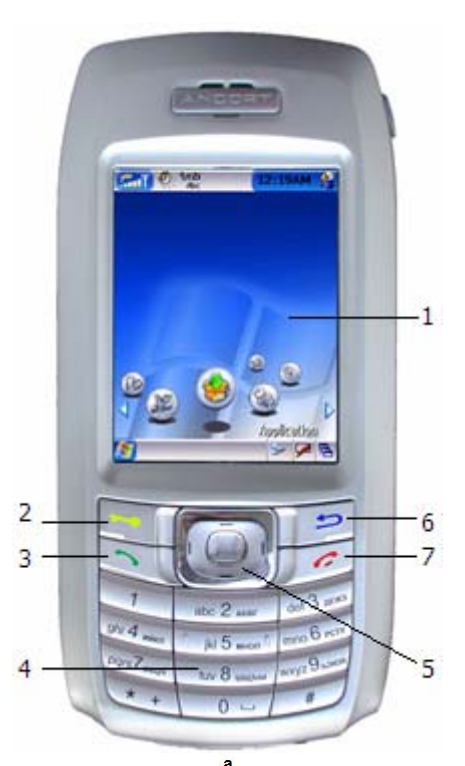

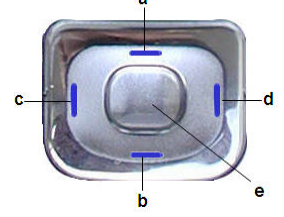

# Вид сверху

- 1. **Индикатор состояния** Индикатор состояния находится поблизости от кнопки Sleep/Power / Сон/Питание.
- Кнопка Sleep/Power / Сон/Питание Нажмите, чтобы включить/выключить смартфон ANCORT A-7.
- 3. **Динамик** Воспроизводит мелодии.

# Вид снизу

- Порт ввода/вывода С помощью этого порта можно присоединить ANCORT A-7:
- к источнику питания для подзарядки батареи, или
- к настольному ПК или ноутбуку для синхронизации данных.
- 2. Перо

Для выбора элементов и ввода информации с использованием сенсорного экрана.

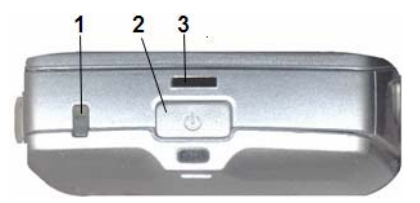

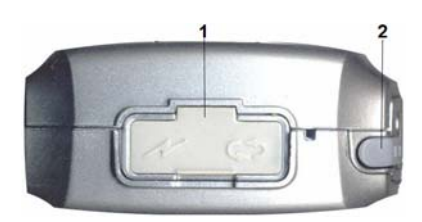

# Вид сзади

### 1. Кнопка открытия батареи Нажмите на кнопку и сдвиньте заднюю крышку вниз, чтобы открыть батарею.

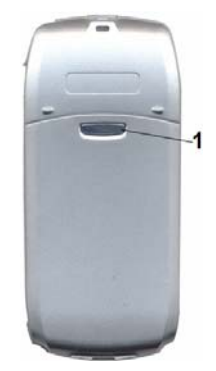

# Вид слева и справа

- Кнопка Start/Пуск Нажмите, чтобы открыть/закрыть меню Start/Пуск
- Кнопка увеличения громкости Нажмите, чтобы увеличить громкость динамика.
- Кнопка уменьшения громкости Нажмите, чтобы уменьшить громкость динамика.

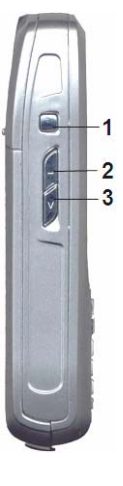

- 1. **Разъем наушников** Для устройства headsfree во время обычного разговора.
- Кнопка «мягкой» перезагрузки
   Вставьте кночик пера в отверстие, чтобы перезагрузить устройство.

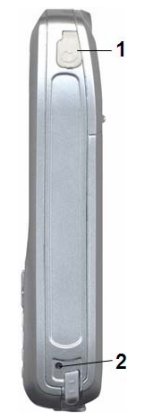

# Начало работы

# Включение ANCORT А-7/Включение режима ожидания

Нажмите кнопку Сон/Питание на верхней части смартфона.

# Установка SIM-карты

- Выключите смартфон.
- Нажмите кнопку на задней стенке и сдвиньте вниз крышку. Приподнимите верхний край батареи, чтобы извлечь ее.
- Вставьте SIM-карту в держатель позолоченными контактами вниз.

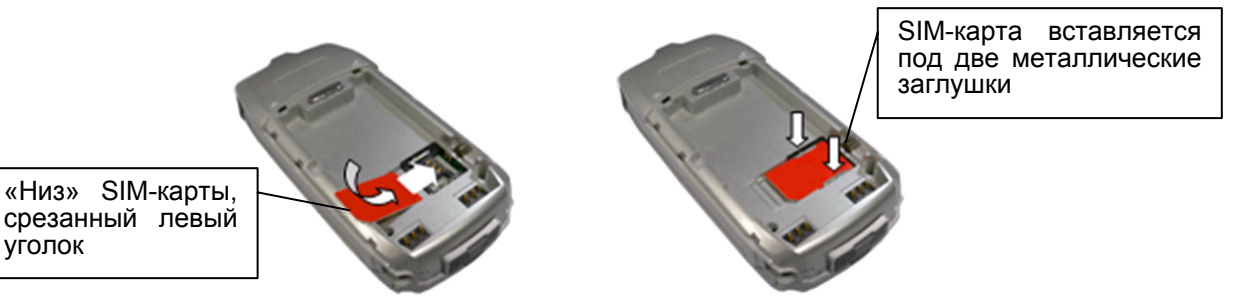

# Установка батареи

- К смартфону ANCORT A-7 прилагается съемная перезаряжаемая литий-полимерная батарея, установленная под задней крышкой устройства.
- Чтобы вставить батарею, расположите нижнюю часть батареи под двумя упорами в нижней части батарейного отсека.
- Осторожно вставьте верхнюю часть батареи в батарейный отсек.
- Закройте заднюю крышку и задвиньте ее на место до упора.

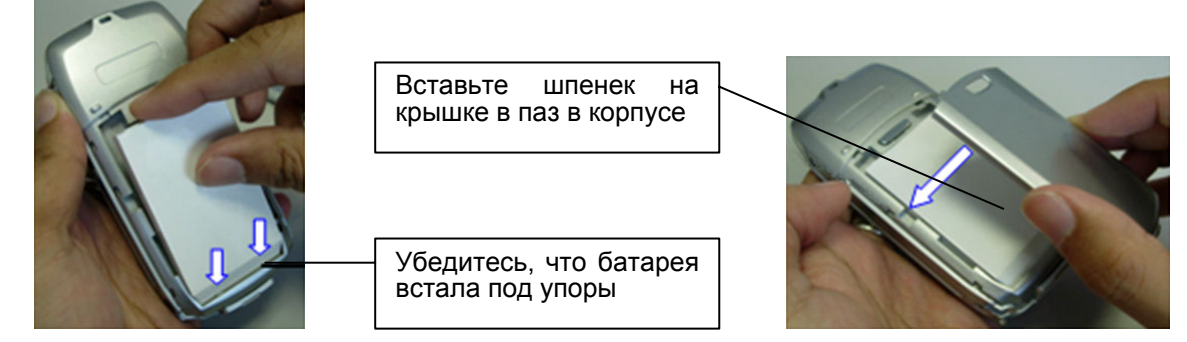

# Удаление батареи

- Прежде чем вынимать батарею из смартфона, убедитесь, что устройство выключено.
- Нажмите кнопку на задней стенке и сдвиньте вниз заднюю крышку. Приподнимите верхний край батареи, чтобы извлечь ее.

Нажмите кнопку большим пальцем и сдвиньте крышку вниз

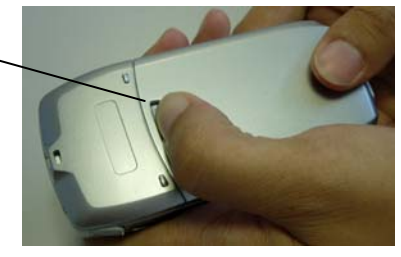

# Зарядка смартфона

- Обязательно полностью зарядите батарею перед первым использованием.
- Для зарядки полностью разряженной батареи воспользуйтесь прилагающимся блоком питания. Из-за существующих ограничений по силе тока подзарядка через кабель USB не подходит для полностью разряженной батареи. Пользуйтесь этим способом только для обычной подзарядки.

- Подключите блок питания к источнику питания. Подсоедините смартфон к блоку питания кабелем.

**Внимание:** Не извлекайте батарею из устройства в процессе зарядки.

Не забывайте подзаряжать батарею. В случае полной разрядки батареи все данные и программы, установленные на устройстве, могут быть стерты.

Не нажимайте кнопку ण если в устройстве нет батареи.

Убедитесь, что устройство выключено, перед тем как

менять SIM-карту. Нажмите и удерживайте кнопку до появления экрана Backup Manager/Диспетчера резервного копирования. Дождитесь полного выключения устройства и выключения экрана перед тем как извлекать батарею смены SIM-карты. основную для Нет необходимости производить резервное копирование данных, если Вы делали это недавно.

Резервная батарея полностью разряжается примерно за 15 минут в отсутствие основной батареи. Если Вы заботитесь о целостности данных на устройстве, не полагайтесь на резервную батарею: она предназначена для минимизации риска потери данных пользователя в случае, если основная батарея была извлечена без выключения устройства. Не забывайте выключать устройство перед сменой SIM-карты.

# Ввод PIN-кода (если необходимо)

- После того, как Вы вставили SIM-карту и включили смартфон, в зависимости от выбранных настроек безопасности, Вы можете увидеть предложение ввести PIN-код.
- 2. Введите PIN-код, нажимая соответствующие кнопки на клавиатуре смартфона. Вы также можете использовать виртуальную клавиатуру.
- 3. Нажмите ОК на экране или нажмите кнопку Ввод.

Внимание: Если Вы неправильно введете PIN-код SIM-карты трижды, SIM-карта будет заблокирована. Чтобы разблокировать SIM-карту, Вам потребуется связаться с оператором сотовой связи для получения кода PUK (Personal Unblocking Key/Личный Код Разблокирования).

После **10 попыток** неудачного введения кода PUK SIM-карта будет **заблокирована полностью**.

| Sunnysoft                                                                            |
|--------------------------------------------------------------------------------------|
| The mobile solutions company<br>Sunnysoft Backup Manager<br>http://www.sunnysoft.com |
| Запись реестра                                                                       |
|                                                                                      |
|                                                                                      |
| Отмена                                                                               |

| 3 | Идентификация  | ок 🔀 |
|---|----------------|------|
| ; |                |      |
|   | Требуется PIN. |      |
| 3 | PIN:           | -    |
| > |                |      |
|   |                |      |

# Управление смартфоном

# Главный экран

После включения смартфона, Вы увидите Главный экран рабочего стола WinCE.

# Меню Start/Пуск

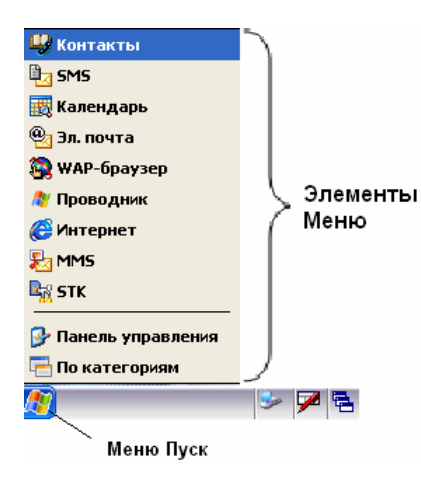

Нажмите кнопку меню **Start/Пуск** на экране или нажмите кнопку **Start/Пуск** на устройстве, чтобы открыть меню **Пуск**.

#### Элементы меню

Элементы меню Пуск могут быть выбраны из Menu Settings/Настройки меню в Панели управления. Можно задать до 9 элементов.

### Настройка элементов меню

- 1. Нажмите кнопку меню **Start/Пуск**, чтобы открыть меню Start/Пуск
- 2. Выберите **Control Panel/Панель Управления**, чтобы открыть окно Control Panel/Панели Управления.
- 3. Дважды нажмите значок **Menu Setting/Настройки меню**, чтобы открыть окно настроек меню.
- 4. Поставьте галочки в полях напротив элементов (а), которые Вы хотите отображать в меню Start/Пуск. Можно выбрать до 9 элементов.
- 5. Поставьте галочку (b), чтобы автоматически скрывать Панель Задач.
- 6. Нажмите **ОК** (с) для сохранения настроек.
- 7. Нажмите **[x]** (d) для отказа от изменений.

### Панель навигации и Панель задач

### Status Bar/Панель навигации (вверху экрана)

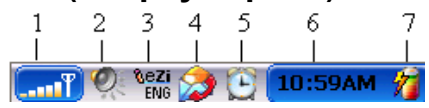

|      | Значок     | Значение                |      | Значок | Значение                         |
|------|------------|-------------------------|------|--------|----------------------------------|
| 1(a) | T          | Сигнал сильный          | 1(g) |        | GPRS активно                     |
| 1(b) | <b>.</b> T | Сигнал слабый           | 1(h) |        | GPRS неактивно                   |
| 1(c) | Ţ          | Нет сигнала             | 2(a) | Ø.     | Звонок включен                   |
| 1(d) | <b>8</b> T | Безопасный режим полета | 2(b) | 1      | Звонок выключен                  |
| 1(e) |            | Роуминг                 | 3(a) |        | Предикативный ввод англ. текста: |
| 1(f) | <b>2</b> 1 | SIМ-карта отсутствует   |      | ENG    | 1. заглавными буквами            |

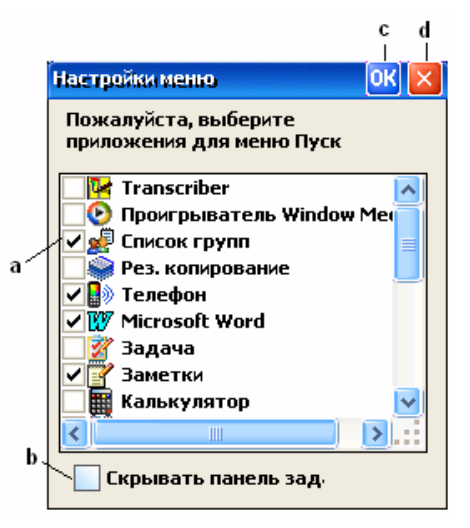

| Значок |             | Значение Значок                                                          |      | Значок    | Значение                                                                                      |  |  |  |
|--------|-------------|--------------------------------------------------------------------------|------|-----------|-----------------------------------------------------------------------------------------------|--|--|--|
|        | eng         | 2. строчными буквами                                                     | 4(f) | 2         | Новое сообщение MMS                                                                           |  |  |  |
|        | Eng         | 3. начиная с заглавной буквы                                             | 4(g) | <b>1</b>  | Новые сообщения SMS и MMS                                                                     |  |  |  |
| 3(b)   |             | Ввод английского текста:                                                 | 4(h) | 2         | Новое сообщение MMS и нет места для записи SMS                                                |  |  |  |
|        | <b>BBC</b>  | 1. заглавными буквами                                                    | 4(i) | 2         | Новое безопасное сообщение<br>SMS и новое сообщение MMS                                       |  |  |  |
|        | ,abc        | 2. строчными буквами                                                     | 4(j) |           | Нет свободных ячеек для записи<br>SMS и безопасных SMS                                        |  |  |  |
|        | (fbc        | 3. начиная с заглавной буквы.                                            | 4(k) | ٨         | Новое сообщение SMS или MMS<br>и пропущенный звонок(ки)                                       |  |  |  |
| 3(c)   |             | Предикативный ввод рус. текста:                                          | 4(l) |           | Пропущенный звонок и нет места<br>для записи сообщений SMS                                    |  |  |  |
|        | 67C         | 1. заглавными буквами                                                    | 4(m) | <b>99</b> | Новое безопасное сообщение<br>SMS или сообщение MMS и<br>пропущенный безопасный<br>звонок(ки) |  |  |  |
|        | anc         | 2. строчными буквами                                                     | 5    | C         | Будильник                                                                                     |  |  |  |
|        | Pyc         | 3. начиная с заглавной буквы.                                            | 6    | 4:17 PM   | Время                                                                                         |  |  |  |
| 3(d)   | <b>%123</b> | Ввод цифр (Zi 123)                                                       | 7(a) | Î         | Батарея полностью заряжена                                                                    |  |  |  |
| 4(a)   | 9           | Пропущенный звонок(ки)                                                   | 7(b) | 9         | Батарея наполовину разряжена                                                                  |  |  |  |
| 4(b)   | <b>\$</b>   | Новое безопасное сообщение<br>SMS и пропущенный безопасный<br>звонок(ки) | 7(c) | ١         | Батарея практически разряжена                                                                 |  |  |  |
| 4(c)   | 1           | Новое сообщение SMS                                                      | 7(d) | 1         | Идет процесс зарядки батареи                                                                  |  |  |  |
| 4(e)   |             | Нет свободных ячеек для<br>сохранения SMS                                | 7(e) | á         | Батарея полностью заряжена и<br>все еще подключена к источнику<br>питания                     |  |  |  |

# Task Bar/Панель Задач (внизу экрана)

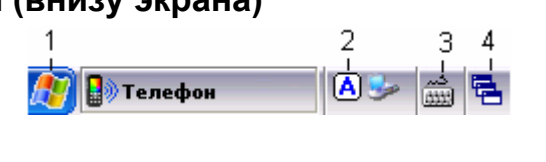

|      | Значок                 | Значение                                                                                                 |
|------|------------------------|----------------------------------------------------------------------------------------------------|
| 1    | R                      | Кнопка меню <b>Start/Пуск</b> .<br>Нажмите, чтобы открыть выпадающее меню часто используемых приложений. |
| 2    | Область<br>напоминаний | В этой области отображаются значки напоминаний, появляющиеся при наступлении определенных событий.       |
| 2(a) | A                      | Значок Caps Lock/Верхний регистр.                                                                        |
| 2(b) | <u>\$</u>              | Значок MS ActiveSync. Дважды нажмите на значок, чтобы открыть окно соединений.                           |

14 Управление смартфоном

|      | Значок   | Значение                                                                                  |  |  |  |  |  |  |
|------|----------|-------------------------------------------------------------------------------------------|--|--|--|--|--|--|
| 2(c) | -        | Значок Transcriber.                                                                       |  |  |  |  |  |  |
|      |          | пажмите, чтобы включить/выключить ттанаспрет.                                             |  |  |  |  |  |  |
|      |          | Нажмите и удерживайте в течение 2 секунд, чтобы открыть выпадающее меню.                  |  |  |  |  |  |  |
| 3    | 7        | Значок виртуальной клавиатуры. Нажмите, чтобы отобразить виртуальную клавиатуру.          |  |  |  |  |  |  |
|      |          | Нажмите 📖 , чтобы скрыть виртуальную клавиатуру.                                          |  |  |  |  |  |  |
| 4    | <b>-</b> | Значок переключения окон.<br>Нажимайте, чтобы переключаться между открытыми приложениями. |  |  |  |  |  |  |

### Использование кнопок устройства

Приведенный далее список не описывает всех возможностей, обратитесь к руководству отдельных приложений для получения более подробной информации по использованию кнопок устройства в приложениях.

\* Краткое нажатие означает нажатие и немедленное отпускание кнопки.

\*\* Долгое нажатие означает нажатие и удерживание кнопки более 1 секунды.

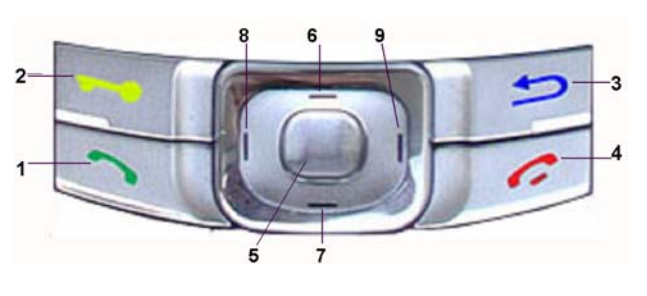

|    | Кнопка                       | Краткое нажатие*                                                                                                    | Долгое нажатие**                                                        |
|----|------------------------------|----------------------------------------------------------------------------------------------------|-------------------------------------------------------------------------|
| 1. | Кнопка вызова                | <ul> <li>Открывает приложение Phone/Телефон</li> <li>Совершает обычный звонок</li> <li>Принимает входящий звонок</li> <li>Показывает список звонков</li> </ul>                           | ничего                                                                  |
| 2. | Кнопка безопасного<br>вызова | • Совершает безопасный звонок                                                                                                    | ничего                                                                  |
| 3. | Кнопка возврата              | • Кнопка выхода из приложения                                                                                                    | Принудительный выход из приложения, если обычный выход не срабатывает   |
| 4. | Кнопка отбоя                 | <ul><li>Прекращение разговора</li><li>Удаляет последний набранный символ</li></ul>                                                                                                    | Последовательно удаляет набранные символы                               |
| 5. | Кнопка Ввод                  | <ul><li>Открывает окно выбора категорий</li><li>Открывает выбранный элемент</li></ul>                                                                                                    | Действует как кнопка<br>табуляции при переходе к<br>следующему элементу |
| 6. | Кнопка Вверх                 | <ul> <li>Быстрый доступ к приложению MMS</li> <li>Быстрый доступ к меню Phone Profile/<br/>Профилей телефона</li> <li>Прокрутка вверх</li> <li>Переход к предыдущему элементу</li> </ul> | ничего                                                                  |
| 7. | Кнопка Вниз                  | <ul> <li>Быстрый доступ к Phone Воок/Телефонной Книге</li> <li>Прокрутка вниз</li> <li>Переход к следующему элементу</li> </ul>                                                          | ничего                                                                  |
| 8. | Кнопка Влево                 | <ul> <li>Быстрый доступ к Clock/Часам</li> <li>Быстрый доступ к меню Speed Dial/<br/>Быстрого набора</li> <li>Прокрутка влево</li> <li>Переход к предыдущей категории</li> </ul>         | ничего                                                                  |

#### 9. Кнопка Вправо

- Быстрый доступ к приложению **SMS**
- ничего
- Быстрый доступ к приложению Scheduler/ Календарь
- Прокрутка вправо
- Переход к следующей категории

### Категории приложений

Все приложения смартфона сгруппированы по выполняемым ими функциям и хранятся в папках категорий. Смартфон ANCORT A-7 имеет **6** папок категорий:

4. Organiser/Органайзер

5. Entertainment/Развлечения

6. Applications/Приложения

- 1. Communication/Соединения
- 2. System/Система
- 3. Games/Игры

### Доступ к папкам категорий

Есть два способа открыть папки категорий:

1. Воспользуйтесь «горячей» клавишей.

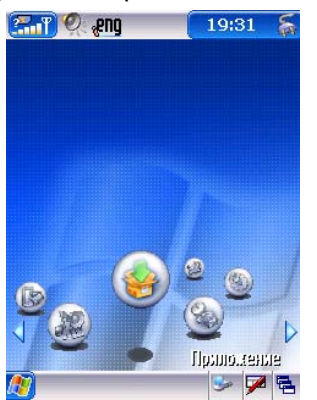

- Если на экране не открыто ни одно из приложений, нажмите кнопку **Ввод**.
- Нажимайте кнопки влево или вправо для перехода между категориями.
- 2. Воспользуйтесь меню Start/Пуск.
- Нажмите кнопку Start/Пуск, чтобы открыть меню Start/Пуск.
- Выберите Category/Категории из меню Start/Пуск, чтобы открыть Папки категорий.

Вы можете использовать стрелки (на экране) или же кнопки **Влево** или **Right/Вправо** (на 5-стороннем навигаторе) для перехода между папками категорий.

- Когда Вы оказались в нужной папке категории, Вы можете открыть любое приложение:
- 1. Используя перо, чтобы нажать нужный значок приложения.
- 2. Используя кнопки **Вверх** или **Вниз** (на 5-стороннем навигаторе) для выбора значков приложений, и затем нажимая кнопку **Ввод** для открытия выбранного приложения.

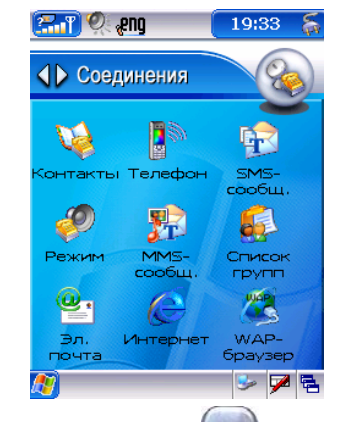

Нажмите кнопку **Ввод** *Ш* для входа в папку категории.

# Использование пера

Точно так же, как Вы используете мышь для указания элемента на экране настольного ПК, Вы можете использовать перо для выбора элементов на сенсорном экране смартфона ANCORT A-7. Касание пером – это базовое действие, использующееся для управления ANCORT A-7.

**Внимание:** Всегда используйте кончик пера для нажатия или рисования росчерков на экране ANCORT A-7. Не используйте для этого ручки, карандаши или другие острые предметы. Если Вы потеряли перо, обратитесь к продавцу устройства.

Когда ANCORT A-7 включен, нажатием на экран Вы можете выполнять многочисленные действия, такие как:

- Открытие приложений
- Выбор команд меню
- Выбор опций в диалоговых окнах
- Открытие виртуальной клавиатуры.

Точно так же, как Вы используете мышь для выделения текста или перемещения объектов на настольном компьютере, Вы можете выделять текст пером. Также пером можно перемещать ползунки на полосах прокрутки.

# Сенсорный экран и калибровка

Если устройство некорректно реагирует на нажатия пером, вероятно, Вам необходимо откалибровать экран.

- 1. Нажмите кнопку меню **Start/Пуск**, чтобы открыть меню.
- 2. Выберите Control Panel/Панель управления.
- 3. Дважды нажмите значок Stylus/Перо для перехода в экран Stylus Properties/Свойства пера.
- 4. Следуйте инструкциям на экране для перекалибровки.

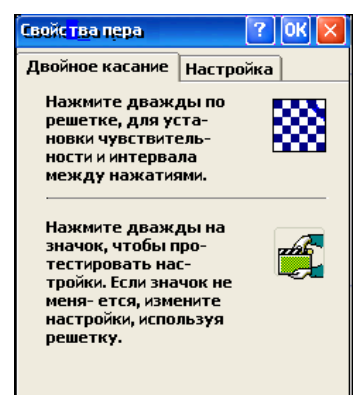

# Ввод текста и цифр

# Ввод текста

Вводя текст в приложениях, например, **Notes/Заметках**, Вы можете использовать любой из способов ввода, описанных ниже:

- Клавиатура и предикативный ввод текста
- Виртуальная клавиатура
- Распознавание рукописного текста

# Клавиатура и предикативный ввод текста

Вы можете вводить текст, используя режим мультинабора или же предикативный ввод текста.

- Нажмите кнопку "решетка" (#), чтобы открыть таблицу символов при вводе текста.
- Нажмите "звездочку" (\*) для переключения методов ввода.

### Предикативный ввод английского текста

- 1. Откройте приложение, в котором Вы собираетесь вводить текст, например, создайте новую заметку.
- 2. Нажмите и удерживайте кнопку **«Звездочка» (\*)**, в появившемся списке выберите **English AWC** или (**Russian AWC**), в Панели Навигации/Status Bar появится значок [1] (<sup>0</sup>).
- 3. Если Вы хотите ввести слово «test», например, Вы нажимаете кнопки 8 3 7 8 на клавиатуре, после чего видите выпадающий список выбора:
- 4. Нажимайте кнопки Вверх или Вниз для выбора нужного слова.
- 5. Нажмите Enter/Ввод для вставки выбранного слова в текст.

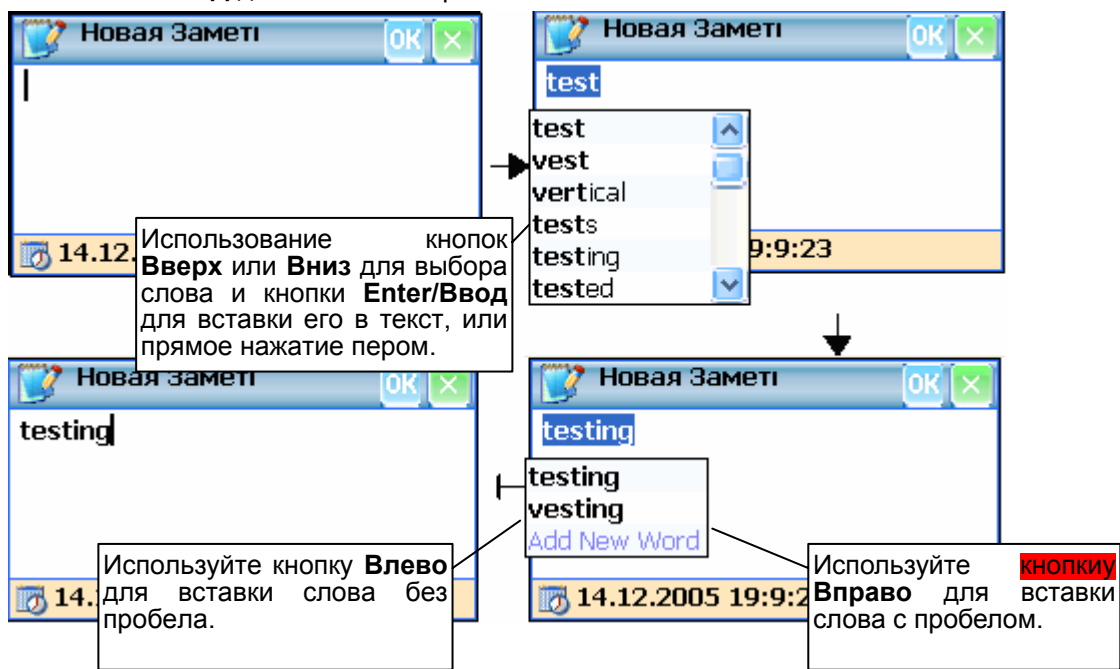

### Ввод прописных букв

- 1. Откройте приложение, в котором Вы собираетесь вводить текст, например, создайте новую заметку.
- 2. Нажмите и удерживайте кнопку **«Звездочка» (\*)**, в появившемся списке выберите **English** (или **Russian**), нажмите кнопку **«Звездочка» (\*)** еще несколько раз, пока не появится значок (\*) в Панели Навигации/Status Bar.
- 3. Если Вы хотите ввести слово «TEST», например, Вы нажимаете кнопки: 8 (один раз) 3 (дважды) 7 (4 раза) 8 (один раз).

### Ввод строчных букв

- 1. Откройте приложение, в котором Вы собираетесь вводить текст, например, создайте новую заметку.
- 2. Нажмите и удерживайте кнопку «Звездочка» (\*), в появившемся списке выберите English (или
  - Russian), нажмите кнопку «Звездочка» (\*) еще несколько раз, пока не появится значок (\*) в Панели Навигации/Status Bar.

3. Если Вы хотите ввести слово «test», например, Вы нажимаете кнопки: 8 (один раз) 3 (дважды) 7 (4 раза) 8 (один раз).

### Ввод текста с заглавной буквы

- 1. Откройте приложение, в котором Вы собираетесь вводить текст, например, создайте новую заметку.
- 2. Нажмите и удерживайте кнопку «Звездочка» (\*), в появившемся списке выберите English (или

Russian), нажмите кнопку «Звездочка» (\*) еще несколько раз, пока не появится значок (10) в Панели Навигации/Status Bar.

Если Вы хотите ввести слово "Test", например, Вы нажимаете кнопки: 8 (один раз) 3 (дважды) 7 (4 раза) 8 (один раз).

### Ввод цифр

- 1. Откройте приложение, в котором Вы собираетесь вводить цифры.
- 2. Нажмите и удерживайте кнопку **«Звездочка» (\*)**, в появившемся списке выберите **Digits**. В Панели Навигации/Status Bar появится значок <sup>123</sup>.

### Ввод специальных символов

- 1. В любом из режимов ввода нажмите кнопку Решетка (#) для открытия таблицы символов.
- 2. Коснитесь пером нужного символа, или же
- 3. Воспользуйтесь навигатором для перехода к символу и нажмите Enter/Ввод.

### Виртуальная клавиатура

Всякий раз, когда возникает необходимость ввода текста или цифр, Вы можете воспользоваться Виртуальной (экранной) клавиатурой.

### Использование виртуальной клавиатуры:

- 1. Откройте любое приложение (к примеру, Phone Book/Телефонную книгу).
- 2. Выберите любую запись, или нажмите **New/Новая**.
- 3. Нажмите значок Клавиатуры/Keyboard 🏸 в Панели Задач/Task Bar, чтобы открыть виртуальную клавиатуру.
- 4. Чтобы скрыть клавиатуру, нажмите значок Клавиатуры/Keyboard 📾 в Панели Задач/Task Bar снова.

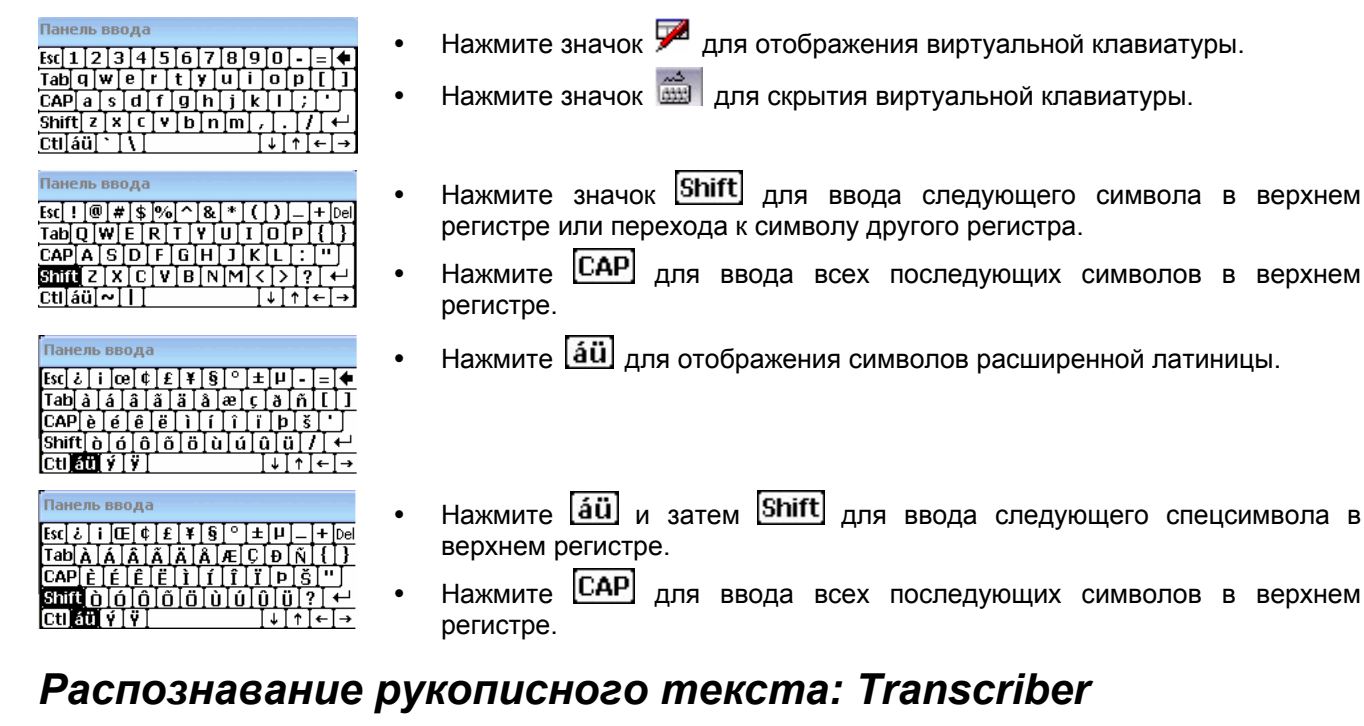

Microsoft Transcriber – решение для ввода рукописного текста на ANCORT A-7.

### Запуск Microsoft Transcriber

- 1. Выберите **Category/Категории** из меню **Start/Пуск**, чтобы открыть Папки категорий.
- 2. Нажимайте кнопки **Влево** или **Вправо** для перехода к категории Application/Приложения.
- 3. Дважды нажмите на значок **Transcriber** для запуска **Microsoft Transcriber**.
- 4. Нажмите **Help/Справка**, чтобы узнать о работе с Microsoft Transcriber, если Вы первый раз запускаете приложение.
- 5. Иначе нажмите 🚾 для запуска приложения.

### Включение/выключение Microsoft Transcriber

В Панели Задач/Task Bar присутствует значок Transcriber 1 Когда Microsoft Transcriber включен, значок имеет серый фон.

- Выключите Microsoft Transcriber, нажав значок **Transciber**, вид которого изменится с 🖄 на 🔌.
- Включите Microsoft Transcriber, нажав значок **Transciber**, вид которого изменится с 속 на 🛸.

### Написание символов

Transcriber позволяет Вам обучить его распознавать Ваш личный стиль написания букв (почерк).

Откройте Letter Shape Selector/Выбор формы букв, нажимая и удерживая значок Transcriber (в Панели Задач/Task Bar), затем выберите Letter Shape Selector/Выбор формы букв из выпадающего меню.

Вы можете обучить Microsoft Transcriber Вашему написанию каждой буквы и цифры, выбирая форму рукописной буквы и указывая, пишете ли Вы ее таким образом 'often/часто', 'rarely/редко' или 'never/никогда'.

Чтобы посмотреть, как Transcriber представляет процесс ввода символа, выберите символ, затем выберите одно из изображений этого символа. Вы увидите, как он медленно отрисовывается, демонстрируя Вам последовательность росчерков.

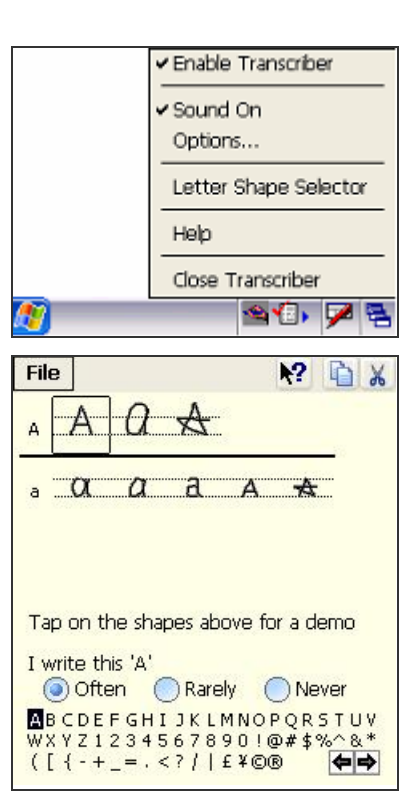

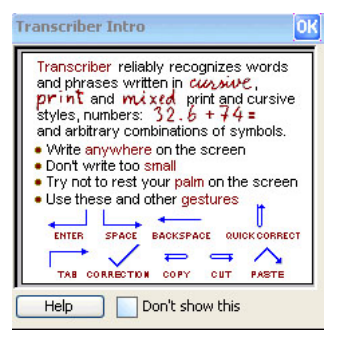

# Настройки телефона

# Дата и время

Для ввода настроек даты и времени нажмите **8:36** AM в левом верхнем углу экрана. Вы можете ввести настройки даты и времени для двух различных зон: местное время (голубой циферблат) и время в некотором крупном городе (красный циферблат).

|   | Элемент            | Значение/Описание                               |                                                        | 1<br>Время                                | 2<br>Help                   | 34                                      | закры<br>Х            | ιP |
|---|--------------------|-------------------------------------------------|--------------------------------------------------------|-------------------------------------------|-----------------------------|-----------------------------------------|-----------------------|----|
| 1 | <b>Time/Врем</b> я | Из этого меню можно выбрать:<br>Exit/Выход      |                                                        | 11 12 1<br>10 2 2<br>9 3<br>8 4           |                             | Kuala Lu<br>ingapore<br>12/05/2<br>0:59 | mpur, S-<br>3<br>2005 |    |
| 2 | Help/Справка       | Из этого меню можно выбрать:<br>НеІр/Справка    | <ul> <li>Установить</li> <li>временные зоны</li> </ul> | Kuala Lur<br>ingapore<br>12/05/20<br>0:59 | Lumpur, S-<br>ore<br>5/2005 |                                         | 12 1                  |    |
| 3 | 0                  | Нажмите, чтобы перейти к экрану Сlock/Часы      | -                                                      | Четверг<br>Летне                          | е вр.                       |                                         | • •                   |    |
| 4 | <b>2</b>           | Нажмите, чтобы перейти к экрану Alarm/Будильник | -                                                      |                                           |                             |                                         |                       |    |

### Установка даты и времени

- Для изменения локальных настроек даты и времени нажмите на часы с
- голубым циферблатом 🖾 на экране или дату/время рядом с часами.
- Для настройки даты и времени для крупного города нажмите на часы с

красным циферблатом 🥨. В этом случае выведется только список **Time Zone/Часового Пояса**.

| Время Неір                                                                                                    | ×                  |
|----------------------------------------------------------------------------------------------------|--------------------|
| Дата:                                                                                                    | 12/05/2005         |
| Время:                                                                                                    | 1 :03:57           |
| Часовой пояс:                                                                                                    | Kuala Lumpur, Si 🔀 |
| Летнее                                                                                                    | Выкл. 🖂            |
|                                                                                                    |                    |
|                                                                                                    |                    |
|                                                                                                    |                    |
|                                                                                                    |                    |
|                                                                                                    |                    |
| <ul> <li>Image: A start of the start of the start of</li></ul> | ОК                 |

### Установка даты:

- 1. Нажмите стрелку **Вниз** рядом с полем установки даты, чтобы открыть календарь.
- 2. Нажимайте на стрелки 💶 💽, чтобы выбрать текущий месяц и год.
- 3. Выберите текущую дату.

### Установка времени:

- 1. Нажимайте на соответствующие поля 9:30:31 РМ для изменения часа, минут, параметра АМ/РМ.
- 2. Нажимайте 🚔 для изменения значения поля.
- 3. Нажмите на АМ для переключения к РМ и наоборот.

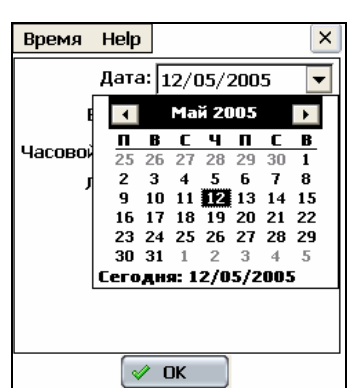

### Установка часового пояса:

- 1. Нажмите 🔯 для перехода к списку **Time Zone/Часовых Поясов**.
- 2. Выберите Ваш часовой пояс из предоставленного списка.
- 3. Нажмите ОК.

**Примечание:** Вы можете установить текущий часовой пояс, находясь в путешествии. Это перенастроит текущие дату и время, не повлияв на заданные даты и время в **Scheduler/Календаре**.

### Настройка перехода на летнее время.

Вы можете выбрать On/Вкл. или Off/Выкл. из предложенного списка.

# Настройка GPRS

После того, как Вы заказали услугу GPRS у оператора связи, Вам необходимо настроить соединение на смартфоне, чтобы получить доступ к электронной почте, Internet и т.д. Это очень легко сделать, поскольку смартфон уже настроен предварительно так, чтобы соответствовать большинству требований.

### Проверка предварительно настроенных соединений

- 1. Нажмите кнопку меню Start/Пуск (на экране).
- 2. Выберите Control Panel/Панель управления, чтобы открыть окно панели управления.
- 3. Дважды нажмите на Network and Dial-up Connections/ Сетевые и модемные соединения.
- 4. Проверьте соответствие предварительной настройки GPRS требованиям оператора связи.
- 5. Нажмите [x], чтобы закрыть окно панели управления.

Если же по каким-то причинам Вам не удалось найти преднастроенного соединения, Вы можете создать соединение самостоятельно:

### Ручная настройка нового соединения

- 1. Нажмите кнопку меню Start/Пуск.
- 2. Выберите **Control Panel/Панель управления**, чтобы открыть окно панели управления.
- 3. Дважды нажмите на Network and Dial-up Connections/ Сетевые и модемные соединения.
- 4. Дважды нажмите значок Make New Connection/Создать новое соединение.
- 5. Введите название нового соединения.
- 6. Выберите из списка пункт **GSM Connection/GSM соединение**.
- 7. Нажмите Next/Далее.
- 8. Выберите **GPRS** в поле **Туре/Тип**.
- 9. Введите имя Точки доступа/APN\*.
- 10. Введите Имя/Username\*.
- 11. Введите Пароль/Password\*.

|                                                              | 🦉 📎 Соединения                       |                |
|--------------------------------------------------------------|--------------------------------------|----------------|
| оздать новое соединение 🛛 🔀                                  | Мое соединение                       |                |
| Введите имя соединения:                                      | Тип: GPRS                            | <b>V</b>       |
| Мое соединение                                               | APN:                                 |                |
| выберите тип соединения:                                     | Имя                                  |                |
| Соединение через модем           Прямое соединение           | Пароль:                              |                |
| GSM соединение                                               | Co                                   | хранить пароль |
| Виртуал. частная сеть (PPTP)<br>Виртуал. частная сеть (L2TP) | Настройки ТСР                        | /IP            |
| O PPP через Ethernet [PPPoE]                                 | Настройки безоп                      | асности        |
| <На <u>з</u> ад Завершить                                    | <ha3< th=""><th>ад Конец</th></ha3<> | ад Конец       |
|                                                              |                                      |                |

- 12. Поставьте галочку **Сохранять пароль/Save Password**, чтобы устройство сохранило пароль и не запрашивало его при последующих соединениях.
- 13. Нажмите Finish/Конец, чтобы сохранить настройки соединения.
- \* Информация предоставляется опертором связи.

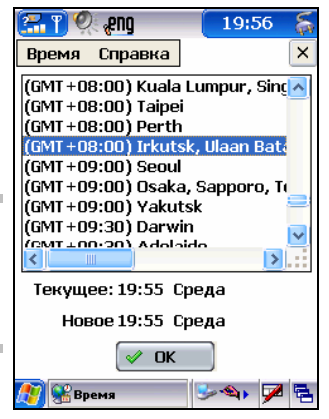

👬 🍳 eng

Соединение

Star Hub(WAP)

2

ingTel(W...

20:01

<u>@</u>]

Star Hub(Email)

2

SingNet

2. X

2]

1obileOn (MMS)

2

5tarhub(M..

<u>ຜູ</u>

MohileOne

# Настройка режима безопасного модемного соединения

Для усиления безопасности передачи данных смартфон оснащен улучшенной криптографической системой. Во время безопасного голосового соединения зашифрованные данные передаются/принимаются через прозрачный канал передачи данных, предоставляемый оператором связи.

Для служб прозрачной передачи данных существует два типа протоколов модемного соединения. По умолчанию протокол соединения устанавливается как V.32. Возможно, Вам потребуется связаться с оператором сетевых услуг для настройки нужного протокола, поддерживаемого сетью.

- 1. Откройте приложение Phone/Телефон.
- 2. В экране телефона выберите GSM/GPRS Settings/Hacтройки GSM/GPRS из выпадающего меню Phone/Телефон.
- 3. Выберите V.32 или V.110 в поле Modem Type (transparent)/Тип модема (прозрачный).
- 4. Нажмите [х], чтобы закрыть окно.

# Настройка ММЅ

После того, как Вы успешно настроили соединение GPRS, Вы можете настроить параметры MMS, чтобы получить возможность получать и отправлять сообщения MMS.

### Выбор соединения MMS

- 1. Откройте приложение **MMS**.
- 2. Нажмите Tools/Сервис.
- 3. Выберите Options/Опции, чтобы открыть окно опций.
- 4. В **MMS Profile/Профиль MMS** выберите нужный профиль из выпадающего списка, затем нажмите «**Select/Выбор**», чтобы закрыть окно. Теперь Вы можете отправлять и получать сообщения MMS.

ANCORT A-7 предварительно настроен для работы с MMS согласно требованиям большинства операторов связи. Если же по каким-то причинам Вам не удалось найти преднастроенного соединения, Вы можете создать соединение самостоятельно:

### Создание нового соединения MMS

- 1. Откройте приложение **MMS**.
- 2. Нажмите **Tools/Сервис**.
- 3. Выберите **Options/Опции**, чтобы открыть окно опций.
- 4. Нажмите **Add/Добавить**, чтобы добавить новое соединение MMS.
- Наберите имя профиля в текстовом поле Profile/Профиль.
- 6. Введите MMS URL\* в поле MMS.
- Выберите соединение. (Если нужное соединение отсутствует, Вы неверно настроили GPRS.)
- 8. Выберите подходящий шлюз\* (WAP 1.0, WAP 2.0 или «Использовать HTTP»)
- Выберите адрес IP\* в поле Adpec/Address и номер порта\* в поле Порт/Port. Если ранее Вы выбрали HTTP, пропустите эти два поля.
- 10. Нажмите Apply/Применить для сохранения настроек и выхода из окна.
- 11. Нажмите Select/Выбрать для выбора настройки.
- 12. Нажмите [x], чтобы закрыть окно опций.

Теперь Вы можете отправлять и получать сообщения MMS.

\* Информация предоставляется оператором связи.

### Настройки входящих сообщений MMS

Вы можете ограничить размер входящих сообщений MMS, установив соответствующие настройки.

#### **7 123** 20:11 Телефон Справка X Нет сервиса Безопасный режим полета 🔵 Вкл. 💿 Выкл. Выбор сети 💿 Авто 🔵 Ручной GPRS 🔵 Подкл. 🔵 Откл. Тип модема (прозрачный) V.32 **V.110** Юбновить ج 🔦 💊 🍠 🔝 Рһ

| ×                                          |
|--------------------------------------------|
| Профиль: Mobile One                        |
| MM5: http://mmsgw:8002/                    |
| Информац.<br>соединения: MobileOne (MMS) 🔽 |
| Шлюз: 🛛 🗛 Р 1.0 шлюз 🔽                     |
| Адрес: 172.16.14.1 Порт 9201               |
| Применить Отмена                           |
|                                            |
|                                            |
|                                            |

- 1. Откройте приложение **MMS**.
- 2. Нажмите Tools/Сервис.
- 3. Выберите **Configuration/Конфигурации**, чтобы открыть окно конфигураций.
- Выберите Automatic/Автоматически, Manual/Вручную или Custom/Пользовательский режим загрузки сообщений MMS:
- Automatic/Автоматически загружает все входящие сообщения MMS независимо от размера.
- Режим Manual/Вручную запрашивает подтверждения всякий раз при получении сообщения MMS.
- Режим Custom/Пользовательский позволяет ввести ограничение на загрузку сообщений в зависимости от размера сообщения.

# Настройка браузера WAP

После того, как Вы успешно настроили соединение GPRS, Вам следует также настроить браузер WAP для доступа к сайтам с поддержкой WAP.

- 1. Откройте приложение WAP Browser/Браузер WAP.
- 2. Нажмите Tools/Сервис (внизу экрана).
- 3. Выберите Connections/Соединения для открытия окна соединений.
- 4. Выберите подходящее соединение из списка. (Если нужное соединение отсутствует, значит, Вы неверно настроили GPRS.)
- 5. Нажмите Select/Выбрать для сохранения настроек.
- 6. Нажмите Connect/Coeg. для соединения.
- 7. Нажмите [x], чтобы закрыть окно настроек соединения.
- 8. В окне браузера WAP нажмите **Tools/Сервис** (внизу экрана) снова.
- 9. Выберите Options/Опции, чтоб открыть окно опций.
- 10. Выберите вкладку Settings/Настройки.
- 11. Нажмите Edit/Правка для изменения настроек соединения WAP.
- 12. Введите Profile Name/Профиль, например MobileOne.
- 13. Введите WAP URL стартовой страницы\* в поле Ноте/Старт. стран.
- 14. Выберите Gateway/Шлюз \*.
- 15. Введите адрес IP\* и порт\* в полях Address/Aдрес и Port/Порт соответственно.
- 16. В поле Туре/Тип выберите Connection Oriented.
- 17. Нажмите Аррly/Применить.
- 18. Нажмите **Select/Выделить** в окне опций, чтобы выбрать настройку соединения.
- 19. Нажмите Аррју/Применить для сохранения настроек.
- 20. Нажмите **ОК**, чтобы закрыть окно опций.
- \* Информация предоставляется оператором связи

| ×                           |  |
|-----------------------------|--|
| Тип загрузки Вручную        |  |
| Размер сообщения            |  |
| Загружать по размеру сообщ. |  |
| Размер сообщ. < чем КБ      |  |
| Класс сообщения             |  |
| Личное                      |  |
| Информационное              |  |
| Реклама                     |  |
| Автоматическое              |  |
| Сохр. Отмена                |  |
|                             |  |

| Соединения                      |   |
|---------------------------------|---|
| Выберите соединение             |   |
| MobileOne(WAP)                  |   |
| Выбрать Соед.                   |   |
|                                 |   |
|                                 |   |
|                                 |   |
|                                 |   |
| Options OK                      | × |
| Настройки Кэш/Cookie Push Стили | _ |
| Профиль MobileOne 🔽             |   |
| Активный профиль                |   |
| MobileOne                       | 1 |
| Загружать стартовую             |   |
| Работать атономно               |   |
| Выделить Правка Применит        | • |
| Уст. по умолч.                  | _ |
|                                 |   |
|                                 |   |
| MobileOne OK                    | × |
|                                 | _ |

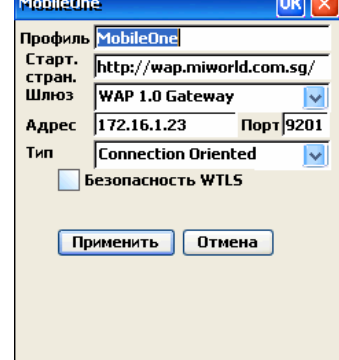

### Настройки электронной почты

### Почтовый ящик/Mailbox:

- 1. Откройте приложение EMail/Почта.
- 2. Нажмите Tools/Сервис и выберите Account Settings/Настройки учетной записи.
- 3. Выберите учетную запись из списка или введите имя напрямую в текстовом поле.

### Service/Служба:

Выберите службу соединений из выпадающего списка. Если Вы не видите нужного соединения, воспользуйтесь инструкцией выше для создания нового соединения GPRS.

### Username/Имя польз.:

Введите имя пользователя Вашего почтового ящика.

### Password/Пароль:

Введите пароль к указанному почтовому ящику.

### Details/Подробно:

Нажмите на эту кнопку, чтобы открыть окно подробных настроек.

| Сервис Справка 🗙        |
|-------------------------|
| Адрес Email:            |
| @pacific.net.sg         |
| Сервер SMTP:            |
| smtp.pacific.net.sg     |
| Сервер РОРЗ:            |
| pop3.pacific.net.sg     |
| 🗹 Сначала вход РОРЗ     |
| 🗹 Оставлять письма на с |
| 🗸 Ok 🗙 Отмена           |

Почт.яц PacificNet

 PacificNet

 PacificNet

 Служба:

 SingNet

 Умя польз.:

 aleksey

 Пароль:

 \*\*\*\*\*\*

Справка

Сервис

×

- 1. Введите email address/adpec электронной почты\*.
- 2. Установите SMTP server/cepbep SMTP\*.
- 3. Установите **POP3 server/сервер POP3**\*.
- 4. Поставьте галочку POP3 login first/Сначала вход Pop3.
- Активируйте keep mails on server/оставлять сообщения на сервере. В этом случае на сервере будут сохраняться копии сообщений.
- 6. Нажмите **ОК** для сохранения настроек.
- 7. Нажмите CANCEL/Отмена для сброса изменений.
- \* Информация предоставляется оператором услуги.

### Диспетчер резервного копирования данных

При обычной работе смартфона все данные пользователя и установленные приложения хранятся во временной памяти (ОЗУ). Для предотвращения случайной потери данных можно настроить резервное копирование данных в постоянную память (Flash). Эти данные могут быть восстановлены.

Вы также можете делать резервную копию личных данных во время синхронизации с настольным ПК (см. соответствующий раздел руководства).

### Запуск приложения Backup Manager/Диспетчер резервного копирования.

- Выберите в меню Start/Пуск пункт Category/Категории для перехода к папкам категорий.
- 2. Перейдите к категории System/Система.
- 3. Дважды нажмите значок Backup Manager/Диспетчер резервного копирования для запуска приложения.

Васкир Manager/Диспетчер резервного копирования имеет два режима интерфейса пользователя: простой и расширенный. Если Вы не очень хорошо знакомы с операциями резервного копирования данных, рекомендуется использовать простой режим для копирования и восстановления данных, не изменяя настроек по умолчанию.

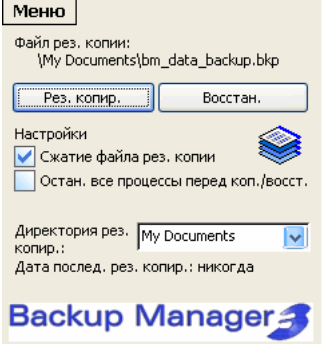

### Простой режим резервного копирования

- 1. Нажмите кнопку Васкир/Рез. Копирование для запуска процесса.
- 2. Дождитесь появления сообщения **Backup completed/Pe3.копирование завершено**. Нажмите **OK** для выхода.

### Простой режим восстановления

В случае потери данных, например, при полной разрядке батареи устройства, может потребоваться их восстановление. Зарядите батарею перед началом восстановления.

- 1. Нажмите кнопку Restore/Восстановить для запуска процесса.
- Дождитесь окончания восстановления. Появится сообщение о необходимости перезагрузки устройства.
- 3. Нажмите Yes/Да для перезагрузки.

### Расширенный режим резервного копирования

Во всем последующем тексте имя Flash обозначает папку, создаваемую в постоянной флэш-памяти.

Для поддержания целостности данных пользователя в отсутствие источника питания необходимо хранить данные в постоянной памяти, например, флэш.

| Меню              |
|-------------------|
| О программе       |
| Расширенный режим |
| Выход             |

Рез. копирование

Рез. копирование

Перезагрузить устройство?

Нет

завершено.

Infe

**(i)** 

Дa

OK ×

### В Menu/Меню выберите Advanced/Расширенный режим.

| Меню 🏽 🎯 📋 😰                                                                                                    |
|----------------------------------------------------------------------------------------------------|
| 📮 Рез. копир. 📦 Восстан. 🛅 🕩                                                                                                    |
| Image: Wy Pocket PC         Image: Wight Sature Anthread Anthread Anthr |
| Меню                                                                                                    |

| 🥮 Восстан. 🗎    | ) Размещ. 🛛 🔺 🕨      |
|-----------------|----------------------|
| Имя:            | Привяз.              |
| Имя             | Папка                |
| 🔲 Основная па   | \My Documents        |
| <               |                      |
| 🖃 🔲 My Pocket P | c 🔼                  |
| 📄 🦳 🔂 Applicati | on Data 🛛 📑          |
| 🗄 🛅 Documer     | nts and Settings 🛛 🗧 |
| 👘 🦳 My Docu     | ments 🔜              |
| Network         |                      |
| 📔 🦳 🦳 Recycler  | 1 🛄                  |
|                 | имоли Цэээл          |

| FC3. ROIL                                       |                                   | Пазад      |
|-------------------------------------------------|-----------------------------------|------------|
| Рез. файл:                                      | bm_data_back                      | kup        |
|                                                 | Имя авто                          | оматически |
| Размещение:                                     | backup                            | <b></b>    |
| Св. память:<br>Путь<br>\Temp\bm_data            | 23.43 MB<br>a_backup.bkp          |            |
| Зам.:                                           |                                   |            |
| Защита парол                                    | em                                |            |
| <ul> <li>Сжатие ре</li> <li>Исключат</li> </ul> | эз. файла (zlib)<br>ь используемь | іе файлы   |
| Перезагрузка после рез. копирования             |                                   |            |
| Остан. все процессы перед рез. копир.           |                                   |            |

#### Выбор папок/файлов для копирования

- 1. При первом входе в расширенный режим Вы оказываетесь в экране выбора папок/файлов для резервного копирования.
- 2. Вы можете оставить все настройки по умолчанию, или же поставить/убрать галочки.
- 3. Нажмите 🔄 для обновления экрана в любой момент, если это необходимо.

### Выбор папки для сохранения резервной копии

Для создания нового места сохранения копируемых файлов:

- 1. Нажмите вкладку Location/Размещ.
- 2. Выберите папку Flash в нижней части экрана
- 3. Нажмите кнопку **Assign/Присвоить** для создания нового места сохранения.
- 4. Для возврата нажмите вкладку **Backup/Pes.копиp**.

### Файл резервной копии

- 1. Нажмите 🗐.
- 2. В поле Location/Размещение выберите нужную папку.
- 3. Остальные параметры можно оставить по умолчанию.
- 4. Нажмите **Back/Назад** в меню для возврата в предыдущий экран.

| Планирование Отмена          |
|------------------------------|
| 🔲 Общие 🎯 Дата 📋 Батарея     |
| Частота                      |
| 💽 Ежедн. 🔵 Еженед. 🔵 Ежемес. |
| Время                        |
| Час 2:56 📫                   |
| Дн. 12/05/2005 💌             |
| Обратный отсчет              |
| Начало через Oc              |
|                              |
|                              |
|                              |

| Планирование Отмена                  |  |
|--------------------------------------|--|
| 🔲 Общие 🎯 Дата 📋 Батарея             |  |
| Рез. копир. при заряде батареи менее |  |
| Проверять заряд кажд. 60 мин.        |  |
| Заряд батареи<br>0% 100%             |  |
| Обратный отсчет<br>Начало через Ос   |  |
|                                      |  |

#### Частота автоматического копирования

- 1. Нажмите 🥝
- 2. Выберите **Backup Frequency/Частота**: ежедневно, еженедельно, ежемесячно.
- 3. Установите подходящее время копирования.
- 4. Нажмите меню **Plan/Планирование** и затем **OK** для сохранения настроек и выхода;

| Info             | OK 🗙        |
|------------------|-------------|
| След. автом. р   | ез. копир.: |
| 13. 5. 2005, 02: | :56.        |

5. Нажмите Cancel/Отмена для выхода без сохранения изменений.

#### Автоматическое копирование при низком заряде батареи

- 1. Нажмите 🛄.
- 2. Укажите уровень заряда батареи, при котором необходимо начинать резервное копирование, например, 10%.
- 3. Рекомендуется не изменять частоту проверки уровня заряда батареи.
- 4. Нажмите меню **Plan/Планирование** и затем **OK** для сохранения настроек и выхода.

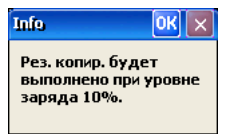

5. Нажмите Cancel/Отмена для выхода без сохранения изменений.

#### Общие настройки автоматического копирования

- 1. Выберите вкладку General/Общие для установки параметров.
- Введите размещение для сохранения файла автоматического резервного копирования.
- 3. Поставьте галочку **Disable scheduling/Отменить расписание**, если автоматическое копирование не требуется.
- 4. Остальные настройки можно оставить по умолчанию.
- Нажмите меню Plan/Планирование и затем OK для сохранения настроек и выхода;

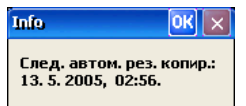

6. Нажмите Cancel/Отмена для выхода без сохранения изменений.

#### Ручное резервное копирование

- 1. Нажмите 🗐.
- 2. Выберите Backup/Pe3.копирование в меню.

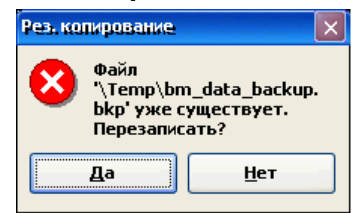

- 3. Появится сообщение, предупреждающее Вас о возможности перезаписи существующего файла резервной копии.
- 4. Нажмите Yes/Да для продолжения или No/Het для отмены.

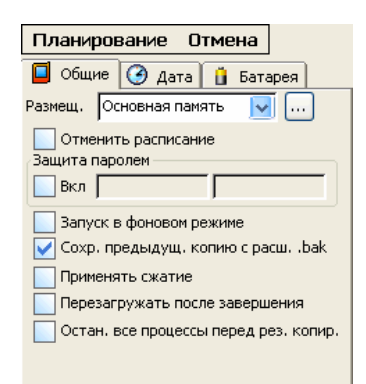

Меню 🏽 😭 🔒 😰

<

Sunnysoft The mobile solutions company Sunnysoft Backup Manager

http://www.sunnysoft.com

Запись реестра...

Отмена

) > I : :

| Меню 🏽 🏽 🗙                                                                                        |                      |          |  |
|---------------------------------------------------------------------------------------------------|----------------------|----------|--|
| 📮 Рез. копир. 🔌                                                                                   | 🛿 Восстан. [         | <u> </u> |  |
| Доступные файлы рез. копий:                                                                       |                      |          |  |
| Имя файла                                                                                         | Разм.                | Коммен   |  |
| bm_data_backu                                                                                     | 1,56 MB              |          |  |
| 🕞 bm_data_backu                                                                                   | 1,55 MB              | Create   |  |
|                                                                                                   |                      | >        |  |
| Детали рез. копи                                                                                  | <b>۱:</b>            |          |  |
| Имя файла : bm_data<br>Разм. : 1,56 MB<br>Коммент. :<br>Дата : 12.5.2005 03:0<br>Размещ. : backup | _backup.bkp<br>)5:24 |          |  |

#### Восстан. выделенное Назад

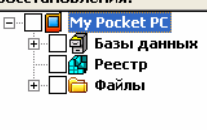

Меню 🗌 🚱 🔒 📝

Простой режим

Рез.копирование..

Инфо

#### Ручное восстановление данных

- 1. Выберите вкладку **Restore/Восстановить** для запуска процесса восстановления данных.
- Система проведет поиск возможных файлов резервных копий системы и данных.
- 3. Выберите один из Доступных файлов данных.
- 4. Нажмите 🗐.
- Система прочтет информацию из файла резервной копии и отобразит ее в проводнике для удобства выбора данных для восстановления.
- 6. Поставьте галочки напротив папок/файлов для восстановления.
- 7. Нажмите Restore selected items/Восстан.выделенное для начала процесса.

#### Выпадающее меню расширенного режима

- 1. Многие функции из панели инструментов доступны также через выпадающее меню расширенного режима.
- Выберите Easy Mode/Простой режим из выпадающего меню для возврата к простому режиму.

#### Исключения резрвного копирования

- 1. Выбирите Меню-> Исключения рез. копирования
- Это меню позволит Вам исключать определённые типы фалов из резервно скопированных данных.
- Оба предопределённые или определённые пользователем типы могут быть специализированы.
- 4. Нажмите **Сохранить изменения** один раз, что бы сохранить настройки, или,
- 5. Нажмите Меню->Назад что бы вернуться без сохранения изменений.
- 6. Что бы вернуться к настройкам по умолчанию, нажмите Меню->Настройки по умолчанию.

| Распис<br>Исклю<br>Доп. н | сание по уров<br>очения рез. ко<br>настройки | ню зар<br>пир. | яда |
|---------------------------|----------------------------------------------|----------------|-----|
| Выход                     | ,                                            |                |     |
| Apply cl<br>kin follo     | nanges Menu<br>wing file tynes:              | ]              |     |
| Skip file:                | s greater than:<br>d extension:              | 100            | КВ  |
|                           | Extension:                                   | Add            | 1   |
| *.exe                     |                                              |                |     |

 Apply changes
 Menu

 Skip following file
 Default

 Skip files greater ti
 Back

Pictures (\*.jpeg, \*.tiff, \*.bmp, \*.png, \*.gif)

Document (\*.doc, \*.xls, \*.pwd, \*psw, ...)

V Log (\*.log, \*.tmp) Backup (\*.bkp, \*.bkp.exe)

#### Apply changes Menu

Extended settings

Request confirmation before PDA restarts

Расширенные настройки

- 1. Выберите Меню-> Расширенные настройки
- 2. Выберите подходящие для Вас настройки.
- 3. Нажмите **Сохранить изменения** один раз, что бы сохранить настройки, или,
- 4. Нажмите Меню->Назад что бы вернуться без сохранения изменений.
- 5. Что бы вернуться к настройкам по умолчанию, нажмите Меню->Настройки по умолчанию.

# Синхронизация с использованием Microsoft ActiveSync

Microsoft ActiveSync позволяет синхронизовать данные между настольным компьютером под управлением операционной системы Windows и смартфоном. Microsoft ActiveSync отслеживает изменение данных на ПК и смартфоне согласно заданным пользователем настройкам и согласует сделанные изменения таким образом, чтобы на смартфоне были записаны самые последние данные. Просроченные или ненужные данные стираются со смартфона.

Используюя Microsoft ActiveSync можно синхронизовать между смартфоном и ПК записи календаря, контакты (телефонную книгу), файлы, письма, заметки, задачи.

Microsoft ActiveSync позволяет также выполнять следующие операции: резервное копирование и восстановление данных, устанавливать программы, синхронизовать данные, конвертировать файлы для корректного отображения их на ПК и на смартфоне при копировании.

### Общая информация

Этот раздел посвящен установке Microsoft ActiveSync и созданию партнерства с персональным компьютером. Перед установкой программы прочтите, пожалуйста, нижеследующие рекомендации и следуйте им.

- 1. На установочном диске, идущем в комплекте со смартфоном Вы найдете Microsoft ActiveSync версии 3.8, совместимой со смартфоном. Совместимость с другими версиями Microsoft ActiveSync, не гарантируется.
- Если Вы устанавливаете Microsoft ActiveSync не с диска, который получили в комплекте со смартфоном, то некоторые элементы личных данных невозможно будет отметить для синхронизации до тех пор пока Вы не сделаете дополнительные изменния в реестре ПК. Для этого найдите на диске файл WinCEService.reg, нажмите на нем правой кнопкой мыши и выберите Merge в появившемся меню.
- 3. Подсоедините USB-кабель только после того, как появится инструкции установить соединение между ПК и смартфоном.
- 4. При соединении через USB-кабель не рекомендуется использовать USB-накопители: используйте напрямую USB-порты настольного компьютера.
- 5. Для синхронизации контактов, писем элетронной почты, заметок и задач между настольным ПК и смартфоном, необходимо, чтобы на настольном ПК был установлен и настроен Microsoft Outlook. Устанавливайте Microsoft Outlook перед установкой Microsoft ActiveSync
- 6. Microsoft ActiveSync может синхронизовать письма электронной почты только с одной учетной записью. Поэтому перед синхронизацией определите, на каком ПК Вы будете синхронизовать письма электронной почты, и если первую синхронизацию Вы осуществляете с ПК, с которым Вы не хотите синхронизовать почту, уберите галочку с соответствующего элемента для синхронизации.

# Установка Microsoft ActiveSync

Теперь Вы можете приступить к установке Microsoft ActiveSync и установлению партнерства между настольным ПК и смартфоном. Microsoft ActiveSync запустит мастера установки партнерства и поможет Вам проделать все необходимые настройки. Данный раздел руководства описывает все шаги данных настроек и объясняет, для чего они нужны. Для более подробной информации о работе Microsoft ActiveSync обратитесь к руководству пользователя этой программы.

После запуска установки Microsoft ActiveSync Вы увидете следующее окно

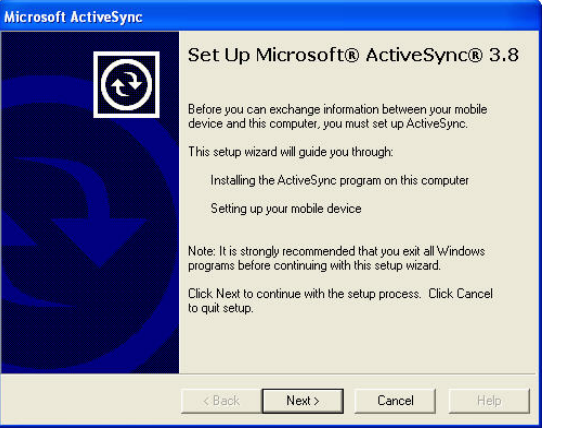

#### Нажмите Next/Далее

30 Синхронизация с использованием Microsoft ActiveSync

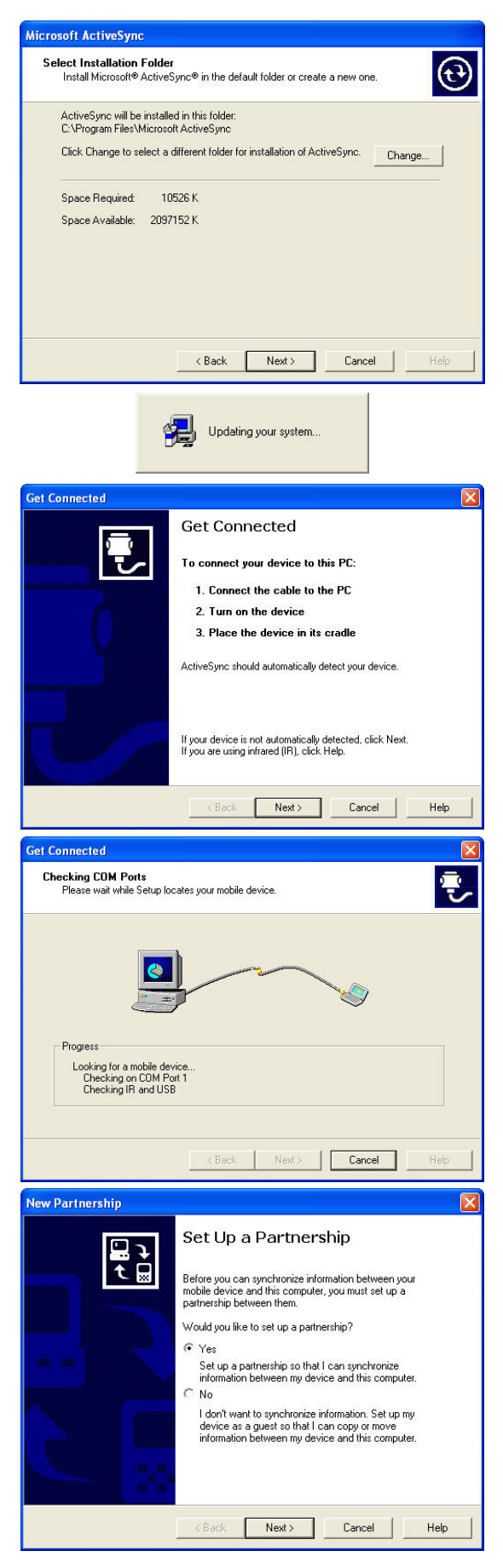

Оставьте директорию для устанвки неизменной и нажмите **Next/Далее** 

Дождитесь завершения установки

Следуя инструкциям в появившемся окне, соедините смартфон с настольным ПК через USB-кабель

#### Нажмите Next/Далее

Устройство будет определено и запустится мастер установки партнерства

Если Вы присоединили смартфон к Вашему основному компьютеру, с которым Вы хотите синхронизовать личные данные, выберите **Yes** для установки стандартного партнерства и нажмите **Next/Далее.** 

Если же Вы будете использовать этот ПК только для копирования и перемещения данных и установки приложений, выберите **No** для установки гостевого партнерства и нажмите **Next/Далее** 

Выберите количество соединений и нажмите Next/Далее

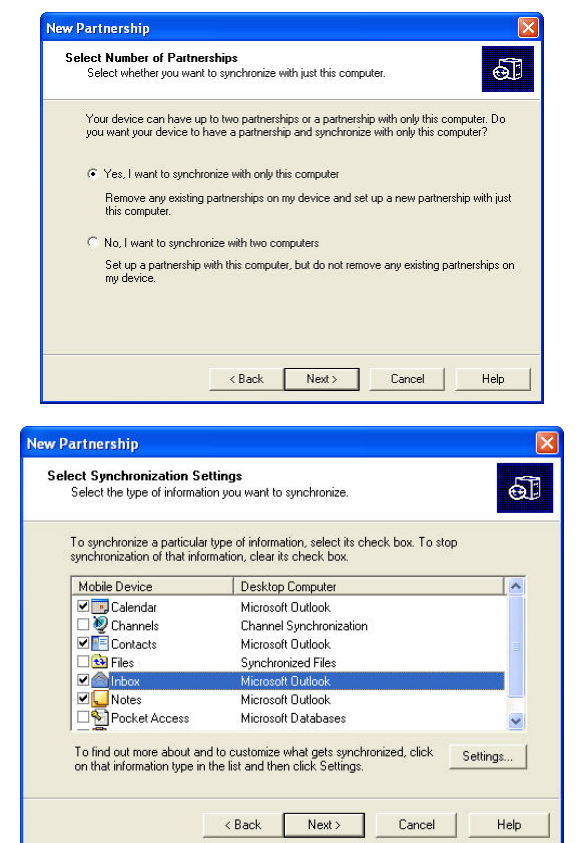

Выберите элементы, которые Вы хотите синхронизовать, и нажмите **Next/Далее** 

**Примечание:** Не все элементы из списка (например, **Channels** или **Pocket Access**) поддерживаются смартфоном

Calendar: синхронизуются данные основной директории календаря Microsoft Outlook настольного ПК

**Contacts**: синхронизуются данные основной директории контактов Microsoft Outlook настольного ПК

Files: синхронизуются файлы директории «My Documents» смартфона

Inbox: синхронизуются письма электронной почты папки Inbox в Microsoft Outlook настольного ПК

Notes: синхронизуются данные основной директории заметок Microsoft Outlook настольного ПК

Tasks: синхронизуются данные основной директории задач Microsoft Outlook настольного ПК

**Примечание:** Возможно, Вы не увидите **Notes** в элементах для синхронизации до тех пор, пока не внесете дополнительные записи в реестр настольного ПК, содержащиеся в файле **WinCEService.reg**. При следующем соединении Вы сможете указать элемент **Notes** для синхронизации. Последняя версия Microsoft Outlook не поддерживает Notes/Заметки, поэтому при использовании последней версии Microsoft Outlook Вы не сможете синхронизовать заметки.

При необходимости Вы можете сами создать файл WinCEService.reg с помощью обычного текстового редактора, включив в него следующий текст

Windows Registry Editor Version 5.00 [HKEY\_LOCAL\_MACHINE\SOFTWARE\Microsoft\Windows CE Services\Services\Synchronization\Objects] [HKEY\_LOCAL\_MACHINE\SOFTWARE\Microsoft\Windows CE Services\Services\Synchronization\Objects\Ink] @="InkStore Data Object" "DefaultIcon"="C:\\Program Files\\Microsoft ActiveSync\\InkStore.dll, 0" "Disabled"=dword:00000000 "Display Name"="Notes" "Plural Name"="Notes" "Store"="MS.WinCE.InkStore"

| File Sy | nchronization                                                                                                    |
|---------|----------------------------------------------------------------------------------------------------|
| •       | A Synchronized Files folder will be created on your desktop computer.<br>Place files that you want to synchronize into this folder.                                                                              |
|         | Microsoft ActiveSync may need to convert files when synchronizing<br>between your mobile device and this desktop computer. Note: A converted<br>file may not contain all information found in the original file. |
|         | OK Help                                                                                                    |

Если Вы выберите для синхронизации **Files**, то увидите следующее окно

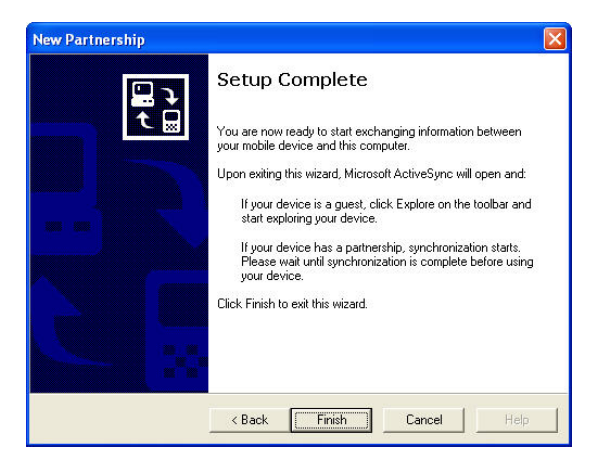

Нажмите Finish для завершения установки партнерства

### Использование ActiveSync на настольном ПК

После того, как Вы установите ActiveSync и соедините смартфон с настольным ПК, на последнем Вы увидите следующее окно статуса.

| File View Tools H                                 | Help                   |   |
|---------------------------------------------------|------------------------|---|
| Sync Stop                                         | etails Explore Options |   |
| SmartPDA                                          | Phone                  | 0 |
| Looking for chang                                 | jes                    |   |
| Looking for chang                                 | Status                 |   |
| Looking for chang<br>Information Type<br>Calendar | Jes                    |   |

В случае если ActiveSync обнаружит конфликт в записях данных, и для его разрешения необходимо Ваше вмешательство, появится сообщение, в котором Вам необходимо выбрать нужное действие: скомбинировать записи на смартфоне и на ПК, заменить записи на смартфоне записями с ПК или же временно не синхронизовать этот тип записей.

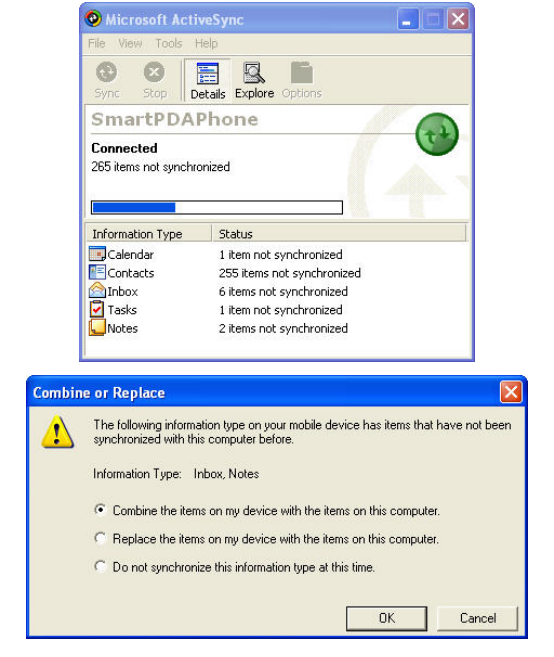

Нажмите **Оk**, чтобы завершить синхронизацию.

### Панель инструментов

Ниже приведено описание значков на панели иструментов Microsoft ActiveSync

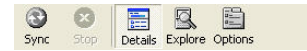

Кнопка Sync используется для запуска процесса синхронизации

Кнопка **Stop** используется для остановки процесса синхронизации. Данная кнопка неактивна после окончания синхронизации.

Кнопка Details позволяет показывать или скрывать нижнюю часть окна статуса ActiveSync.

Кнопка **Explore** открывает папку Mobile Device в обозревателе файлов. При установке Microsoft ActiveSync на настольном ПК в обозревателе файлов Windows появляется папка Mobile Device. После соединения смартфона с ПК в этой папке отображается список всех файлов и папок смартфона. Вы можете копировать файлы с ПК на смартфон и обратно простым «перетаскиванием» нужных элементов.

| le Edit View Favorites                                           | Tools Help                                                                                                    |                     |                                                                                                    |         |               |
|------------------------------------------------------------------|----------------------------------------------------------------------------------------------------|---------------------|----------------------------------------------------------------------------------------------------|---------|---------------|
| 🕽 Back - 🕥 - 🏂                                                   | 🔎 Search 🜔 Folders [                                                                                                    | •                   |                                                                                                    |         |               |
| dress 🔋 Mobile Device                                            |                                                                                                    |                     | 💌 🄁 Go                                                                                                | Links » | 🌀 SnagIt 📑    |
|                                                                  | Name 🔺                                                                                                    | Size                | Туре                                                                                                  | Modi    | fied          |
| Other Places<br>My Computer<br>My Documents<br>My Network Places | Application Data       Application Lata       Documents and 5     Flash     My Documents     Network     Program Files     Recycled |                     | File Folder<br>File Folder<br>File Folder<br>File Folder<br>File Folder<br>File Folder<br>File Folder |         |               |
| Details                                                          | Temp     Windows     Market Synchrony     Restart Synchrony                                                                         | 23 bytes<br>0 bytes | File Folder<br>File Folder<br>Shortcut<br>1 File                                                      | 12/24   | ¥/2005 11:29: |

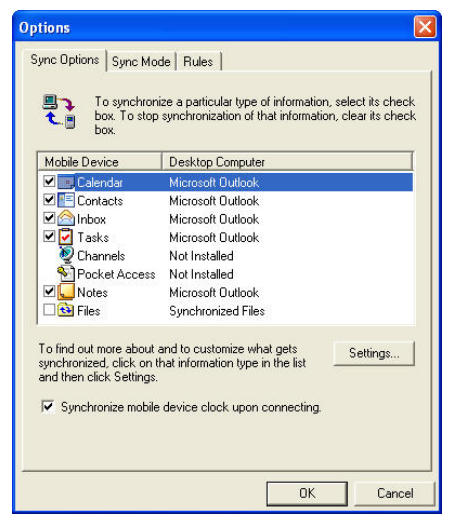

Кнопка **Options** открывает окно настроек.

На закладке Sync Options установите галочку Synchronize mobile device clock upon connecting для того, чтобы установить время на смартфоне таким же, как на настольном ПК. Данная настройка очень полезна, если ПК подключен к сети и время устанавливается автоматически.

Кнопка **Settings** в этом окне позволяет задач настроки для синхронизации каждого элемента из списка. Для получения более полной информации по настройкам элементов синхронизации обратитесь к руководству пользователя Microsoft ActiveSync. Большинство настроек очевидны и не требуют дополнительных пояснений.

На закладке **Sync Mode** Вы можете указать, когда Microsoft ActiveSync должен осуществлять синхронизацию данных между ПК и смартфоном.

Закладка **Rules** позволяет указать предпочтительные действия в случае возникновения конфликтов и настроить конвертацию файлов. Нажмите кнопку **Conversion settings** для открытия дополнительных диалогов настройки конвертации.

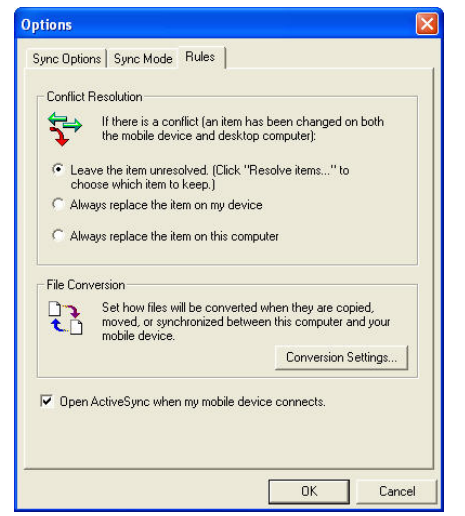

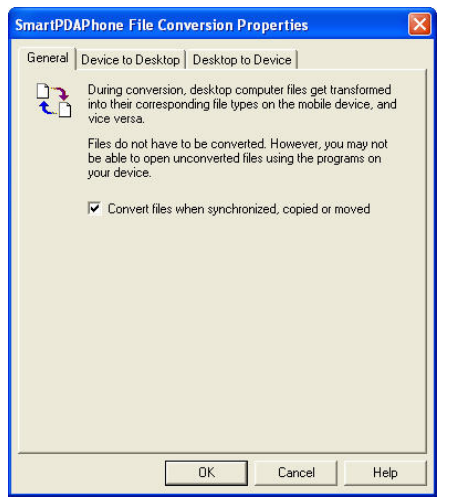

Все настройки конвертации лучше оставить без изменений.

### Панель меню

1. Меню File

В меню **File** доступны различные элементы в зависимости от того, подключен смартфон к настольному ПК (левая картинка) или нет (правая картинка).

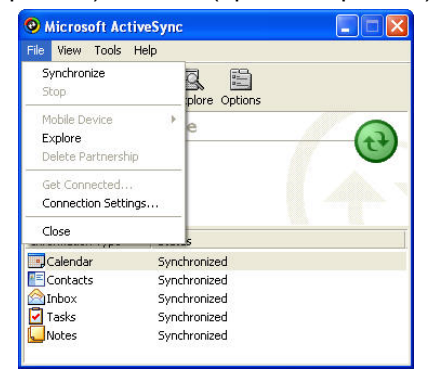

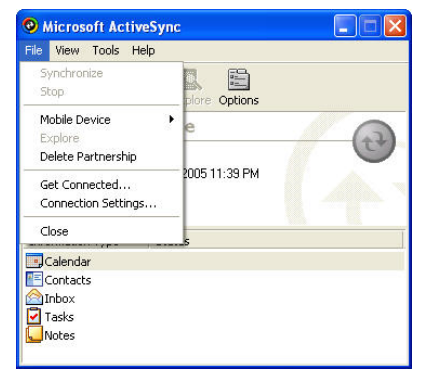

Ниже приведены описания каждого элемента меню

Synchronize – запускает процесс синхронизации.

**Stop** – останавливает процесс синхронизации.

Mobile Device – открывает список устройств, настроенных на синхронизацию с данным ПК.

Explore – открывает папку Mobile Device в обозревателе файлов Windows.

**Delete Partnership** – позволяет удалить любое устройство из списка настроенных на синхронизацию с данным ПК.

Get Connected – инициализирует помощника подключения нового устройства.

**Connection Settings** – меню настроек соединения смартфона с ПК. Для Вашего смартфона укажите соединение через USB-кабель.

**Close** – закрывает окно статуса ActiveSync.

2. Меню **View** 

Меню **View** позволяет настраивать вид окна статуса ActiveSync. Элемент меню **Details** выполняет те же функции, что и кнопка **Details** на панели инструментов. Так же Вы можете изменять размер значков на панели инструментов, либо вообще скрыть эту панель.

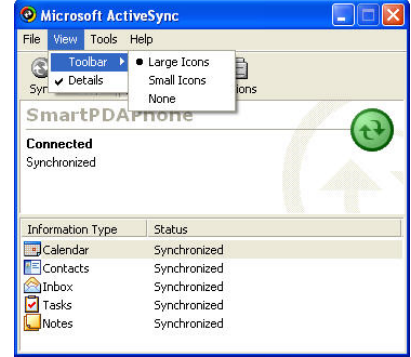

### 3. Меню Tools

Ниже приведены описания каждого элемента меню.

**Options** – выполняет те же функции, что и кнопка Options на панели инструментов.

Resolve items – доступна если есть конфликты при синхронизации

**Backup/Restore** – предоставляет возможность резервного копирования содержимого смартфона на ПК.

Add/Remove Programs – позволяет устанавливать и удалять программы на смартфон. Диспетчер приложений показывает, какие приложения когда-либо устанавливались на смартфон и позволяет установить их повторно или удалить при необходимости.

**Import and Export Database Tables** – утилита для работы с таблицами баз данных. Рекомендуется только для пользователей, понимающих структуру Баз Данных.

| File View                                    | Tools Help                                  |                                                         |   |
|----------------------------------------------|---------------------------------------------|---------------------------------------------------------|---|
|                                              | Options                                     | N                                                       |   |
| Sync Stop                                    | Resolve Iter                                | ns                                                      |   |
| Ruby                                         | Backup/Rest                                 | ore                                                     | 6 |
| Connecter<br>Synchronize                     | Add/Remove<br>Import Data<br>Export Data    | Programs<br>base Tables<br>base Tables                  |   |
|                                              |                                             |                                                         |   |
| Information                                  | Type Sta                                    | us                                                      |   |
| Information                                  | Type Sta<br>Syn                             | :us<br>:hronized                                        |   |
| Information<br>Calendar                      | Type Sta<br>Syn<br>Syn                      | tus<br>:hronized<br>:hronized                           |   |
| Information<br>Calendar<br>Contacts          | Type Sta<br>Syn<br>Syn<br>Syn               | tus<br>thronized<br>thronized<br>thronized              |   |
| Information<br>Calendar<br>Contacts<br>Tasks | Type Sta<br>Syn<br>Syn<br>Syn<br>Syn<br>Syn | tus<br>thronized<br>thronized<br>thronized<br>thronized |   |

# Безопасный режим полета

Во многих странах законодательство запрещает использование телефонов во время полетов. Работающий мобильный телефон может нарушать работу радиосвязи авиатранспорта, что может привести к созданию опасной ситуации.

Пожалуйста, переключайте телефон в Безопасный режим полета/Airplane Safe Mode при посадке в самолет.

У нарушителей могут конфисковать телефон, либо привлечь их к штрафу через суд.

### Переключение в безопасный режим полета

- 1. Откройте приложение Phone/Телефон.
- 2. На экране телефона выберите GSM/GPRS Settings/Hacтройки GSM/GPRS из выпадающего меню Phone/Teлeфoн.
- 3. Выберите On/Вкл. в поле выбора Airplane Safe Mode/Безопасный режим полета.
- 4. Нажмите [х], чтобы закрыть окно.

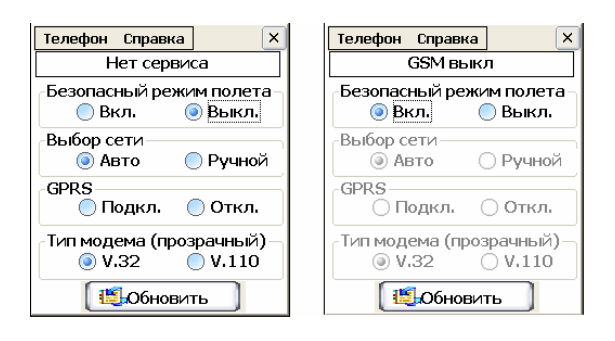
# Связь

# Phone/Телефон (обычный и безопасный режимы)

# Запуск приложения Phone/Телефон

Есть два способа сделать это:

- 1. Используйте кнопку быстрого вызова
- Нажмите Call/Вызов 🤍.
- 2. Используйте папки категорий
- Нажмите кнопку Start/Пуск, чтобы открыть меню Start/Пуск.
- Выберите Category/Категории в меню Start/Пуск, чтобы открыть папки категорий.
- Нажимайте кнопки Влево или Вправо, чтобы перейти к категории Communications/Связь.
- Нажмите значок Phone/Телефон для запуска приложения.

В приложении **Phone/Телефон** кнопки навигатора действуют как горячие клавиши быстрого вызова следующих функций:

| Вверх | Доступ к настройкам <b>Profile/Профиля</b> | Влево  | Доступ к списку Speed Dial/Быстрого<br>набора |
|-------|--------------------------------------------|--------|-----------------------------------------------|
| Вниз  | Доступ к Phonebook/Телефонной<br>книге     | Вправо | Доступ к Scheduler/Календарю                  |

# Функции Phone/Телефона: введение

|    | Элемент        | Значение/Описание                                     |
|----|----------------|-------------------------------------------------------|
| 1. | Меню           | Из этого меню можно выбрать: 1 2 3                    |
|    | Phone/Телефон  | 1. Call Settings/Настройки звонка                     |
|    |                | 2. Call Divert/Переадресация Телефон Сервис Справка × |
|    |                | 3. Call Time/Время звонка                             |
|    |                | 4. Call Record/Журнал                                 |
|    |                | 5. Speed Dial/Быстрый набор Поиск                     |
|    |                | 6. GSM/GPRS Settings/ Настройки В Общий<br>GSM/GPRS   |
|    |                | 7. IDD Call/ Международный звонок                     |
|    |                | 8. Ехіt/Выход 810380562                               |
| 2. | Меню           | Из этого меню можно выбрать:                          |
|    | Tools/Сервис   | 1. Profile/Профиль                                    |
|    |                | 2. Security/Безопасность                              |
|    |                | 3. Save Number/Сохранить номер                        |
|    |                | 4. Insert Country Code/Ввести код страны              |
|    |                | 5. Insert IP Code/Ввести код IP 45                    |
|    |                | 6. Font/Шрифт                                         |
| 3. | Меню           | Из этого меню можно выбрать:                          |
|    | Help/Справка   | 1. Help/Справка                                       |
|    |                | 2. About Phone/O программе                            |
| 4. | Поле индикации | Эта область отображает:                               |
|    |                | 1. Имя оператора связи                                |
|    |                | 2. Статус телефона                                    |
| 5. | Профиль        | Отображает название выбранного профиля.               |
|    |                |                                                       |

# Обычный звонок

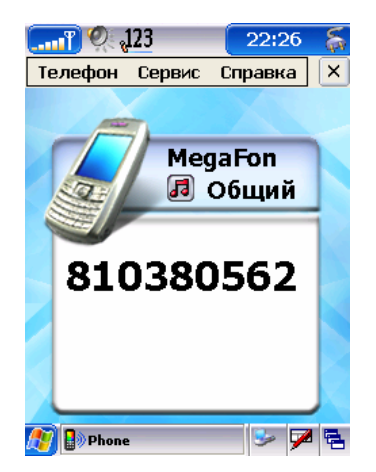

- 1. В приложении **Phone/Телефон** введите номер телефона одним из способов, указанных ниже:
- Используйте цифровую клавиатуру для набора каждой цифры номера, или
- Нажмите кнопку **Call/Вызов** Снова, выберите нужный номер телефона из Call Record/Журнала, или
- Нжамите навигатор вниз и выберите номер из Phone Воок/Телефонной книги, или
- Откройте Speed Dial/Быстрый набор из меню Phone/Телефон или нажмите навигатор влево и выберите нужный номер.

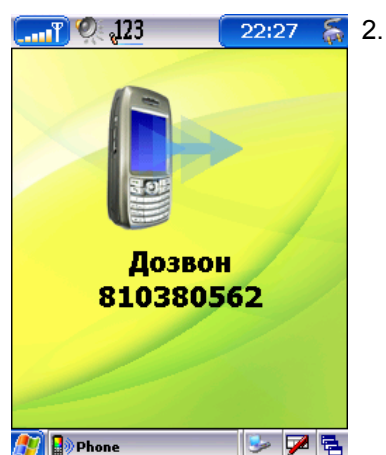

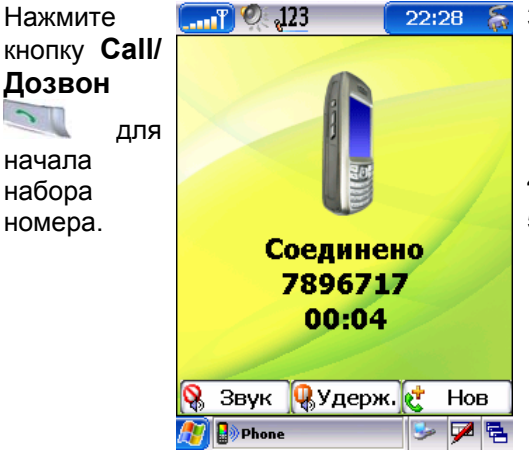

- Когда другая сторона ответит на вызов, на экране устройства появится надпись
  - Connected/Соединено.
- 4. Говорите.
- После окончания разговора нажмите кнопку End Call/Отбой , чтобы положить трубку.

# Call Record/Журнал

Если Вы, находясь в приложении **Phone/Телефон**, нажмете еще раз кнопку **Call/Вызов**, откроется **Call Record/Журнал**. **Call Record/Журнал** содержит информацию о всех звонках, которые Вы приняли, совершили сами или пропустили.

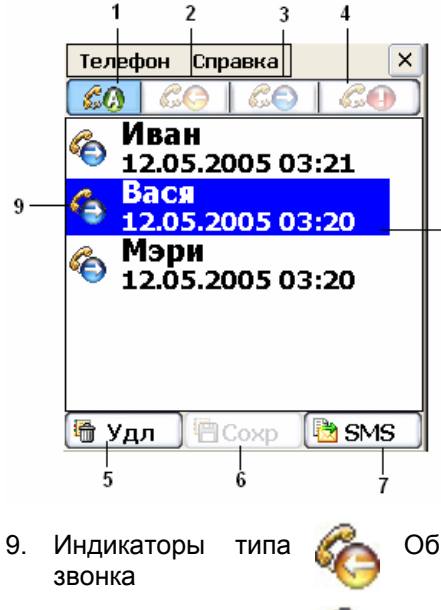

При помощи панели навигации можно производить следующие операции:

- 1. Нажмите, чтобы посмотреть список всех звонков.
- 2. Нажмите, чтобы посмотреть список принятых звонков.
- 3. Нажмите, чтобы посмотреть список совершенных (исходящих) звонков.
- 4. Нажмите, чтобы посмотреть список пропущенных звонков.
- 5. Нажмите для удаления выбранной или всех записей.
- 6. Нажмите, чтобы сохранить выбранный телефонный номер в телефонной книге.
- 7. Нажмите, чтобы отправить сообщение SMS выбранному номеру из журнала.
- 8. Дата и время звонка.

Обычный входящий звонок

Обычный исходящий звонок

8

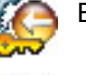

Безопасный входящий звонок

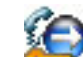

Безопасный исходящий звонок

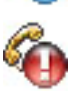

Обычный пропущенный звонок

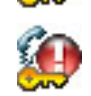

Безопасный пропущенный звонок

Примечание: Если Вы пропустили звонок, Вы можете перейти к записи о пропущенном звонке, нажав значок Missed Call/Пропущенный звонок 🎐 (обычный) или 🤔 (безопасный) на Панели навигации.

# Безопасный звонок

Безопасный звонок может быть совершен только между смартфонами одного типа. Также необходимо, чтобы у обоих абонентов была активна служба доступа к данным. Некоторые операторы связи предоставляют другой номер для передачи данных, используйте этот номер для совершения безопасного звонка. Безопасный звонок совершить так же просто, как и обычный.

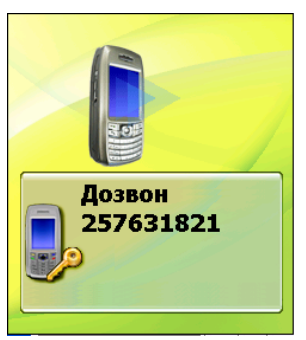

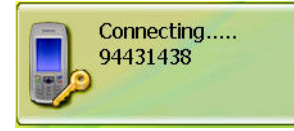

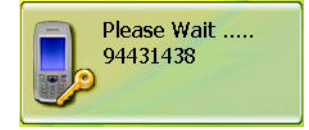

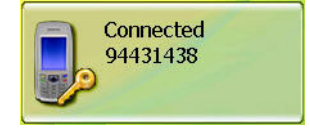

# Прием обычных звонков

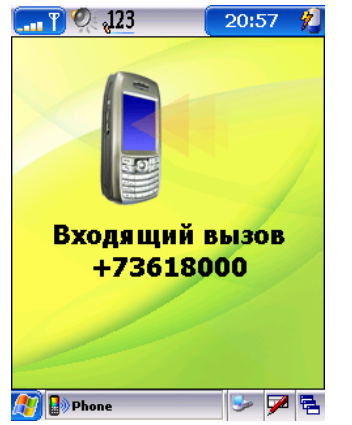

- 1. Наберите телефонный номер одним из обычных способов, описанных выше.
- 2. Нажмите кнопку Secured Call/Безопасного вызова , чтобы установить безопасное голосовое соединение.
- 3. Начнется набор номера, отображая при этом значок безопасного набора и набираемый номер.
- 4. Когда абонент ответит на звонок, на экране появится надпись «Connecting/Соединение».
- 5. Затем появится надпись «Please Wait/Подождите», означающая процесс установки безопасного соединения.
- 6. Пока соединение устанавливается, Вы будете слышать повторяющийся звуковой сигнал.
- 7. Можно начинать разговор, когда надпись на экране сменится на «Connected/Pasroвop».
- 8. В конце разговора нажмите кнопку End Call/Отбой *У*, чтобы положить трубку.
- 1. Когда на телефон поступает входящий звонок, на экране Вы увидите номер звонящего.
- 2. Нажмите кнопку Call/Вызов , чтобы принять звонок.
- 3. Нажмите кнопку End Call/Отбой *У*, чтобы отклонить звонок.

# Прием безопасных звонков

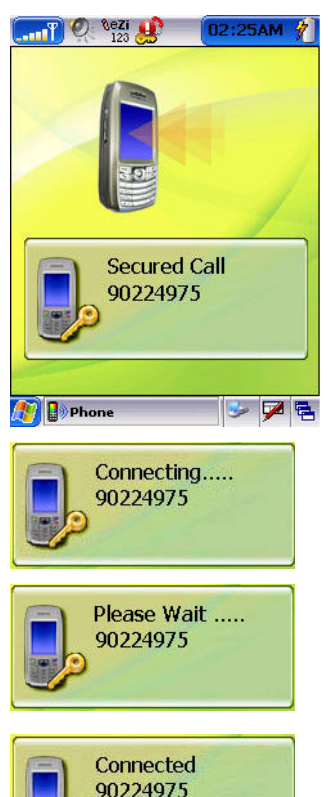

 Когда на Ваш телефон поступает входящий безопасный звонок, на экране отображается значок безопасного звонка и телефонный номер или имя звонящего.

- 2. Нажмите кнопку Call/Вызов , чтобы принять звонок.
- 3. На экране появится надпись «Connecting/Coeдинение».
- 4. Затем появится надпись «Please Wait/Подождите», означающая процесс установки безопасного соединения.
- 5. Пока соединение устанавливается, Вы будете слышать повторяющийся звуковой сигнал.
- 6. Можно начинать разговор. когда надпись на экране сменится на «Connected/Pasroвop».
- 7. В конце разговора нажмите кнопку End Call/Отбой *У*, чтобы положить трубку.

#### Выключение сигнала входящего звонка

При поступлении входящего звонка телефон начинает играть мелодию. Вы можете нажать либо кнопку увеличении громкости, либо уменьшения громкости на боковой панели аппарата, чтобы выключить звуковой сигнал входящего звонка, не отменяя сам звонок.

#### Сохранение номера

На экране телефона выберите **Save Number/Coxpанить номер** из меню **Tools/Cepвис**. Это сохранит номер в телефонной книге.

# Быстрый набор

В диалоге Телефона выберите **Speed Dial/Быстрый набор** из меню **Phone/Телефон**.

#### Изменение записи

1. Выберите запись и нажмите Edit/Изм.

| быстрый набор |      |      |    |  |  |  |
|---------------|------|------|----|--|--|--|
| Имя:          |      |      |    |  |  |  |
|               |      |      |    |  |  |  |
| Homen:        |      |      |    |  |  |  |
|               |      |      |    |  |  |  |
|               |      |      |    |  |  |  |
| Поиск         | Сохр | Отме | на |  |  |  |

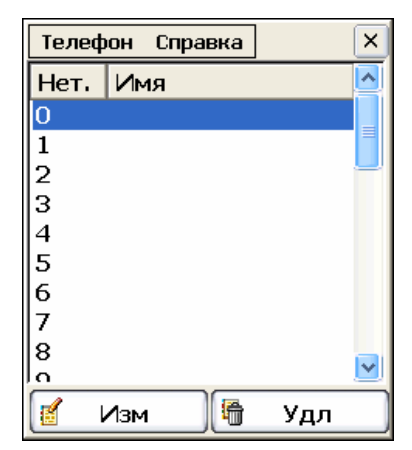

- 2. Заполните поля имени и телефонного номера. Вы также можете взять эти данные из Телефонной книги, нажав **Search/Поиск**, выбрав запись и нажав **OK**.
- 3. Нажмите Save/Coxp. для сохранения изменений.

#### Удаление записи

Выберите запись и нажмите Delete/Удл.

# Переадресация звонков

| Телефон Справка | ×      |  |  |  |
|-----------------|--------|--|--|--|
| 📃 Все звонки:   |        |  |  |  |
|                 | Поиск  |  |  |  |
| 🗹 Занято:       |        |  |  |  |
| +6019176423063  | Поиск  |  |  |  |
| Иет ответа:     |        |  |  |  |
| +601917423063   | Поиск  |  |  |  |
| Инедоступен:    |        |  |  |  |
| +601917423063   | Поиск  |  |  |  |
|                 |        |  |  |  |
| 🖏 Сохр 🐻 Об     | новить |  |  |  |

**Call Divert/Передресация** звонков позволяет переадресовать входящие звонки на другой телефонный номер. Отмечая нужные поля, Вы можете настроить переадресацию на указываемые номера.

- All calls/Все звонки. Переадресует все входящие звонки.
- **Визу/Занято**. Переадресует входящий звонок, если линия занята.
- No answer/Het ответа. Переадресует звонки, если Вы не отвечаете на них.
- Unreached/Hegocтупен. Переадресует звонки в случае, если телефон недоступен.
- Search/Поиск. Позволяет выбрать номер из Телефонной книги.
- Refresh/Обновить. Обновляет список переадресации

Например, если Вы выберете переадресацию всех звонков на телефонный номер +012345678, то любой входящий звонок будет переведен на номер +012354678. Для этого:

- 1. В диалоге Телефона выберите Call Divert/Переадресация из меню Phone/Телефон.
- 2. Поставьте галочку напротив All Calls/Все звонки.
- Введите телефонный номер для переадресации. Вы также можете нажать Search/Поиск, выбрать нужный номер из телефонной книги и нажать OK.
- 4. Нажмите Save/Coxp для сохранения настроек.

**Примечание:** Чтобы функция переадресации работала, Вам необходимо активировать эту услугу у Вашего оператора связи.

# Конференц-связь

Смартфон поддерживает возможность разговора одновременно с несколькими абонентами в режиме конференц-связи. Конференц-связь доступна только в обычном режиме звонков.

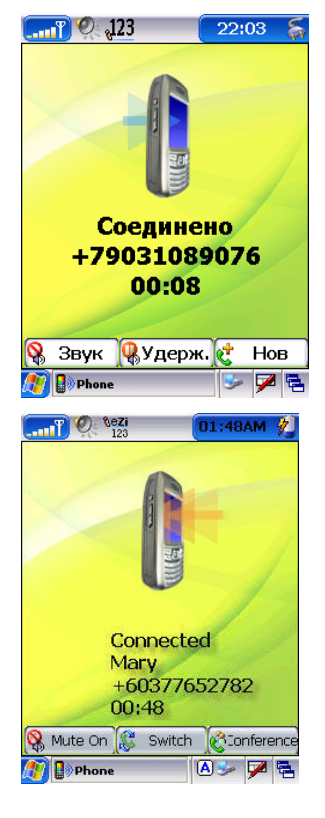

#### Установка конференц-связи

- 1. Позвоните первому участнику (например, Вите) обычным способом
- Нажмите New/HoB для звонка второму участнику (например, Ольге) обычным способом. Первый звонок автоматически перейдет в режим ожидания.
- 3. Нажмите **Conference/Конференция**, чтобы присоединить первого участника к разговору в режиме конференции.

Вы можете также нажать **Switch/Пркл**, чтобы поговорить с любым из участников совещания наедине, переведя всех остальных в режим ожидания.

| Телефон   | Справка | ×        |
|-----------|---------|----------|
| 🗹 Все зво | энки:   |          |
| +012345   | 678     | Поиск    |
|           |         |          |
|           |         |          |
|           |         |          |
|           |         |          |
|           |         |          |
|           |         |          |
|           |         |          |
| (         |         |          |
| 🖾 🖓       | р 📙 🖏 ( | Обновить |

|              | 0 <b>%eZi</b><br>123 | 01:43AM 🤺     |  |  |  |
|--------------|----------------------|---------------|--|--|--|
| .0           | Confere              | nce Call      |  |  |  |
|              | John<br>02:32        | 🗿 🥵 End       |  |  |  |
| E            | Mary<br>01:02        | 🕵 End         |  |  |  |
| SAute<br>M B | e Or & Hold<br>Phone | Vew Q Private |  |  |  |
|              | Conference Call      |               |  |  |  |
| 88           | John                 | A End         |  |  |  |

| <b>e</b>      | Joh<br>02 | n<br>:32 |   | 1   | i <b>G</b> , | End   | 1  |
|---------------|-----------|----------|---|-----|--------------|-------|----|
|               | Ma<br>01: | ry<br>02 |   | 1   | ic,          | End   | 1  |
|               |           |          |   |     |              |       |    |
|               |           |          |   |     | /            |       |    |
|               |           |          |   | /   |              |       |    |
|               | -         | -        |   |     |              |       |    |
| <b>%</b> /ute | Or        | Hold     | e | New | 6            | Priva | te |
|               | -         | _        |   |     |              |       | -  |

| æ                                                                                                    | John<br>02:32 | 🙀 End |
|----------------------------------------------------------------------------------------------------|---------------|-------|
| Here was a standard a standard a stand<br>Standard a standard a standard a standard a standard a standard a standard a standard a standard a standard a st | Mary<br>01:02 | 🔐 End |
|                                                                                                    |               |       |
|                                                                                                    |               |       |
|                                                                                                    |               | 1     |
|                                                                                                    |               | 1     |

# Время разговора

| Телефон Спр | авка 🛛 🗙       |
|-------------|----------------|
| Последний:  | 0000:00:33     |
| Bce         | 0000:01:41     |
| Входящие:   | 0000:00:00     |
| Исходящие   | :0000:01:07    |
| Начиная с:  | 2004 - 01 - 01 |
|             |                |
| 🍃Удал. все  | 🖌 Готово       |

- 4. Нажимайте New/Hob для добавления новых участников и нажимайте Conference/Конференция для подключения их к разговору. Повторите нужное число раз.
- 5. Вы также можете подключить входящий звонок, ответив на него и нажав Conference/Конференция.
- 6. Нажмите Mute/Звук для отключения микрофона, чтобы поговорить с находящимися рядом людьми, продолжая слышать остальных участников разговора.

#### Личный разговор с одним из участников

- John 02:32 7. Выберите участника, например 🥙 с которым Вы хотите переговорить.
- 8. Нажмите **Private/Личный**, и Вы перейдете в режим личного разговора.
- 9. Чтобы вернуться к совещанию, нажмите Conference/ Конференция.

#### Отключение одного из участников

- John 10. Выберите участника, например 🥙 02:32 который отключается от совещания.
- 11. Нажмите End/Откл., чтобы отключить участника от совещания.
- 12. В конце совещания нажмите End Call/Отбой *У*, чтобы завершить разговор.

В диалоге Телефона выберите Call Time/Время разговора из выпадающего меню Phone/Телефон. Здесь Вы можете увидеть продолжительность разговоров. Вы можете выбрать:

- Clear All/Удал. все: Нажатием этой кнопки Вы очистите все данные о длительности разговоров. Дата Since/Начиная с автоматически обновится текущей датой.
- Done/Готово: Нажав эту кнопку, Вы выйдете из окна показа длительности разговоров.

# Международный звонок/IDD Call

Вы можете сохранить Ваш номер международной карточки и пароль в базе данных, так что Вам не придется вводить их каждый раз при совершении международных звонков. Вы можете:

- Создать новую запись.
- Отредактировать выбранную запись.
- Стереть выбранную запись.
- 1. В диалоге Телефона выберите IDD Call/Международный звонок из выпадающего меню Phone/Телефон.
- 2. Нажмите **New/Новая**, чтобы создать новую запись.
- 3. Введите имя для международных звонков, например, имя оператора связи.
- 4. Введите номер для звонков и пароль, например 18001243456ppppp445672, где 18001243456 номер телефона, «p» обозначает 1-секундную паузу, дающую возможность оператору отреагировать, так что «ppppp» это пауза в 5 секунд, а 445672 пароль для международных звонков.
- 5. Нажмите **ОК** для сохранения информации.
- 6. Выберите запись и нажмите кнопку **Call/Вызов** , чтобы установить прямое международное соединение.

# Настройки Телефона

#### Сигнал звонка

В диалоге Телефона выберите **Profile/Профиль(Режим)** из меню **Tools/Сервис**, чтобы открыть окно профилей.

#### Profile/Профиль:

Нажмите на стрелочку 🗹 , чтобы выбрать профиль из уже настроенных.

#### Incoming/Входящие:

Вы можете выбрать по желанию Alert/Сигнал, Melody/Мелодию и Volume/Громкость для входящих звонков и сообщений.

#### Alert/Сигнал:

Нажмите на стрелочку 🖳, чтобы выбрать тип сигнала для входящих звонков и сообщений.

#### Melody/Мелодия:

Нажмите 100, чтобы выбрать мелодию для входящих звонков и сообщений.

Прокрутите и выберите мелодию из списка. Нажмите Play/Играть для воспроизведения выбранной мелодии или Stop/Стоп для остановки воспроизведения. Нажмите ОК для подтверждения выбора и выхода из экрана выбора мелодии.

#### Volume/Громк.:

Вы можете настроить громкость мелодии.

#### Default/По умолч.:

Сбрасывает изменения, возвращая телефон к настройкам по умолчанию.

| 🦉 Нов 📲 Изм 🔚 Удл                                                                   |  |  |  |  |  |
|-------------------------------------------------------------------------------------|--|--|--|--|--|
| 445672, где 18001243456 – номер<br>оператору отреагировать, так что<br>ных звонков. |  |  |  |  |  |
| гановить прямое международное                                                       |  |  |  |  |  |
| Профиль Справка 🛛 🗙                                                                 |  |  |  |  |  |
| Профиль: Пбычный                                                                    |  |  |  |  |  |
| Входящие: 💿 вызов                                                                   |  |  |  |  |  |
|                                                                                     |  |  |  |  |  |
| Сигнал:                                                                             |  |  |  |  |  |
| Сигнал.  Звонок                                                                     |  |  |  |  |  |
| Мелодия: folks.mp3                                                                  |  |  |  |  |  |
| Громк.: ————————————————————————————————————                                        |  |  |  |  |  |
|                                                                                     |  |  |  |  |  |
|                                                                                     |  |  |  |  |  |
|                                                                                     |  |  |  |  |  |
| 💖 ОК 🎇 Го умолч.                                                                    |  |  |  |  |  |
| Профиль Справка 🛛 🗙                                                                 |  |  |  |  |  |
| Название Средний 🗸                                                                  |  |  |  |  |  |
| \windows 🔄                                                                          |  |  |  |  |  |
| asterisk.way                                                                        |  |  |  |  |  |
| close.wav                                                                           |  |  |  |  |  |
| critical.wav                                                                        |  |  |  |  |  |
| empty.wav                                                                           |  |  |  |  |  |
| ering.mp3                                                                           |  |  |  |  |  |
| exclam.wav                                                                          |  |  |  |  |  |
|                                                                                     |  |  |  |  |  |
|                                                                                     |  |  |  |  |  |
| Advised and a second and a second                                                   |  |  |  |  |  |

| телефон  | справка |       |
|----------|---------|-------|
| Имя IDD: |         |       |
|          |         |       |
|          |         |       |
|          |         |       |
|          |         |       |
|          |         |       |
|          |         |       |
|          |         |       |
|          |         |       |
|          |         |       |
|          |         |       |
|          | 1404    | 🖨 Vaa |

# Настройки безопасности

В диалоге Телефона выберите **Security/Безопасность** из меню **Tools/Сервис**. Закончив изменять настройки, нажмите **OK** для сохранения и возврата в экран Телефона. Функция PIN-кода помогает предотвратить несанкционированное использование функций криптосмартфона и изменения настроек. Установите параметр Security/Безопасность на On/Вкл. для активации функций кодов PIN, PIN2, Barring/Запрет.

#### PIN:

1. Security/Безопасность: ОN/Вкл. или Оff/Выкл.

#### 2. Changing/Изменение PIN, PIN2, Barring/Запрет

Код PIN (Personal Identification Number/Личный идентификационный номер) предоставляется оператором связи вместе с SIM-картой. Код запрета предназначен для запрета звонков, а PIN2 – для возобновления.

#### Активация PIN-кода:

Выберите **ОN/Вкл.** из списка, чтобы активировать защиту PIN-кодом. Если PIN-код еще не был настроен, появится диалоговое окно с предложением ввести PIN-код.

#### Отключение PIN-кода:

Выберите **OFF/Выкл.** из списка, чтобы отключить защиту PIN-кодом.

Появится диалоговое окно, требующее ввести PIN-код для подтверждения.

Если Вы 3 раза подряд Внимание: PIN-код, неправильно ввели Вам потребуется ввести РUК-код. Обычно PUK-код выдается пользователю оператором сотовой при СВЯЗИ заключении контракта вместе С SIM-картой и PIN-кодом. Для получения более подробной информации, обратитесь к оператору связи

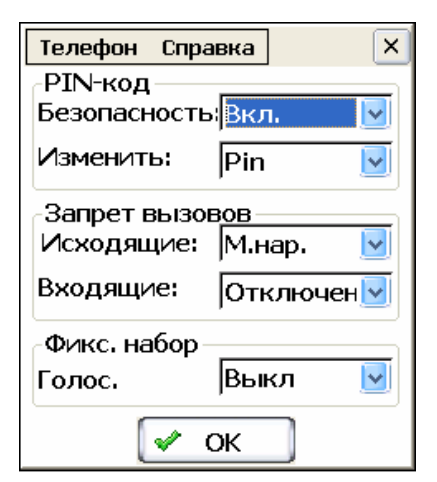

#### Телефон Справка × Ter × Изменить пароль -PIN-кол БеКод Pin1 (4-8): Безопасность: Вкл. ~ Изменить: Pin Pin Нов. Ріп1(4-8): Запрет вызов 3 Pin2 Исходящие: $\boldsymbol{\nu}$ Запрет Входящие: В×Подтвердите код Pin: Отключен ~ Фикс. набор Φ Голос. Выкл ~ Го 🖌 ок X Отмена 💉 ок <u>.</u> Терофон Сароль × Te × Изменить пароль P БеКод Pin2 (4-8): БеПароль: И N Нов. Ріп2 (4-8): Новый пароль: з 3 N <sup>В×</sup>Подтвердите код Pin: <sup>В</sup> Подтвердите пароль: Φ Φ Го Го 🖌 ок 🗸 ок X Отмена X Отмена

**Внимание:** После **10 попыток** неудачного введения кода PUK SIM-карта будет заблокирована полностью.

#### Запрет звонков:

- 1. Исходящие
- **Deactivated/Отключено**: Функция запрета звонков отключена.
- All/Bce: Все звонки.
- Int'l/Инт.: Международные звонки.
- Int'l X Home/Инт. кроме дома: Международные звонки за исключением звонков домой.
- 2. Входящие
- **Deactivated/Отключено**: Принимает все входящие звонки.
- All/Bce: Блокирует все входящие звноки.
- **Roaming/Роуминг**: Блокирует звонки в зонах роуминга.

#### Ограничение звонков\*

- Выберите **Оп/Вкл**., чтобы разрешить звонки только на ограниченный список номеров.
- \* Функция зависит от оператора связи.

| Телефон Спра          | авка 🛛 🗙 |  |  |  |  |
|-----------------------|----------|--|--|--|--|
| PIN-код               |          |  |  |  |  |
| Безопасносты Вкл. 🛛 🔽 |          |  |  |  |  |
| Изменить:             | Запрет 🗾 |  |  |  |  |
| Запрет вызовов        |          |  |  |  |  |
| Исходящие:            | М.нар. 🔽 |  |  |  |  |
| Входящие:             | Отключен |  |  |  |  |
| Фикс. набор           |          |  |  |  |  |
| Голос.                | Выкл  🛃  |  |  |  |  |
|                       | Выкл     |  |  |  |  |
|                       | ФВКЛ.    |  |  |  |  |

# Ввод кода IP

#### В диалоге Телефона выберите Insert IP Code/Ввести код IP из меню Tools/Сервис.

Во время путешествий Вы можете захотеть воспользоваться услугами местных операторов связи для совершения международных звонков.

Для этого Вам необходимо будет получить соответствующий **код IP** местного оператора связи по прибытии на место. Вы можете сделать это при первой регистрации в одной из местных сетей.

- 1. Выберите сеть для роуминга.
- Откройте приложение Phone/Телефон.
- В экране Телефона выберите GSM/GPRS Settings/Hacтройки GSM/GPRS из меню Phone/Телефон
- Выберите Manual/Ручной в поле Selection/Выбор сети.
- Откроется окно Select Network/Выбор сети.
- Нажмите для выбора **Сети/Network**.
- Нажмите ОК.
- Нажмите [x], чтобы закрыть окно.
- Наберите код IP, затем код страны и номер телефона, по которому хотите позвонить. Например, если Вы находитесь в Сингапуре и хотите позвонить на номер 02-9888888 на Тайвани, при этом код Тайвани – 886, то Вам надо набрать код IP, затем 88629888888.

Вы можете сохранить этот код IP (например, у оператора SingTel в Сингапуре это #0) в поле Insert IP Соde/Ввести код IP, и выбирать этот код каждый раз при совершении международных звонков.

#### Создание и Правка записей кода ІР

- 1. Откройте приложение Phone/Телефон.
- 2. В диалоге Телефона выберите **Insert IP Code/Ввести код IP** из меню **Tools/Сервис**.
- 3. Нажмите **New/Нов** для создания записи или **Edit/Изм** для редактирования существующей записи.
- 4. Введите имя сети в поле **Name/Имя.**
- 5. Введите соответствующий код IP в поле **Number/Homep.**
- 6. Нажмите ОК для сохранения записи.

#### Использование записи кода IP

- 1. Откройте приложение Phone/Телефон.
- 2. В диалоге Телефона выберите Insert IP Code/Ввести код IP из меню Tools/Сервис.
- 3. Выберите запись кода IP, например «Singapore Telco: #0»
- 4. Нажмите **Select/Вбр.** чтобы воспользоваться кодом.
- 5. В диалоге Телефона наберите телефоный номер, по которому хотите позвонить: код страны, затем номер, например 88629888888.
- 6. Нажмите кнопку **Call/Вызов** для набора.

#### Удаление записи кода IP

- 1. Откройте приложение Phone/Телефон.
- 2. В диалоге Телефона выберите Insert IP Code/Ввести код IP из меню Tools/Сервис.
- 3. Выберите нужную запись кода IP.
- 4. Нажмите Delete/Удл.
- 5. Нажмите Yes/Да для подтверждения удаления.

| Phone Help       | × |
|------------------|---|
| Select Network:  |   |
| MY CELCOM        | h |
| MY MAXIS         |   |
| JDiGi            | E |
|                  |   |
| 4                | Ρ |
|                  |   |
|                  | μ |
| 🖲 OK 🛛 🕷 Cancel  | ) |
| <b>B</b> Refresh |   |

| 1 | елефон Справка 🛛 🗙    |
|---|-----------------------|
| V | Номер                 |
|   | Новый IP 🛛 🚺 🖥        |
|   | Имя:                  |
|   |                       |
|   | Номер:                |
|   |                       |
|   | ✓ ОК ХОтмена          |
| ł | Вбр. (ЁНов ЁИзм िЯдл) |

# Управление настройками звонка

| Телефон Справка 🛛 🗙         | E   |
|-----------------------------|-----|
| Ожидание Вкл. 🔽             | l ∾ |
| вызова:                     | Ι.  |
| Отпр. идентиф: Сеть 🛛 🚽     |     |
| ,                           |     |
| Код страны: 🛛  Только ко, 🗹 | Ι.  |
|                             | ۰ ا |
| Автодозвон:  Вкл. 💌         |     |
|                             | • ا |
|                             |     |
|                             | ۰ ا |
|                             |     |
|                             |     |
| 🔮 ОК 🚺 👗 ОТМена             |     |

В диалоге Телефона выберите **Call Settings/Настройки вызова** из меню **Phone/Телефон**.

- Call Waiting/Ожидание вызова: Нажмите стрелочку, чтобы выбрать On/Вкл. или Off/Выкл. для включения или выключения этой функции.
- Send My Call ID/Отпр.идентиф: Нажмите стрелочку, чтобы выбрать Network/Сеть, Display/Отображать или Hide/Скрывать.
- **Country Code/Код страны**: Нажмите стрелочку, чтобы выбрать Code Only/Только код или «+» and Code/«+» и код.
- Auto Redial/Автодозвон: Нажмите стрелочку, чтобы выбрать On/Вкл. или Off/Выкл. для включения или выключения этой функции.

# Ввод кода страны

- 1. В диалоге Телефона нажмите **Tools/Сервис**.
- 2. Выберите Insert Country Code/Ввести код страны.
- 3. Выберите код страны в окне ввода кода страны.
- 4. Нажмите Select/Выбрать для выбора кода.
- 5. Или же нажмите Cancel/Отмена для отмены выбора.

#### USSD

Услуга USSD (Unstructured Supplementary Services Data) предоставляется оператором связи при подписке на оплачиваемые услуги. Узнайте у оператора связи необходимые номера дозвона до соответствующих служб.

Наберите, например, \*102# для проверки баланса оплаты услуг (пример локальный, для Вашего оператора этот код может быть другим).

- 1. Откройте приложение **Phone/Телефон**.
- 2. Наберите код USSD, например \*102#
- 3. Нажмите кнопку Call/Вызов, чтобы узнать баланс.

# SMS (Служба Коротких Сообщений – обычный и зашифрованный текст)

Криптосмартфон поддерживает одиночные, составные и групповые сообщения SMS. Максимальное число символов для составного сообщения составляет 621 для английского текста в кодировке ASCII и 268 для текста в кодировке UCS2.

Одиночное сообщение ограничено 160 символами для английского текста в кодировке ASCII и 80 символами для текста в кодировке UCS2.

Отправка сообщения как одиночного или же как составного определяется системой на основании количества символов, введенных пользователем.

Сообщение SMS может быть отправлено как обычным так и зашифрованным текстом.

Просмотр и отправка зашифрованных сообщений могут быть защищены от неавторизованного доступа при помощи пароля EDA (см. раздел «Защита при помощи пароля EDA»).

# Запуск приложения SMS

Существует три способа запуска приложения SMS:

- 1. Используйте меню Start/Пуск
- Нажмите кнопку Start/Пуск, чтобы открыть меню Start/Пуск.
- Выберите SMS.
- 2. Используйте папки категорий
- Нажмите кнопку Start/Пуск, чтобы открыть меню Start/Пуск.
- Выберите Category/Категории, чтобы открыть папки категорий.

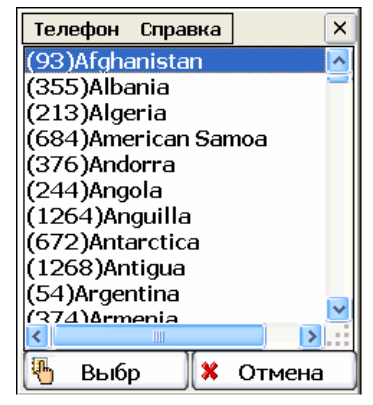

- Нажимайте кнопки Влево или Вправо, чтобы перейти к категории Communications/Связь.
- Нажмите на значок SMS, чтобы запустить приложение.
- 3. Воспользуйтесь «горячей» клавишей
- Убедитесь, что не запущено никаких приложений.
- Нажмите кнопку Влево на 5-стороннем навигаторе.

# Функции SMS: введение

|     | Элемент               | Описание                                                                                                    |  |  |  |  |  |
|-----|-----------------------|----------------------------------------------------------------------------------------------------|--|--|--|--|--|
| 1.  | SMS                   | Выберите сообщение, затем нажмите эту<br>кнопку, чтобы увидеть список опций:<br>1. Move to/ Перейти к Перемещает<br>сообщение в другую папку.<br>2. Save Number/ Сохранить номер<br>Сохраняет номер приславшего<br>сообщение.<br>3. Exit/Выход |  |  |  |  |  |
| 2.  | Tools/Сервис          | Из этого меню можно выбрать:<br>1. Setting/Настройки<br>2. Capacity/Емкость                                                                                                    |  |  |  |  |  |
| 3.  | Help/Справка          | Доступ к справке                                                                                                    |  |  |  |  |  |
| 4.  | New/Нов               | Нажмите, чтобы создать новое сообщение SMS                                                                                                    |  |  |  |  |  |
| 5.  | Edit/Изм              | Выберите сообщение SMS, затем нажмите, чтобы его отредактировать.                                                                                                    |  |  |  |  |  |
| 6.  | Del./Удл              | Выберите сообщение SMS, затем нажмите, чтобы его удалить.                                                                                                    |  |  |  |  |  |
| 7.  | Dial/Звонок           | Выберите сообщение SMS, затем нажмите, чтобы позвонить его автору.                                                                                                    |  |  |  |  |  |
| 8.  | Папки собщений        | Нажмите, чтобы посмотреть сообщения только в одной из следующих папок:<br>Inbox/Входящие, SIM, Sent/Отправленные, Drafts/Черновики, Trash/Корзина.                                                                                             |  |  |  |  |  |
| 9.  | Статус SMS            | Каждое сообщение SMS помечено значком, отражающим его статус.<br>Heпрочитанное сообщение SMS<br>Прочитанное сообщение SMS<br>Heпрочитанное безопасное сообщение SMS<br>Прочитанное безопасное сообщение SMS                                    |  |  |  |  |  |
| 10. | Число записей         | Отображает количество сообщений в выбранной папке.                                                                                                    |  |  |  |  |  |
| 11. | Sort<br>by/Сортировка | Нажмите, чтобы отсортировать сообщения по:<br>1. Date/Дате<br>2. Name/Имени                                                                                                    |  |  |  |  |  |

# Настройки SMS

В меню Tools/Сервис выберите Settings/Настройки.

- Service Center/Служба сообщений: Прежде чем вы сможете отправлять сообщения, Вам необходимо ввести номер службы коротких сообщений, который Вы можете узнать у оператора связи. Номер распознается и автоматически вводится в телефон, как только вставляется SIM-карта.
- Validity/Сообщение в силе: Нажмите, чтобы задать время, в течение которого сообщение надо хранить в центре сообщений.
- **Delivery Report/Отчет о доставке:** Нажмите, чтобы включить получение отчета о доставке при получении сообщения адресатом.

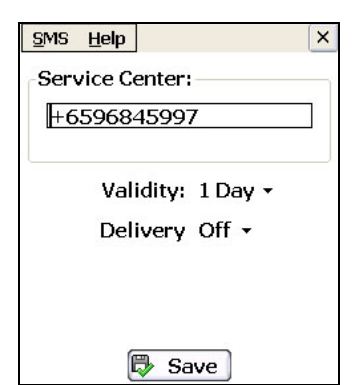

# Написание и отправка сообщений SMS

- В основном окне приложения SMS нажмите **New/Hob**, чтобы создать новое сообщение.
- Также Вы можете выбрать сообщение и нажать Edit/Изм для редактирования сообщения.

|    | Элемент                  | Значение/Описание                                                                                                    |                          |  |  |  |  |
|----|--------------------------|----------------------------------------------------------------------------------------------------|--------------------------|--|--|--|--|
| 1. | Меню <b>SMS</b>          | Из этого меню можно выбрать:                                                                                                    | 1 2 3                    |  |  |  |  |
|    |                          | 1. Undo/Отмена                                                                                                    |                          |  |  |  |  |
|    |                          | 2. Cut/Вырезать                                                                                                    | <u>sms помощь</u> 60/1 × |  |  |  |  |
|    |                          | 3. Сору/Копировать                                                                                                    | Mini 01234567            |  |  |  |  |
|    |                          | 4. Paste/Вставить                                                                                                    | пообелаем?               |  |  |  |  |
|    |                          | 5. Clear/Очистить                                                                                                    | поосдисти                |  |  |  |  |
|    |                          | 6. Select All/Выделить все                                                                                                    |                          |  |  |  |  |
|    |                          | 7. Main Page/Главное окно                                                                                                    | =                        |  |  |  |  |
| 2. | Меню <b>НеІр/Справка</b> | Из этого меню можно выбрать:                                                                                                    |                          |  |  |  |  |
|    |                          | 1. НеІр/Справка                                                                                                    |                          |  |  |  |  |
| 3. | Counter/Счетчик          | Отображает количество символов в набираемом сообщении.                                                                           |                          |  |  |  |  |
| 4. | Send/Отпр                | Нажмите для отправки сообщения.                                                                                                  | 4 5 6 7                  |  |  |  |  |
| 5. | Save/Coxp                | Сохраняет сообщение в папке Draft/Чернов                                                                                         | ики.                     |  |  |  |  |
| 6. | Multi./Медиа             | Используется для отправки сообщения нескольким адресатам из определенной группы. Нажмите, чтобы открыть Group List/Список групп. |                          |  |  |  |  |
| 7. | Text/Текст               | Нажмите, чтобы открыть Автотекст/AutoTe>                                                                                         | .t.                      |  |  |  |  |
| 8. | То/Кому                  | Нажмите, чтобы открыть <b>Телефонную книгу/Phone Book</b> для выбора нужного номера.                                             |                          |  |  |  |  |

#### Отправка обычных и зашифрованных сообщений SMS

Закончив ввод текста сообщения:

- 1. Нажмите кнопку Send/Отправить.
- 2. Появится окно выбора режима отправки.
- 3. Выберите режим отправки сообщения (обычный либо зашифрованный).

Если включено использование EDA-пароля, то при отправке зашифрованного сообщения появится запрос на ввод EDA-пароля. Сообщение будет отправлено только после ввода верного пароля.

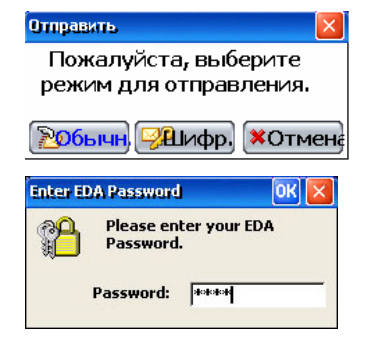

# Отправка группового сообщения SMS

Закончив ввод текста сообщения SMS:

- Нажмите кнопку Multi/Meдиа для выбора нескольких получателей из определенного списка группы.
- 2. Дважды нажмите пером на выбранную группу.
- 3. Уберите галочки напротив участников, которых Вы хотите исключить из списка отправки.
- 4. Нажмите **ОК** для завершения выбора.

#### 5. Нажмите Send/Отпр.

Подробнее о группах читайте в секции «Запуск приложения Group List/Список групп».

| Group List Help | × | Group List Help | ×        |
|-----------------|---|-----------------|----------|
| 💆 Friends       | 3 | 🗹 🎬 John        | 96528752 |
| 📽 Classmate     | 2 | V 📽 William     | 92587814 |
|                 |   | 🗸 ок            | 💥 Cancel |

# Звонок автору сообщения

В экране приложения SMS выберите сообщение и нажмите **Dial/Звонок**, чтобы позвонить автору сообщения.

# Перемещение сообщения в другую папку

- 1. Выберите сообщение.
- 2. Откройте меню SMS и выберите **Моve to/Переместить в.**
- 3. Выберите папку, в которую Вы хотите переместить сообщение.

# Просмотр сообщения

Выберите папку для просмотра сообщений: Inbox/Входящие, SIM, Sent/Отправленные, Drafts/Черновики, Trash/Корзина.

- 1. Выберите обычное 🖾 или зашифрованное 🐱 сообщение.
- 2. Дважды нажмите на выбранное сообщение для его просмотра.

|    | Элемент                  | Значение/Описание                                                                                            |                                                                              |  |  |  |  |  |  |
|----|--------------------------|----------------------------------------------------------------------------------------------------|------------------------------------------------------------------------------|--|--|--|--|--|--|
| 1. | Меню <b>SMS</b>          | 1 2 3 4<br><u>SMS Tools Help</u> ▲▼ ×<br>From:William<br>Time:22/09/2005 5:55 AM<br>Faith is to believe what |                                                                              |  |  |  |  |  |  |
| 2. | Меню <b>Tools/Сервис</b> | Из этого меню можно выбрать:<br>1. Move to/Переместить в<br>2. Save Number/Сохранить номер                   | we do not see, and the<br>reward of this faith is to<br>see what we believe. |  |  |  |  |  |  |
| 3. | Меню <b>НеІр/Справка</b> | Доступ к справке                                                                                             |                                                                              |  |  |  |  |  |  |
| 4. | A.                       | —————————————————————————————————————                                                                        |                                                                              |  |  |  |  |  |  |
| 5. | Reply/Отв                | Нажмите, чтобы ответить автору сообщения.                                                                    | Нажмите, чтобы ответить автору сообщения.                                    |  |  |  |  |  |  |
| 6. | Fwd/Прсл                 | Нажмите, чтобы переслать сообщение кому-либо.                                                                |                                                                              |  |  |  |  |  |  |
| 7. | Del./Удл                 | Нажмите, чтобы стереть текущее сообщение.                                                                    |                                                                              |  |  |  |  |  |  |
| 8. | Dial/Звонок              | Нажмите, чтобы позвонить автору сообщения.                                                                   |                                                                              |  |  |  |  |  |  |
| -  |                          |                                                                                                    |                                                                              |  |  |  |  |  |  |

# Удаление сообщения

#### Чтобы стереть сообщение

Выберите сообщение и нажмите **Del./Удл**, чтобы переместить сообщение в папку Trash/Корзина.

#### Чтобы стереть сообщение окончательно

Выберите сообщение в папке Trash/Корзина и нажмите Del./Удл.

#### Автотекст

Вероятно, есть какие-нибудь фразы или сообщения, которые Вы используете часто. Такие фразы можно хранить в качестве Автотекста и вставлять их в сообщения SMS или электронной почты, не набирая их всякий раз заново.

#### Чтобы создать или отредактировать автотекст

- 1. В окне диалога создания нового сообщения SMS нажмите **Text/Teкct** для открытия меню AutoText/Aвтотекст.
- 2. Нажмите **New/Hob** для создания нового автотекста, или нажмите **Edit/Изм** для редактирования уже существующей записи.

#### 3. Введите текст.

4. Нажмите **Save/Coxp**, чтобы сохранить автотекст или нажмите **Cancel/Отмена** для отмены действия.

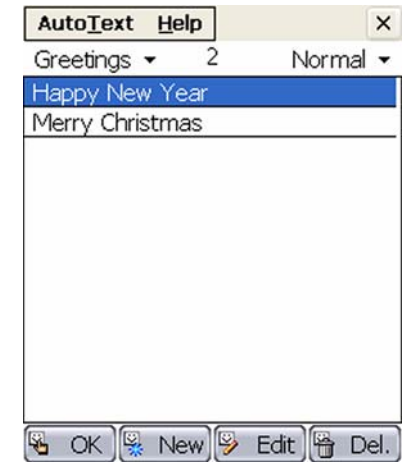

# Выберите автотекст из списка автотекстов. Нажмите ОК для вставки выбранного автотекста в текст сообщения SMS или электронного письма. Удаление автотекста Выберите автотекст из списка. Нажмите Del./Удл, чтобы стереть автотекст.

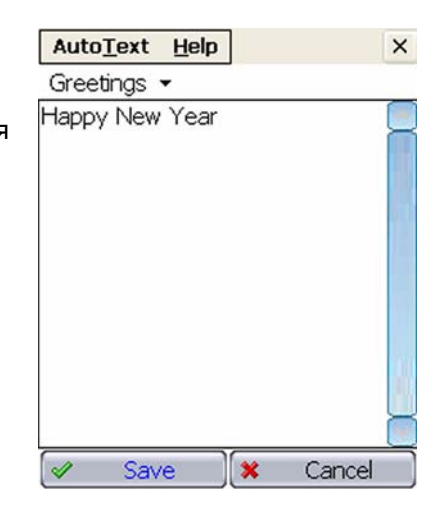

# MMS

Криптосмартфон поддерживает отправку и прием сообщений MMS только в незашифрованном виде. Краткий список функций, поддерживаемых криптосмартфоном приведен ниже:

| Содержание:                        |  |           |             |                                |      |  |
|------------------------------------|--|-----------|-------------|--------------------------------|------|--|
| Текст Цвет текста, разме<br>шрифты |  | р, стиль, | Изображения | JPEG, WBMP                     |      |  |
| Аудио MIDI                         |  |           |             | Синхронизированные презентации | SMIL |  |
| Сохранение содержания: Мелодии, и  |  |           | Мелодии, и  | изображения                    |      |  |
| Утилиты: MMS Co                    |  |           | MMS Comp    | nposer                         |      |  |
|                                    |  |           |             |                                |      |  |

# Запуск приложения MMS

Есть **три способа** запустить приложение MMS:

- 1. Используйте меню Start/Пуск
- Нажмите кнопку Start/Пуск, чтобы открыть меню Start/Пуск.
- Выберите **MMS** в меню Start/Пуск.
- 2. Используйте папки категорий
- Нажмите кнопку Start/Пуск, чтобы открыть меню Start/Пуск.
- Выберите Category/Категории в меню Start/Пуск, чтобы открыть папки категорий.
- Нажимайте кнопки Влево или Вправо, чтобы перейти к категории Communications/Связь.
- Нажмите пером на значок MMS, чтобы запустить приложение.
- 3. Воспользуйтесь «горячей» клавишей
- Убедитесь, что не запущено никаких приложений.
- Нажмите кнопку Вверх на 5-стороннем навигаторе.

# Функции MMS: введение

|    | Элемент         | Значение/Описание                                  |            |           |            |
|----|-----------------|----------------------------------------------------|------------|-----------|------------|
| 1. | Меню <b>ММЅ</b> | Из этого меню можно выбрать:                       | MMS-сообщ. | Сервис    | Справка    |
|    |                 | 1. Save to phonebook/ Сохранить в телефонной книге | Входящие 👻 | Дата г    | юлучения 👻 |
|    |                 | 2. Move to folder/ Переместить в папку             |            |           |            |
|    |                 | 3. Property/ Собственность                         |            |           |            |
|    |                 | 4. Compose Doodles/ Рисунки                        |            |           |            |
|    |                 | 5. Exit/ Выход                                     |            |           |            |
| 2. | Меню            | Из этого меню можно выбрать:                       |            |           |            |
|    | Tools/Сервис    | 1. Options/ Опции                                  |            |           |            |
|    |                 | 2. Configuration/ Конфигурация                     |            | 6 6 🖉     |            |
|    |                 | 3. Manage Folders/ Управление папками              | REPLY RE   | PLY FWD 🔖 |            |

| 3. | Меню<br><b>Help/Справка</b> | Из этого меню<br>выбрать:<br>1. About us/O програн | можно 7.<br>мме | REPLY    | Нажмите, чтобы ответить автору сообщения и другим адресатам. |
|----|-----------------------------|----------------------------------------------------|-----------------|----------|--------------------------------------------------------------|
| 4. |                             | Нажмите, чтобы<br>новое сообщение.                 | создать 8.      | FWD      | Нажмите, чтобы переслать<br>сообщение.                       |
| 5. |                             | Нажмите, чтобы<br>сообщение.                       | стереть 9.      | <b>e</b> | Нажмите, чтобы позвонить автору сообщения.                   |
| 6. | REPLY                       | Нажмите, чтобы с<br>автору сообщения.              | ответить 10.    | <b>F</b> | Нажмите, чтобы послать<br>сообщение SMS автору.              |

# Рисунки/Doodles

- 1. Откройте меню **ММS**.
- 2. Выберите Compose Doodles/Создать рисунок, чтобы открыть окно графического редактора.

|     | Элемент        | Значение/Описание                                                                                                    |
|-----|----------------|----------------------------------------------------------------------------------------------------|
| 1.  | Menu/ Mer      | <ul> <li>НО Из этого меню можно выбрать:</li> <li>1. Сut/Вырезать</li> <li>2. Сору/Копировать</li> <li>3. Раste/Вставить</li> <li>4. Васк/Назад</li> </ul> |
| 2.  |                | Нажмите для выбора толщины линии                                                                                                    |
| 3.  | Ø              | Нажмите, чтобы активировать кисть 6-А                                                                                                    |
| 4.  | 9              | Нажмите, чтобы активировать ластик                                                                                                    |
| 5.  |                | Нажмите, чтобы выделить прямоугольную 9 😣<br>область                                                                                                    |
| 6.  | Α              | Нажмите, чтобы вставить текст 10 11 12 13 14 15 16                                                                                                    |
| 7.  | O Hax          | кмите, чтобы нарисовать эллипс 12. 🛐 Нажмите, чтобы открыть рисунок                                                                                        |
| 8.  | 🗖 Нах<br>пря   | кмите, чтобы нарисовать 13. 🖭 Нажмите, чтобы сохранить рисунок<br>моугольник                                                                               |
| 9.  | 💽 Hax          | кмите для выбора цвета 14. 🙀 Нажмите, чтобы вставить рисунок                                                                                               |
| 10. | []] Нах<br>рис | кмите для создания нового 15. 👩 Нажмите для отмены последнего<br>сунка                                                                                     |
| 11. | 🔊 Нах<br>и о   | кмите, чтобы сохранить рисунок 16. 👔 Нажмите, чтобы выделить весь рисунок тправить сообщение MMS                                                           |

# Просмотр сообщений MMS

• В экране папки Inbox/Входящие **дважды нажмите** на нужное сообщение для его просмотра.

# Создание и отправка нового сообщения MMS

• Нажмите 🔯 для создания нового сообщения MMS.

Элемент Значение/Продробности

Меню MMS
 Из этого меню можно выбрать:
 Page Setting/Параметры страницы
 Preview/Предпросмотр

| 2.  | Меню<br><b>Tools/Сервис</b>                             | Из этого меню можно выбра-<br>1. Option/Опции                                    | гь:               |                       |                            | ММЅ-сообщ. Сервис 🗙                           |
|-----|---------------------------------------------------------|----------------------------------------------------------------------------------|-------------------|-----------------------|----------------------------|-----------------------------------------------|
|     |                                                         | 2.         Configuration/Конфигураt           3.         Manage Folders/Управлен | ция<br>ние г      | апками                |                            |                                               |
| 3.  |                                                         | Нажмите, чтобы отправить с                                                       | ооби              | цение                 |                            | —<br><Вставить объект для создания сообщения> |
| 4.  | <b>T</b> +                                              | Нажмите, чтобы вставить те                                                       | кст               |                       |                            | _                                             |
| 5.  | <b>1</b>                                                | Нажмите, чтобы вставить ри                                                       | суно              | K                     |                            |                                               |
| 6.  | 🕞 Нажми                                                 | те, чтобы добавить музыку                                                        | 9.                |                       | Нажмите<br>странице        | для перехода к предыдущей                     |
| 7.  | Нажми<br>слайда                                         | ге, чтобы добавить страницу                                                      | / 10.             |                       | Нажмите<br>странице        | для перехода к следующей                      |
| 8.  | Нажми<br>слайда                                         | re, чтобы удалить страницу                                                       | / 11.             | $\bigcirc$            | Нажмите,<br>папке Draf     | чтобы сохранить сообщение в<br>ft/Черновики   |
| В   | редакторе ММ                                            | IS                                                                               |                   |                       |                            |                                               |
| 1.  | Нажмите 🛄, ч                                            | гобы вставить текст.                                                             |                   |                       |                            |                                               |
| 2.  | Нажмите 🖭, ч                                            | гобы вставить рисунок.                                                           |                   |                       |                            |                                               |
| 3.  | Нажмите 🕼, ч                                            | гобы добавить музыку.                                                            |                   |                       |                            |                                               |
| 4.  | Вы можете выде.<br>нажатием на соот<br>контекстного мен | лять, исправлять или удалять<br>ветсвующий элемент в течению<br>ю.               | текст<br>е 1 се   | г, рисуні<br>екунды д | ки и музыку<br>10 открытия | и ММS-сообщ. Сервис X                         |
| 5.  | Нажмите <b>MMS</b> и                                    | выберите Page Setting/Hacт                                                       | ройі              | ки стра               | ницы.                      | Вырезать                                      |
| 6.  | Выберите цвет ф                                         | она и установите время перехо                                                    | ода д             | ля пока               | за слайдов.                | Вставить                                      |
| 7.  | Нажмите <b>Аррly/I</b>                                  | <b>Трименить</b> , чтобы сохранить                                               | изме              | енения.               |                            | Очистить                                      |
| 8.  | Нажмите <b>MMS</b><br>посмотреть сооби                  | и выберите <b>Preview/П</b> р<br>цение.                                          | оедп              | росмо                 | <b>гр</b> , чтобы          | Удалить                                       |
| 9.  | Нажмите 脑 , ч                                           | гобы продолжить.                                                                 |                   |                       |                            |                                               |
| 10. | Наберите номер<br>взять эти данные                      | телефона или адрес электрон<br>из Телефонной книги.                              | ной               | почты.                | Вы можете                  |                                               |
| 11. | Введите Тему со                                         | бщения.                                                                          |                   |                       |                            | ×                                             |
| 12. | Нажмите <b>MMS</b> сообщения, что                       | и выберите <b>Message</b><br>бы задать параметры сообщен                         | <b>Ор</b><br>ния. | tions/Π               | араметры                   | Приоритет: Нормальный                         |
| 13. | Нажмите ОК для                                          | сохранения параметров.                                                           |                   |                       |                            |                                               |
| 14. | Нажмите 题 дл                                            | тя отправки сообщения.                                                           |                   |                       |                            | Отчет о прочтении                             |
| Уд  | аление сооб                                             | цения                                                                            |                   |                       |                            | Использовать по умол                          |
| Чп  | побы стереті                                            | ь сообщение (в папку Tr                                                          | ash/              | Корзи                 | на)                        | ОК Отмена                                     |
| 1.  | Выберите сообще                                         | ение из любой папки (кроме па                                                    | пки Т             | rash/Koj              | озина).                    |                                               |
| 2.  | Нажмите 🔯, ч                                            | тобы переместить сообщение                                                       | в паг             | ıку Trash             | /Корзина.                  |                                               |
| Чп  | побы стереті                                            | ь все сообщения оконча                                                           | тел               | тьно                  |                            |                                               |
| 1.  | Откройте папку Т                                        | rash/Корзина.                                                                    |                   |                       |                            |                                               |

2. Нажмите (2), чтобы стереть все сообщения в корзине окончательно.

# Электронная почта (обычная и зашифрованная)

Электронная почта может быть отправлена как обычным, так и зашифрованным текстом. Просмотр и отправка зашифрованной почты могут быть защищены от неавторизованного доступа паролем EDA (смотрите раздел «Защита при помощи пароля EDA»).

# Запуск приложения Email

Есть **два способа** запустить приложение **Email**:

- 1. Используйте меню Start/Пуск
- Нажмите кнопку Start/Пуск, чтобы открыть меню Start/Пуск.
- Выберите Email.
- 2. Используйте папки категорий
- Нажмите кнопку Start/Пуск, чтобы открыть меню Start/Пуск.
- Выберите Category/Категории, чтобы открыть папки категорий.
- Нажимайте кнопки Влево или Вправо, чтобы перейти к категории Communications/Связь.
- Нажмите на значок Email, чтобы запустить приложение.

# Функции Email: введение

|   | Элемент                           | Значение/Описание                                                                                                    |                                                                                                    |
|---|-----------------------------------|----------------------------------------------------------------------------------------------------|----------------------------------------------------------------------------------------------------|
| 1 | Меню <b>Message/</b><br>Сообщение | <ul> <li>Из этого меню можно выбрать:</li> <li>Сору to/Копировать в</li> <li>Мove to/Переместить в</li> <li>Save address/Сохранить адрес</li> <li>Find/Поиск</li> <li>Network Setting/Настройка сети</li> <li>Connect/Соединение</li> <li>Exit/Выход</li> </ul>                                                   | 1     2     3       Message     Tools     Help       Inbox +     Received Date+       4     4       9 |
| 2 | Меню<br><b>Tools/Сервис</b>       | <ul> <li>Из этого меню можно выбрать:</li> <li>1. Mail size limit/Ограничение размера письма</li> <li>2. Download option/Параметры загрузки</li> <li>3. Account setting/Настройки учетной записи</li> <li>4. Signature/Подпись</li> <li>5. Show Subject/Показывать тему (или Show Name/Показывать имя)</li> </ul> |                                                                                                    |
| 3 | Меню<br><b>Help/Справка</b>       | Из этого меню можно выбрать: 6 Reply/Отв<br>1. Email Help/Справка Email                                                                                                    | Нажмите, чтобы<br>ответить на выбранное<br>сообщение                                                  |
| 4 | Метод<br>сортировки               | Из этого меню можно выбрать: 7 Fwd/Прсл<br>1. Received date/Дата получения<br>2. From/От кого<br>3. Subject/Тема                                                                                                    | Нажмите, чтобы<br>переслать выбранное<br>сообщение                                                    |
| 5 | New/Нов                           | Нажмите, чтобы создать новое 8 Del/Удл<br>сообщение                                                                                                    | Нажмите, чтобы удалить<br>выбранное сообщение                                                         |
| 9 | Выбор папки                       | Для выбора доступны папки<br>Inbox/Входящие, Outbox/Исходящие, Sent/Отпра<br>Trash/Корзина                                                                                                    | вленные, Drafts/Черновики,                                                                            |

# Создание и отправка сообщения Email

- 1. Нажмите кнопку **New/Нов** внизу основного экрана, чтобы открыть редактор сообщений.
- 2. Введите нужную информацию в полях То/Кому, СС/Копия, ВСС/Скрытая копия, Subject/Tema и Content/Teкcт.
- 3. После нажатия на значок **Send/Отпр** появляется окно выбора режима отправки.
- 4. Выберите режим отправки сообщения (обычный либо шифрованный).

Если включено использование EDA-пароля, то при отправке зашифрованного сообщения появится запрос на ввод EDA-пароля. Сообщение будет отправлено только после ввода верного пароля.

|    | Элемент                     | Значение/Описание                                                                                                    |
|----|-----------------------------|----------------------------------------------------------------------------------------------------|
| 1. | Меню <b>Email</b>           | Из этого меню можно выбрать:<br>1. Сut/Вырезать<br>2. Сору/Копировать<br>3. Paste/Вставить<br>4. Select All/Выделить все<br>5. Insert AutoText/Вставить автотекст<br>6. Signature/Подпись<br>7. Account Setting/Настройки учетной записи<br>8. Main Page/Главная страница |
| 2. | Меню<br><b>НеІр/Справка</b> | Из этого меню можно выбрать:<br>1. Email Help/Справка Email<br>2. About/О программе                                                                                                    |
| 3. |                             | Нажмите, чтобы выбрать адрес email из телефоннной книги                                                                                                    |
| 4. | Send/Отпр                   | Нажмите, чтобы отправить 6. Sign/Пдпс Нажмите, чтобы добавить<br>сообщение подпись в сообщение                                                                                                    |
| 5. | Save/Coxp                   | Нажмите, чтобы сохранить 7. Attach/Прикр Нажмите, чтобы добавить<br>сообщение в папке файл вложения<br>Draft/Черновики                                                                                                    |

# Просмотр электронной почты

Вы можете просматривать сообщения электронной почты, выбирая папки в левом верхнем углу главного экрана. Выберите сообщение, чтобы просмотреть его. Перемещайте ползунок прокрутки, чтобы просмотреть все содержимое.

|    | Элемент                   | Значение/Описание                                                                                 |                                                     |
|----|---------------------------|---------------------------------------------------------------------------------------------------|-----------------------------------------------------|
| 1. | Меню<br>Message/Сообщение | Из этого меню можно выбрать:<br>1. Copy to/ Копировать в<br>2. Move to/ Переместить в             | Сообщение Сервис Помощь X<br>Входящие Дата получ. • |
| 2. | Меню <b>Tools/Сервис</b>  | Из этого меню можно выбрать:<br>1. Download body and attachment/Загрузить<br>сообщение и вложение |                                                     |
| 3. | Меню <b>Help/Справка</b>  | Из этого меню можно выбрать:<br>1. Email Help/Справка Email                                       | Мов) (В Отв) (ВПрсл) (Вудл)                         |

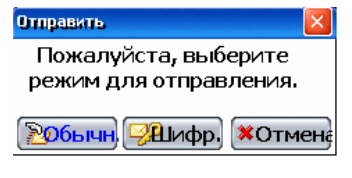

| Enter EDA Password    | і 🛛 🛛 🔀      |
|-----------------------|--------------|
| Please en<br>Password | ter your EDA |
| Password:             | ****         |

New/HoB Нажмите, чтобы создать новое сообщение
 Reply/OтB Нажмите, чтобы ответить автору текущего сообщения
 Fwd/Прсл Нажмите, чтобы переслать текущее сообщение
 Del/Удл Нажмите, чтобы переместить текущее сообщение в папку Trash/Корзина

# Редактирование сообщения

- 1. Выберите папку Outbox/Исходящие или Draft/Черновики из списка.
- 2. Выберите сообщение для редактирования и нажмите кнопку Edit/Изм, чтобы перейти к редактору сообщений.
- 3. После окончания правки нажмите **Send/Отпр**, чтобы сразу отправить сообщение, или **Save/Coxp**, чтобы сохранить письмо в папке Draft/Черновики.

# Удаление сообщения

#### Чтобы стереть сообщение (в папку Trash/Корзина)

- 1. Выберите сообщение из любой папки (кроме папки Trash/Корзина).
- 2. Нажмите **Delete/Удл**, чтобы переместить сообщение в папку Trash/Корзина.

#### Чтобы стереть все сообщения окончательно

- 1. Откройте папку Trash/Корзина.
- 2. Нажмите **Delete/Удл**, чтобы стереть все сообщения в корзине окончательно.

#### Ответ на сообщение

- 1. Выберите папку Inbox/Входящие из списка.
- 2. Выберите письмо, на которое Вы хотите ответить, и нажмите **Reply/Отв**, чтобы перейти к редактору сообщений.
- 3. После окончания редактирования нажмите **Send/Отпр**, чтобы сразу отправить ответное сообщение, или **Save/Coxp**, чтобы сохранить сообщение в папке Draft/Черновики.

# Пересылка сообщения

- 1. Выберите папку Inbox/Входящие из списка.
- 2. Выберите письмо, которое Вы хотите переслать, и нажмите **Fwd/Прсл**, чтобы перейти к редактору сообщений.
- 3. После окончания редактирования нажмите **Send/Отпр**, чтобы сразу отправить сообщение, или **Save/Coxp**, чтобы сохранить сообщение в папке Draft/Черновики.

# WAP

#### Запуск приложения WAP

Используйте папки категорий

- Нажмите кнопку Start/Пуск, чтобы открыть меню Start/Пуск.
- Выберите Category/Категории, чтобы открыть папки категорий.
- Нажимайте кнопки Влево или Вправо, чтобы перейти к категории Communications/Связь.
- Нажмите на значок **WAP**, чтобы запустить приложение.

# Функции WAP: введение

Элемент Значение/Описание

| 1. | Нажмите, чтобы открыть папку Изб | http:// |          |                                                 |
|----|----------------------------------|---------|----------|-------------------------------------------------|
| 2. | Нажмите для возврата к предыдуш  | цей стр | анице    |                                                 |
| 3. | Нажмите для перехода к стартовой | й стран | нице     |                                                 |
| 4. | Остановка загрузки               |         |          | 💽 💽 💽 🔊 🔊 🕐 👘 🔁<br>Найти Вид Сервис Справка 🛛 × |
| 5. | Обновление страницы              | 8.      | P        | Масштаб                                         |
| 6. | Ссылка                           | 9.      |          | Переключение между окнами                       |
| 7. | Поиск                            | 10.     | <b>1</b> | Безопасность                                    |

# Как ходить по сети

# Использование Macmepa URL

- 1. В приложении WAP нажмите **Go/Найти.**
- 2. Выберите **Open URL.../Открыть URL...,** чтобы запустить Мастера URL.
- 3. Наберите нужный адрес страницы (URL) в поле URL.
- 4. Нажмите Go, чтобы перейти к нужному сайту.

# Использование адресной строки

- 1. В приложении WAP введите адрес страницы (URL) в адресной строке.
- 2. Нажмите Go/, чтобы перейти к нужному сайту.

# Избранное/Favorites

Здесь Вы можете собрать ссылки на свои любимые сайты.

#### Добавление в Избранное

- 1. Нажмите **Go/Найти**.
- 2. Выберите Favorites/Избранное, чтобы открыть окно избранного.

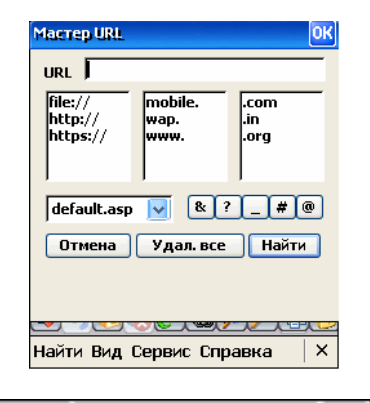

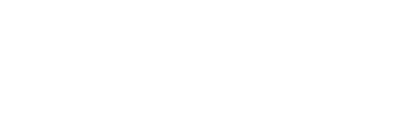

GO

http://

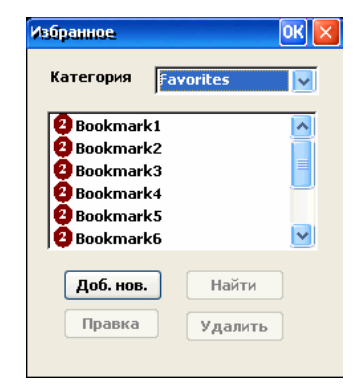

- 4. Введите имя.
- 5. Введите адрес страницы (URL).
- 6. Выберите категорию.
- 7. Нажмите **New/Новая**, чтобы создать категорию.
- 8. Введите имя категории.
- 9. Нажмите **Add/Добавить**, чтобы подтвердить создание категории.
- Нажмите Add/Добавить, чтобы добавить в выбранную категорию новый избранный сайт.

#### Переход к сайту из Избранного

- 1. Нажмите **Go**.
- 2. Выберите Favorites/Избранное, чтобы открыть окно избранного.
- 3. Выберите категорию.
- 4. Выберите избранный сайт.
- 5. Нажмите **Go** для перехода к выбранному сайту.

#### Удаление из Избранного

- 1. Нажмите Go.
- 2. Выберите Favorites/Избранное, чтобы открыть окно избранного.
- 3. Выберите категорию.
- 4. Выберите избранный сайт.
- 5. Нажмите Delete/Удалить, чтобы удалить сайт из избранного.

**Примечание:** Вы можете также открыть окно Избранного, нажав значок 🍥 панели задач.

# History/Журнал

Адреса недавно посещаемых сайтов хранятся в History/Журнале.

#### Поиск недавно посещенного сайта

- 1. В приложении WAP нажмите Go.
- 2. Выберите **History/Журнал**, чтобы открыть окно журнала.
- 3. Выберите сайт в окне History/Журнала.
- 4. Нажмите Go для перехода к выбранному сайту.

#### Очистка History/Журнала

- 1. В приложении WAP нажмите Go.
- 2. Выберите **History/Журнал**, чтобы открыть окно журнала.
- 3. Нажмите Clear History/Очистить журнал, чтобы стереть информацию о ранее посещавшихся сайтах.

#### Кэш

Однажды загруженная страница может быть помещена в кэш для будущего просмотра. Загрузка страниц из кэша происходит значительно быстрее.

#### Активация кэша

- 1. Нажмите **Tools/Сервис**.
- 2. Выберите **Options/Опции**, чтобы открыть окно опций.
- 3. Перейдите во вкладку Cache/Cookie / Кэш/Cookie.

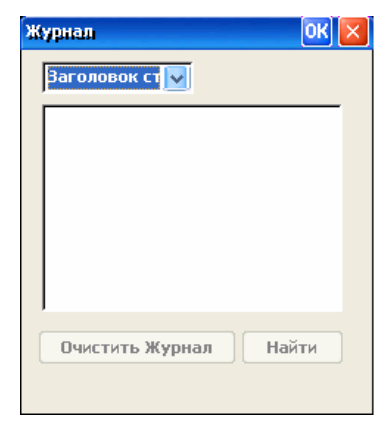

| Имя               |                                                       |
|-------------------|-------------------------------------------------------|
| http:/            | 7                                                     |
| Incep://          |                                                       |
| Категор           | рия Favorites 🔽                                       |
|                   |                                                       |
|                   | Добавить                                              |
|                   |                                                       |
| Кате              | егория                                                |
|                   | Новая Удалить                                         |
|                   | - Herrisen                                            |
|                   |                                                       |
|                   | ынд осроне оправка и                                  |
| _                 |                                                       |
| Доб. ка           | тегорию 🛛 🕅 🔀                                         |
| A1001 110         | •                                                     |
| 100110            |                                                       |
| Лобави            | те категорию в Избранное в                            |
| Добавь<br>этом по | оте категорию в Избранное в<br>оле                    |
| Добавь<br>этом по | эте категорию в Избранное в<br>эле                    |
| Добавь<br>этом по | эте категорию в Избранное в<br>эле                    |
| Добавь<br>этом по | эте категорию в Избранное в<br>эле                    |
| Добавь<br>этом по | оте категорию в Избранное в<br>оле<br>Добавить Отмена |
| Добавь<br>этом по | оте категорию в Избранное в<br>оле<br>Добавить Отмена |
| Добавн<br>этом по | оте категорию в Избранное в<br>оле<br>Добавить Отмена |
| Добавь<br>этом по | оте категорию в Избранное в<br>оле<br>Добавить Отмена |
| Добавь<br>этом по | оте категорию в Избранное в<br>оле<br>Добавить Отмена |

Лоб. новое

на

- 4. Поставьте галочку напротив **Cache/Кэш**.
- 5. Нажмите Аррју/Применить для сохранения изменений.
- 6. Нажмите **ОК**, чтобы закрыть окно опций.

#### Очистка кэша

- 1. Нажмите **Tools/Сервис**.
- 2. Выберите Clear Cache/Очистить кэш, чтобы очистить содержимое кэша.

# Cookie

Информация относительно некоторых страниц может храниться на устройстве в виде cookie.

#### Активация cookies

- 1. Нажмите **Tools/Сервис**.
- 2. Выберите **Options/Опции**, чтобы открыть окно опций.
- 3. Перейдите во вкладку Cache/Cookie / Кэш/Cookie.
- 4. Поставьте галочку напротив Cookie.
- 5. Нажмите Аррју/Применить для сохранения изменений.
- 6. Нажмите ОК, чтобы закрыть окно опций.

# Очистка cookies

- 1. Нажмите **Tools/Сервис**.
- 2. Выберите Options/Опции, чтобы открыть окно опций.
- 3. Перейдите во вкладку Cache/Cookie / Кэш/Cookie.
- 4. Нажмите Clear/Очистить.
- 5. Нажмите Аррју/Применить для сохранения изменений.
- 6. Нажмите ОК, чтобы закрыть окно опций.

# Статистика

Статистика показывает Вам, сколько страниц было открыто, объектов загружено, общее количество полученных и отправленных байт и средний размер страниц.

- 1. Нажмите View/Просмотр.
- 2. Выберите Statistics/Статистика, чтобы открыть окно статистики.
- 3. Перейдите во вкладку Statistics/Статистика.
- 4. Выберите тип соединения в соответствующем поле.
- 5. Сбросьте статистику, нажав **Reset/Сброс.**
- 6. Нажмите Chart/График, чтобы посмотреть графики.

# Телефонная книга (Контакты)

**Phone Book/Телефонная книга** содержит записи личных контактов SIM-карты и из основной памяти смартфона. Каждая запись SIM-карты содержит только имя и телефонный номер. Записи из основной памяти содержат больше информации о каждом контакте, например, мобильный, домашний и рабочий телефоны, номер факса, адрес, адрес электронной почты и т.п. Эта информация используется другими приложениями: Телефоном, SMS, MMS и т.д.

# Запуск приложения Phone Book/Телефонная книга

Есть три способа запустить приложение:

- 1. Используйте меню Start/Пуск
- Нажмите кнопку Start/Пуск, чтобы открыть меню Start/Пуск.
- Выберите Phone Book.
- 2. Используйте папки категорий
- Нажмите кнопку Start/Пуск, чтобы открыть меню Start/Пуск.
- Выберите Category/Категории, чтобы открыть папки категорий.
- Нажимайте кнопки Влево или Вправо, чтобы перейти к категории Communications/Связь.
- Нажмите на значок Phone Book/Контакты, чтобы запустить приложение.
- 3. Воспользуйтесь «горячей» клавишей

- Убедитесь, что не запущено никаких приложений, либо запущено приложение **Phone/Телефон**.
- Нажмите кнопку Вниз на 5-стороннем навигаторе.

|    | Элемент                             | Значение/Описание                                                                                                    |                                                                                                    |
|----|-------------------------------------|----------------------------------------------------------------------------------------------------|----------------------------------------------------------------------------------------------------|
| 1. | Меню<br>PhoneBook/<br>Контакты      | Из этого меню можно выбрать:<br>1. Move to/ Переместить в<br>2. Copy to/ Копировать в<br>3. Send via SMS/ Послать по SMS<br>4. Exit/Выход                      | 1 2 3<br>       <br>Контакты <u>С</u> ервис С <u>п</u> равка ×<br>Все → — 8 9 — 1/1<br>Контакты сервис с |
| 2. | Меню <b>Tools/</b><br>Сервис        | Из этого меню можно выбрать:<br>1. Find/Поиск<br>2. Capacity/Емкость<br>3. Surname/Фамилия<br>4. Edit Categories/Правка категорий<br>5. Group Mode/Режим групп |                                                                                                    |
| 3. | <sup>Меню</sup><br>Help/Справк<br>a | Из этого меню можно выбрать:<br>1. PhoneBook Help/Справка                                                                                                    | <mark>іё́ Нов І́́́́́́́́ Изм) िि Удл і Цайт</mark><br>I I I I<br>4 5 6 7                                  |
| 4. | New/Новый                           | Нажмите, чтобы создать новый 7. Find/Поиск контакт.                                                                                                    | Нажмите для поиска записи в телефонной книге.                                                            |
| 5. | Edit/Правка                         | Нажмите, чтобы отредактировать 8. Others/Все существующую запись.                                                                                              | Выбор категории.                                                                                         |
| 6. | Del/Стереть                         | Нажмите, чтобы стереть 9. Число<br>выбранную запись. записей                                                                                                   | Номер текущей записи/<br>Общее число записей.                                                            |

# Функции Phone Book/Контакты: введение

# Режим групп

По умолчанию, когда Вы открываете Телефонную книгу, контактная информация оказывается представлена в режиме групп. Вы можете посмотреть полный список контактов или же контакты одной категории, например Друзья или Коллеги. Если Вы не видите списка выбора категорий, значит, Вы не в режиме групп. Чтобы перейти в этот режим:

- 1. Нажмите **Tools/Сервис**.
- 2. Выберите Group Mode/Режим групп для переключения экрана в режим групп.

# Поиск записей

Вы можете искать записи контактов при помощи любого из описанных ниже способов.

#### Режим простого поиска по первому символу

Контактные записи сортируются в алфавитном порядке. Нужно просто ввести первый символ имени контакта, чтобы начать поиск.

- 1. Нажмите кнопку на клавиатуре с нужным набором букв.
- 2. Продолжайте нажимать на кнопку, пока не дойдете до нужного символа.
- 3. Отпустите кнопку, как только выберите нужный.
- Приложение прокрутит список контактов до первой записи, начинающейся с соответствующей буквы, или же до последней записи, начинающейся с предыдущей буквы, если записей, начинающихся с искомой буквы, не существует.
- 5. После поиска нажмите меню **Tools/Сервис** и выберите **Group Mode/Режим групп** для возврата в режим групп.

#### Режим поиска по фамилии

Этот режим активен, когда происходит поиск контактных данных в окне Surname/Фамилия.

- 1. Нажмите **Tools/Сервис**.
- 2. Выберите Surname/Фамилия для перехода к окну фамилий.
- 3. Выберите символ в окне.

К примеру, нажав символ Т, Вы увидите список тех контактов, фамилии в которых начинаются на букву Т.

- 4. Нажмите ОК.
- 5. Вы увидите список контактов, начинающихся на выбранную букву.
- 6. После поиска нажмите меню **Tools/Сервис** и выберите **Group Mode/Режим групп** для возврата в режим групп.

#### Режим поиска

Режим активируется, когда Вы ищете информацию в Контактах при помощи функции Find/Найти.

- 1. Нажмите кнопку Find/Найти, чтобы открыть окно поиска записи.
- 2. Выберите категорию поиска из списка. Можно искать по имени, адресу, телефонному номеру или адресу электронной почты.
- 3. Введите ключевое слово.
- 4. Нажмите ОК, чтобы начать поиск.
- 5. Отобразится список контактов, содержащих ключевое слово в указанной категории.
- 6. После поиска нажмите меню **Tools/Сервис** и выберите **Group Mode/Режим групп** для возврата в режим групп.

# Просмотр записей

Вы можете посмотреть подробную информацию записи о контакте, дважды нажав на нужный контакт или нажав кнопку **Enter/BBod** на 5-стороннем навигаторе после выбора контакта.

|    | Элемент                      | Значение/Описание                                                                                                    |                                                         |
|----|------------------------------|----------------------------------------------------------------------------------------------------|---------------------------------------------------------|
| 1. | Меню<br><b>Record/Запись</b> | <ul> <li>Из этого меню можно выбрать:</li> <li>1. Моve to/ Переместить в</li> <li>2. Сору to/ Копировать в</li> <li>3. Delete/Стереть</li> <li>4. Send via SMS/Послать по SMS</li> <li>5. Send SMS/Отправить SMS</li> <li>6. Send MMS/ Отправить MMS</li> </ul> | <u>Запись Правка Справка</u> X<br>Sergey<br>89263486979 |
| 2. | Меню<br>Edit/Правка          | <ul> <li>7. Send Email/Отправить Email</li> <li>Из этого меню можно выбрать:</li> <li>1. Edit/Правка</li> </ul>                                                                                                    | -                                                       |
|    |                              | 2. Capacity/Емкость                                                                                                    |                                                         |
| 3. | Меню<br><b>НеІр/Справка</b>  | Из этого меню можно выбрать:<br>1. PhoneBook Help/Справка                                                                                                    |                                                         |
| 4. | Значки поля телефонной книги | 🚦 Мобильный 🕟 Факс 📢                                                                                                    | Адрес 📢 Веб-сайт                                        |
|    |                              | 🚱 Домашний 💋 Рабочий 🍓                                                                                                    | EMail 📝 Другое                                          |

#### Создание и изменение записи

- Нажмите New/Нов, чтобы добавить запись.
- Выберите запись и нажмите Edit/Изм, чтобы изменить запись.

| Фам | 40149    |    |   |    |     |     | × |
|-----|----------|----|---|----|-----|-----|---|
| ~   | А        | Д  | 0 |    |     |     |   |
|     |          |    |   |    |     |     |   |
|     |          |    |   |    |     |     |   |
|     |          |    |   |    |     |     |   |
|     |          |    |   |    |     |     |   |
|     |          |    |   |    |     |     |   |
|     |          |    |   |    |     |     |   |
|     | <b>v</b> | ОК |   | ×c | )тм | ена | • |

| Найти запись. 🛛 🔀 |
|-------------------|
| Категория:        |
| Имя -             |
| Ключевые слова:   |
|                   |
| ✓ ОК Хотмена      |

| 1 | Меню <b>New/Edit/</b><br>Нов/Изм | Из этого меню можно выбрать:<br>1. Cut/Вырезать<br>2. Copy/Копировать<br>3. Paste/Вставить<br>4. Main Page/Главная страница | 1 2 3<br>     <br>Нов/ <u>Изм Сервис Сп</u> равка ×<br>Другие • Эб                 |
|---|----------------------------------|----------------------------------------------------------------------------------------------------|------------------------------------------------------------------------------------|
| 2 | Меню<br><b>Tools/Сервис</b>      | Из этого меню можно выбрать:<br>1. Set Ringtone/Задать звонок<br>2. Capacity/Емкость                                        | Должн.: =<br>Фирма: =<br>Контакт<br>Моб<br>Дом                                     |
| 3 | Меню<br><b>НеІр/Справка</b>      | Из этого меню можно выбрать:<br>1. PhoneBook Help/Справка                                                                   | Раб. •<br>Факс •<br>Раб. •<br>•<br>Сохр. •<br>•<br>•<br>•<br>•<br>•<br>•<br>•<br>• |
| 4 | Others/Другие                    | Выбор категории.                                                                                                    | 6 7 8                                                                              |
| 5 | <b>*</b>                         | Присваивает персональный тип 7 Сапсеl/Отме на                                                                               | Отменяет создание или<br>изменение записи                                          |
| 6 | Save/Coxp                        | Сохраняет запись и 8 <b>Reset/Сброс</b><br>возвращается к списку                                                            | Очищает все поля                                                                   |
|   |                                  |                                                                                                    |                                                                                    |

# Управление категориями

Элемент

Удобно группировать контакты по категориям: **Друзья, Коллеги, Семья** – для быстрого доступа к ним.

Значение/Описание

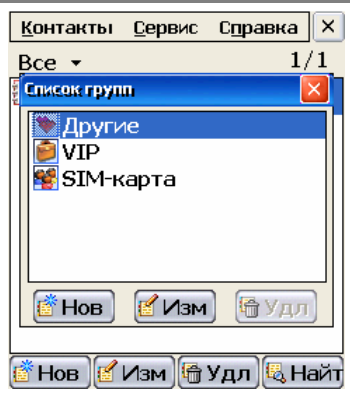

| <u>К</u> онтакты <u>С</u> ервис С <u>п</u> равка | ×         |
|--------------------------------------------------|-----------|
| Ben - 1                                          | 1         |
| С изменить группу                                | a i       |
| Имя:                                             | Fi-       |
|                                                  |           |
| Мелодия:                                         |           |
|                                                  |           |
|                                                  |           |
|                                                  |           |
|                                                  | ۲I        |
| 🖉 ОК 🛛 🗶 Отмена                                  | $\square$ |
|                                                  | _         |
| 💣 Нов 🥂 Изм 🕞 Удл 🖳 На                           | эйт       |

# Создание или изменение категории

- 1. Откройте меню **Tools/Сервис** и выберите **Edit Categories/Изм. группы**, чтобы открыть окно со списком категорий.
- 2. Выберите категорию из списка.
- Нажмите New/Нов для создания новой категории. Нажмите Edit/Изм для изменения существующей категории.
- 4. Введите имя категории.
- 5. Выберите значок для категории.
- 6. Нажмите **ОК** для сохранения изменений.

# Удаление категории

Выберите категорию, затем нажмите **Del/Удалить**.

# Категории контактов

Приложение Phone Book/Телефонная книга предлагает Вам следующие значки для присвоения категориям.

| 8        | Default/По<br>умолчанию | <b>**</b> | VIP             | ٩        | Oversea/<br>Зарубежом | 8 | Business/<br>Бизнес       |
|----------|-------------------------|-----------|-----------------|----------|-----------------------|---|---------------------------|
| <b>*</b> | Family/ Семья           | *         | Friends/ Друзья | <b>1</b> | Colleague/<br>Коллеги | 8 | Blocked/<br>Блокированные |

# Списки групп для отправки сообщений SMS нескольким адресатам

Приложение **Group List/Список групп** позволяет Вам распределять контакты по различным группам. Созданный здесь список в дальнейшем доступен для удобства выбора, например, при отправке сообщения SMS нескольким получателям, устраняя необходимость повторного ввода каждого контакта.

# Запуск приложения Group List/Список групп

Используйте папки категорий

- Нажмите кнопку Start/Пуск, чтобы открыть меню Start/Пуск.
- Выберите **Category/**, чтобы открыть папки категорий.
- Нажимайте кнопки Влево или Вправо, чтобы перейти к категории Communications/Связь.
- Нажмите на значок Group List/Список групп, чтобы запустить приложение.

#### Режим групп Список групп Справка × Друзья 1 5422368 4 Дима 5422368 Колисок групп Справка × Колисок групп Справка ×

# Создание новой группы

- 1. Нажмите **New/Новая** в экране списка групп.
- 2. Наберите Group Name/Имя группы и выберите Group Icon/Значок группы.
- 3. Нажмите ОК для подтверждения.

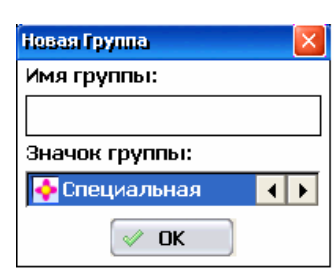

# Переименование существующей группы

В экране списка групп:

- 1. Выберите нужную группу для изменения.
- 2. Нажмите кнопку Edit/Правка.
- 3. Измените, если нужно, имя группы и значок группы.
- 4. Нажмите **ОК** для сохранения.

# Удаление группы

В экране списка групп:

- 1. Выберите нужную группу для удаления.
- 2. Нажмите кнопку Del/Удалить.
- 3. Выберите **Selected/Выбранные** или **All/Все** для удаления отдельной группы или всех групп соответственно.
- 4. Нажмите ОК для удаления.

| Удаление группы 🛛 🛛 |    |  |  |  |  |  |
|---------------------|----|--|--|--|--|--|
| 💿 Выбранные         |    |  |  |  |  |  |
| 🔵 Bce               |    |  |  |  |  |  |
| 🛷 ОК 🛛 🗱 Отмен      | a) |  |  |  |  |  |

# Создание участников группы Прямой ввод

| друзья | < |
|--------|---|
| Имя:   |   |
|        |   |
| Номер: | - |
|        |   |
| ✓ OK   |   |

- 1. Дважды нажмите имя нужной группы в экране режима списка групп.
- 2. Нажмите New/Новый в экране участников группы.
- 3. Наберите имя и телефонный номер участника.
- 4. Нажмите **ОК** для подтверждения.
- 5. Повторите пункты 2-5 для каждого участника группы.

#### Получение контактных данных из телефонной книги

В экране участников группы:

- 1. Нажмите **Phbk** в экране участников группы, чтобы открыть телефонную книгу.
- 2. Выберите запись и нажмите **ОК** для подтверждения.

#### Изменение данных об участнике группы

В экране участников группы:

- 1. Выберите участника группы и нажмите Edit/Правка.
- 2. Измените имя и телефонный номер участника группы.
- 3. Нажмите ОК для подтверждения.

# Удаление участников из группы

В экране участников группы:

- 1. Нажмите Del/Удалить.
- 2. Выберите **Selected/Выборочно** или **All/Все** для удаления одного участника или всех из группы соответственно.
- 3. Нажмите **ОК** для подтверждения удаления.

| Удаление члена 🛛 🛛 🛛 |          |  |  |  |  |  |
|----------------------|----------|--|--|--|--|--|
| 💿 Выбранн            | ые       |  |  |  |  |  |
| 🔵 Bce                |          |  |  |  |  |  |
| 🖌 ОК                 | 洋 Отмена |  |  |  |  |  |
|                      |          |  |  |  |  |  |

# Доступ к зашифрованным документам (EDA)

# Защита при помощи пароля EDA

Для предотвращения несанкционированного доступа к зашифрованным документам криптосмартфона в систему включена защита при помощи пароля EDA (Encrypted Document Access Password Protection: EDAPP). Под зашифрованными документами далее понимаются безопасные сообщения SMS и электронной почты. Пользователь, имеющий физическую возможность работать со смартфоном, должен ввести пароль EDA, чтобы посмотреть или отправить зашифрованную информацию, хранящуюся на устройстве.

# Пароль EDA

Защита паролем EDA является дополнительной к защите системы паролем. Пароль EDA задается пользователем на дополнительной вкладке меню **Password Properties/Свойства пароля**.

- Перейдя в Панель управления, дважды нажмите на значок **Password/Пароль**.
- Выберите вкладку EDA Password/Пароль EDA.
- Введите одинаковый пароль в полях Password/Пароль и Confirm password/Подтвердите пароль
- Поставьте галочку Enable EDA Password/Активировать пароль EDA.
- Нажмите **ОК** для сохранения пароля.
- Если введенные пароли не совпадают, появится предупреждающее сообщение.

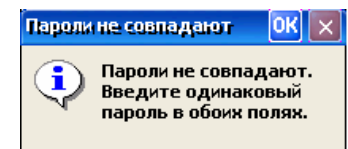

**Внимание:** После того как Вы ввели пароль EDA, защита EDAPP уже не может быть отключена пользователем. Если Вы забудете пароль EDA, зашифрованные документы окажутся недоступными и не подлежат восстановлению.

**Примечание:** Поле Enable EDA Password/Активировать пароль EDA неактивно (затенено серым) до тех пор, пока Вы не введете корректный пароль EDA. Если Вы выйдете из меню Password Properties/Свойства пароля, не установив эту галочку, введенный пароль EDA сбросится.

Пароль EDA может содержать любые символы ASCII, которые могут быть введены пользователем. Пароль не может содержать пробелов и чувствителен к регистру (различает строчные и прописные буквы).

# Изменение пароля EDA

Вы можете изменить пароль EDA. Независимо от текущего состояния смартфона, перед изменением пароля потребуется ввести существующий пароль.

- Перейдя в Панель управления, дважды нажмите значок **Password/Пароль**.
- Выберите вкладку EDA Passsword/Пароль EDA.
- Введите новый пароль в поле Password/Пароль. Появится новое окно с запросом о введении старого пароля.
- Введите текущий пароль EDA, перед тем как продолжить.
- Введите новый пароль в обоих полях Password/Пароль и Confirm password/Подтвердите пароль
- Нажмите **ОК** для сохранения нового пароля.

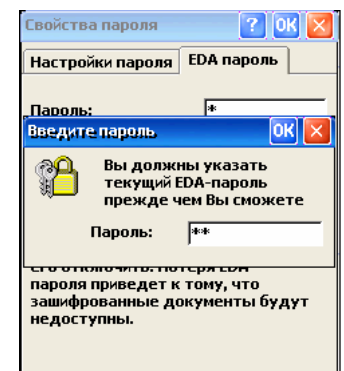

- счетчик

В файле журнала может храниться до 30 записей. Старые записи автоматически удаляются при появлении новых по достижении 30 записей.

При появлении новой записи в журнале после введения корректного пароля EDA на экране появляется сообщение с предложением просмотра файла журнала; но только после завершения текущей операции, например, отправки безопасного сообщения SMS.

После введения корректного пароля EDA Вам будет предложено просмотреть журнал неавторизованного доступа.

Изменение записей журнала не допускается ни при каких условиях.

# После третьей неудачной попытки возможность вв

При первой попытке обращения к зашифрованным документам после выхода

смартфона из спящего режима появится запрос на введение пароля EDA.

До следующего входа смартфона в спящий режим повторных вводов пароля

некоторого периода простоя или же по нажатии пользователем кнопки

Время простоя может быть задано в Power Properties/Свойствах

постепенно увеличивающееся до 60 минут (Progressive Incremental Locked Time: PILT), согласно приведенной ниже диаграмме. По истечении периода блокировки снова можно попытаться ввести пароль.

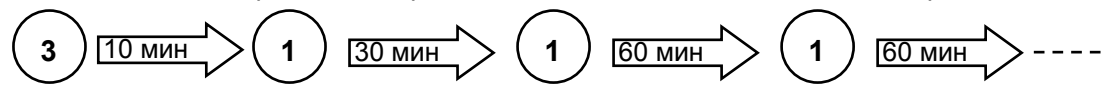

Цифра в кружке отмечает число предоставляемых попыток.

Доступ к зашифрованным документам

питания в меню Power Off/Отключение.

правильного пароля.

Ввод пароля EDA

не потребуется.

питания.

Во время ожидания истечения времени PILT можно прервать попытки ввода пароля и вернуться к работе с другими функциями смартфона.

Задержка PILT остается активной до тех пор, пока не будет снова введен правильный пароль EDA. Мягкая/жесткая перезагрузки или даже извлечения батареи не повлияют на таймер.

В случае утери пользовалем пароля EDA единственным способом восстановить состояние отключенного пароля остается обращение в сервисный центр. Однако при этом все зашифрованные данные будут уничтожены.

# Журнал неавторизованного доступа (UAL)

Криптосмартфон ведет журнал неавторизованных попыток получения доступа к зашифрованным документам.

Новая запись в журнале появляется всякий раз при:

- каждой попытке некорректного ввода пароля EDA
- изменении настроек системных часов перед введением корректного пароля EDA
- попытке перезагрузки устройства как нажатием кнопки «мягкой» перезагрузки так и удалением батареи.

Каждая запись в журнале содержит следующую информацию:

- событие, приведшее к появлению записи
- дата и время создания записи

Warning

| После | первой не | еудачнаой п | опытки вв | едения пароля | a EDA o | стается о | ещё две попы | тки. |        |
|-------|-----------|-------------|-----------|---------------|---------|-----------|--------------|------|--------|
| После | третьей   | неудачной   | попытки   | возможность   | ввода   | пароля    | блокируется  | на   | время, |

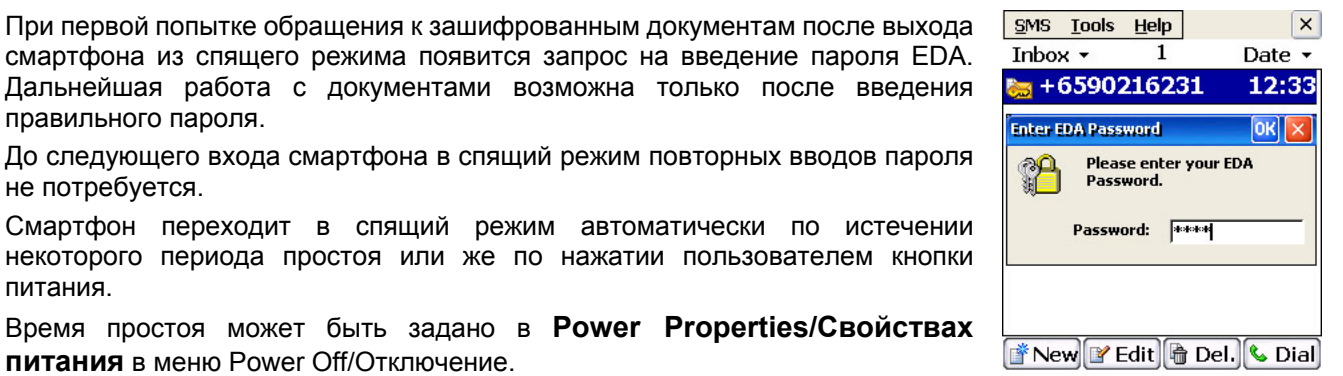

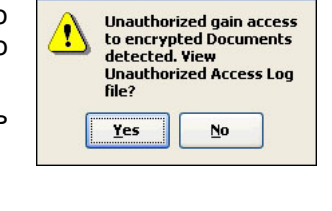

1

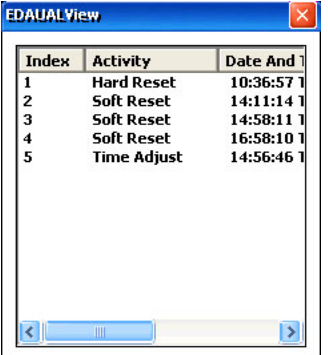

# Органайзер

# Календарь (Планировщик)

Приложение Scheduler/Календарь позволяет управлять встречами, назначениями и другими событиями. Событие может быть однократным или же повторятся ежедневно, еженедельно, ежемесячно, ежегодно, или согласно Вашим настройкам. Календарь напомнит Вам предварительно о предстоящих событиях, согласно настройкам. Каждому событию может быть присвоена короткая заметка.

# Запуск приложения Scheduler/Календарь

Прямой доступ из приложения Phone/Телефон

- Откройте приложение Phone/Телефон
- Нажмите кнопку Влево на навигаторе.

Прямой доступ из меню Start/Пуск

Нажмите кнопку Start/Пуск для открытия меню. •

Нажмите секцию Scheduler/Календарь (если активна).

Используйте папки категорий

- Нажмите кнопку Start/Пуск, чтобы открыть меню Start/Пуск. •
- Выберите Category/Категории, чтобы открыть папки категорий. .
- Нажимайте кнопки Влево или Вправо, чтобы перейти к категории Organiser/Органайзер.
- Нажмите на значок Scheduler/Календарь, чтобы запустить приложение.

# Функции Scheduler/Календаря

#### Ежедневный режим

#### Понедельный режим

| Календарь Справка 🗙 |
|---------------------|
| 17.12.2005 MTWTF55  |
| 09:00-17:00         |
| в институт          |
| 21:00-23:00         |
| позвонить домой     |
|                     |
|                     |

| _ |       |        |
|---|-------|--------|
|   | Найти | 📑 Нов. |

Помесячный режим

| Кал             | Календарь Справка 🛛 🗙 |       |    |    |     |    |  |  |
|-----------------|-----------------------|-------|----|----|-----|----|--|--|
| Декабрь, 2005 🜗 |                       |       |    |    |     |    |  |  |
| Пн              | Вт                    | Cp    | Чт | Пт | CG  | BC |  |  |
| 28              | 29                    | 30    | 1  | 2  | 3   | 4  |  |  |
| 5               | 6                     | 7     | 8  | 9  | 10  | 11 |  |  |
| 12              | 13                    | 14    | 15 | 16 | 17_ | 18 |  |  |
| Sat             | 17/12                 | 2/200 | )5 |    |     |    |  |  |
| D9:00           | )-17:0                | )0    |    |    |     |    |  |  |
| в институт      |                       |       |    |    |     |    |  |  |
|                 |                       |       |    |    |     |    |  |  |
|                 |                       |       |    |    |     |    |  |  |

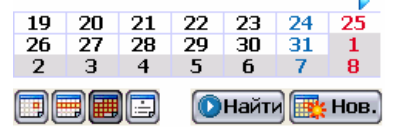

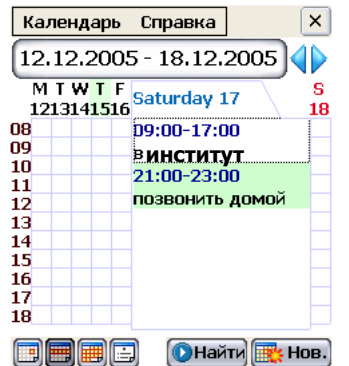

#### Режим списка

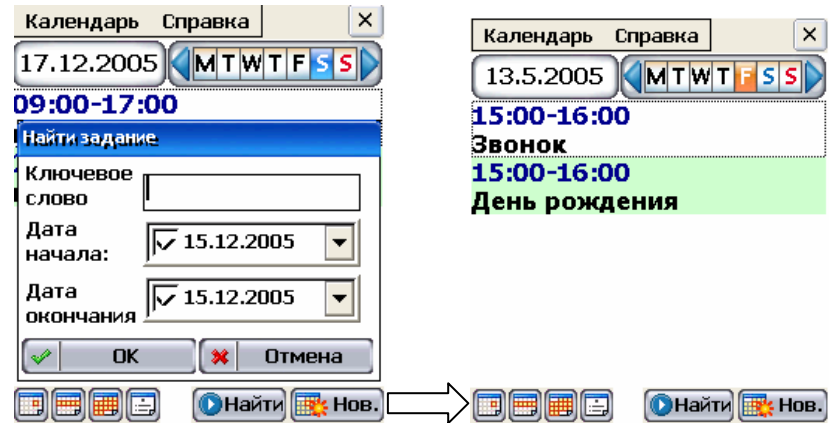

| Кал | Календарь Справка    |    |    |    |    |    |  |  |
|-----|----------------------|----|----|----|----|----|--|--|
|     | Март, 2006 🛛 🜗       |    |    |    |    |    |  |  |
| Пн  | Вт                   | Ср | Чт | Пт | CG | BC |  |  |
| 27  | 28                   | 1  | 2  | 3  | 4  | 5  |  |  |
| 6   | 7                    | 8  | 9  | 10 | 11 | 12 |  |  |
| 13  | 14                   | 15 | 16 | 17 | 18 | 19 |  |  |
| 20  | 21                   | 22 | 23 | 24 | 25 | 26 |  |  |
| 27  | 28                   | 29 | 30 | 31 | 1  | 2  |  |  |
| з   | 4                    | 5  | 6  | 7  | 8  | 9  |  |  |
|     | 🗐 🗐 📄 🕠 Найти 📑 Нов. |    |    |    |    |    |  |  |

|    | Элемент                                    | Значение/Описание                                                                                               |
|----|--------------------------------------------|----------------------------------------------------------------------------------------------------|
| 1. | <sup>Меню</sup><br>Scheduler/<br>Календарь | Из этого меню можно выбрать: 5. Переходит в помесячный режим<br>1. Delete all appt/Стереть все<br>2. Exit/Выход |
| 2. | Меню Help/<br>Справка                      | Из этого меню можно выбрать: 6. 📄 Переходит в режим списка<br>1. Scheduler Help/Справка                         |
| 3. |                                            | Переходит в ежедневный 7. <b>Goto/</b> Переходит к выбранной дате режим Переходит к выбранной дате              |
| 4. |                                            | Переходит в понедельный 8. <b>New/</b> Создает новое назначение новое назначение новое назначение               |
| 9. |                                            | В зависимости от выбора режима стрелки переходят к предыдущему/следующему                                       |

Создание и изменение записи календаря

дню, неделе или месяцу.

| Создание или<br>изменение новой<br>записи<br>1. Для изменения<br>существующей<br>записи: выберите<br>запись, нажмите и<br>удерживайте перо до<br>появления<br>выпадающего меню.<br>Выберите<br>Edit/Правка для<br>изменения записи.<br>2. Нажмите New/Нов,<br>чтобы создать новой<br>записи. | Календарь Справка ×<br>13.5.20<br>Правка<br>15:00-1<br>Звонок<br>Копир.<br>Вставить<br>Удалить все<br>Удалить все<br>Найти Ж нов.                                              | Настройка частоты<br>повторения<br>• Выберите частоту<br>повторения<br>назначения из списка<br>Оссигs/Происходит.                                                    | Саlendar ОК Х<br>Встреча Заметки Дол. информация<br>Тема: День рождения У<br>Начало: 13/05/2005 У<br>Начало: 13/05/2005 У<br>Сконч.: Кажд. Пятницу<br>13 день кажд. месяца<br>Кажд.Май 13<br><Изм. шаблон><br>План.: Одиночное У<br>Весь Напомин.: () |
|----------------------------------------------------------------------------------------------------|----------------------------------------------------------------------------------------------------|----------------------------------------------------------------------------------------------------|----------------------------------------------------------------------------------------------------|
| <ul> <li>Настройки даты и времени</li> <li>Выберите Subject/Тему из списка и заполните остальные поля.</li> <li>Укажите даты Starts/Начала и Ends/Окончания.</li> </ul>                                                                                                    | Саlendar ОК Х<br>Встреча Заметки Дол. информация<br>Тема: Обед с Джоном<br>Начало: 13/05/2005<br>03:00<br>Сконч.: 13/05/2005<br>04:00<br>Сллан.: Одиночное<br>Весь Напомин.: Ф | <ul> <li>Настройка<br/>напоминания</li> <li>Нажмите кнопку ГР</li> <li>Укажите время, за<br/>которое нужно<br/>предупредить Вас о<br/>встрече/назначении.</li> </ul> | Напоминания ОК 🗙<br>Alarm1.wav 💿<br>Напомин.: Напомнить 🔍<br>15 🔍 Минут 👽                                                                                                    |

# Заметки

- Перейдите вкладку Notes/Заметки
- Введите нужную информацию.

| нужную |  |
|--------|--|
| 1Ю.    |  |
|        |  |
|        |  |

Calendar

во

Встреча Заметки Доп. инфор

Не забыть принести подарок

#### Настройка категории

- Нажмите кнопку 🗐 для настройки Category/Категории.
- Укажите категорию записи.

| выбор категорий | OK 🔀       |
|-----------------|------------|
| Категории       |            |
| Деловые         |            |
| 🗸 Личные        |            |
| Основной клиент |            |
| Конкуренты      |            |
|                 |            |
|                 |            |
|                 |            |
|                 |            |
|                 |            |
|                 |            |
|                 |            |
| Всп             | исок Удал. |
|                 |            |

# Копирование записи

- 1. Выберите запись, удерживая на ней перо более 1 секунды. В появившемся контекстном меню выберите **Сору/Копировать**, чтобы скопировать запись.
- 2. Перейдите ко дню, на который Вы хотите установить повторяющуюся запись.
- 3. Нажмите на экран, удерживая перо более 1 секунды. В появившемся меню выберите **Paste/Вставить**, чтобы вставить информацию о записи.

| 13.5.2005 MTWTESS  |             |   |  |
|--------------------|-------------|---|--|
| 15:00-10           | Правка      |   |  |
| Звонок<br>15:00-16 | Копир.      |   |  |
| День ро            | Вставить    |   |  |
|                    | Удалить     |   |  |
|                    | Удалить все |   |  |
| -                  |             | - |  |

Календарь Справка 🛛 🗙

|  | 🜔 Найти 📑 Нов.) |
|--|-----------------|
|--|-----------------|

#### Перемещение записи

- 1. Выберите запись, удерживая на ней перо более 1 секунды, в появившемся контекстном меню выберите **Cut/Вырезать**.
- 2. Перейдите ко дню, на который Вы хотите переместить запись.
- 3. Нажмите на экран, удерживая перо более 1 секунды. В появившемся меню выберите **Paste/Вставить**, чтобы вставить информацию о записи.

# Удаление записей календаря

#### Удаление записи

- 1. Выберите запись, удерживая на ней перо более 1 секунды. В появившемся контекстном меню выберите **Delete/Удалить**, чтобы удалить запись.
- 2. В появившемся окне нажмите ОК для подтверждения удаления.

#### Удаление всех записей

- 1. Выберите запись, удерживая на ней перо более 1 секунды. В появившемся контекстном меню выберите **Delete All/Удалить все**, чтобы удалить все записи на текущий день.
- 2. В появившемся окне нажмите **ОК** для подтверждения удаления.

# Переход к выбранному дню

- 1. Нажмите появится окно календаря.
- 2. Выберите дату.
- 3. В календаре откроется расписание на выбранный день (Ежедневный режим).

# Задачи

При помощи приложения **Tasks/Задачи** Вы можете задавать новые задачи, устанавливать им сроки истечения и приоритет. Список задач отображает все созданные задачи для удобства доступа. Список задач может быть отсортирован по приоритету, дате начала и дате истечения. Каждая задача отмечена визуально в соответствии с приоритетом и статусом выполнения.

Приложение позволяет управлять и отслеживать многочисленные дела в течение всего дня. В действительности ли у Вас очень много дел, или же Вы просто любите хорошо организовывать свою работу, – приложение **Tasks/Задачи** поможет Вам справляться с ними.

# Запуск приложения Tasks/Задачи

Используйте папки категорий

- Нажмите кнопку Start/Пуск, чтобы открыть меню Start/Пуск.
- Выберите Category/Категории, чтобы открыть папки категорий.
- Нажимайте кнопки Влево или Вправо, чтобы перейти к категории Organiser/Opганайзер.
- Нажмите на значок **Tasks/Задачи**, чтобы запустить приложение.

# Функции Tasks/Задач

|    | Элемент               | Значение/Описание                                                                                                    |  |
|----|-----------------------|----------------------------------------------------------------------------------------------------|--|
| 1. | Меню Tasks/<br>Задачи | Из этого меню можно выбрать:<br>1. Delete completed tasks/<br>завершенные задачи<br>2. Clear DB/ Очистить базу<br>3. Exit/Bыход 6                                    |  |
| 2. | Меню Help/<br>Справка | Из этого меню можно выбрать:<br>1. Tasks Help/Справка                                                                                                    |  |
| 3. | New/Нов               | Создает новую задачу                                                                                                    |  |
| 4. | Show/Показать         | Отображает записи задач выбранной<br>категории:<br>1. All/Bce<br>2. Categories/Категории<br>3. Active Tasks/Активные задачи<br>4. Completed Tasks/Завершенные задачи |  |
| 5. | Sort/Cop⊤             | Сортирует записи задач по:<br>1. Priority/Приоритету<br>2. Start Date/Времени начала<br>3. Due Date/Времени истечения<br>4. None/Нет сортировки                      |  |
| 6. | Даты задач            | Даты начала и окончания                                                                                                    |  |
| 7. | Subject/Тема          | Тема задачи                                                                                                    |  |
| 8. | Status/ Статус        | Показывает статус задачи. <ul> <li>Incomplete/Незавершенная</li> <li>Completed/Завершенная</li> </ul>                                                                |  |
| 9. | Priority/ Приоритет   | Показывает приоритет задачи.                                                                                                    |  |

# Создание и изменение задач

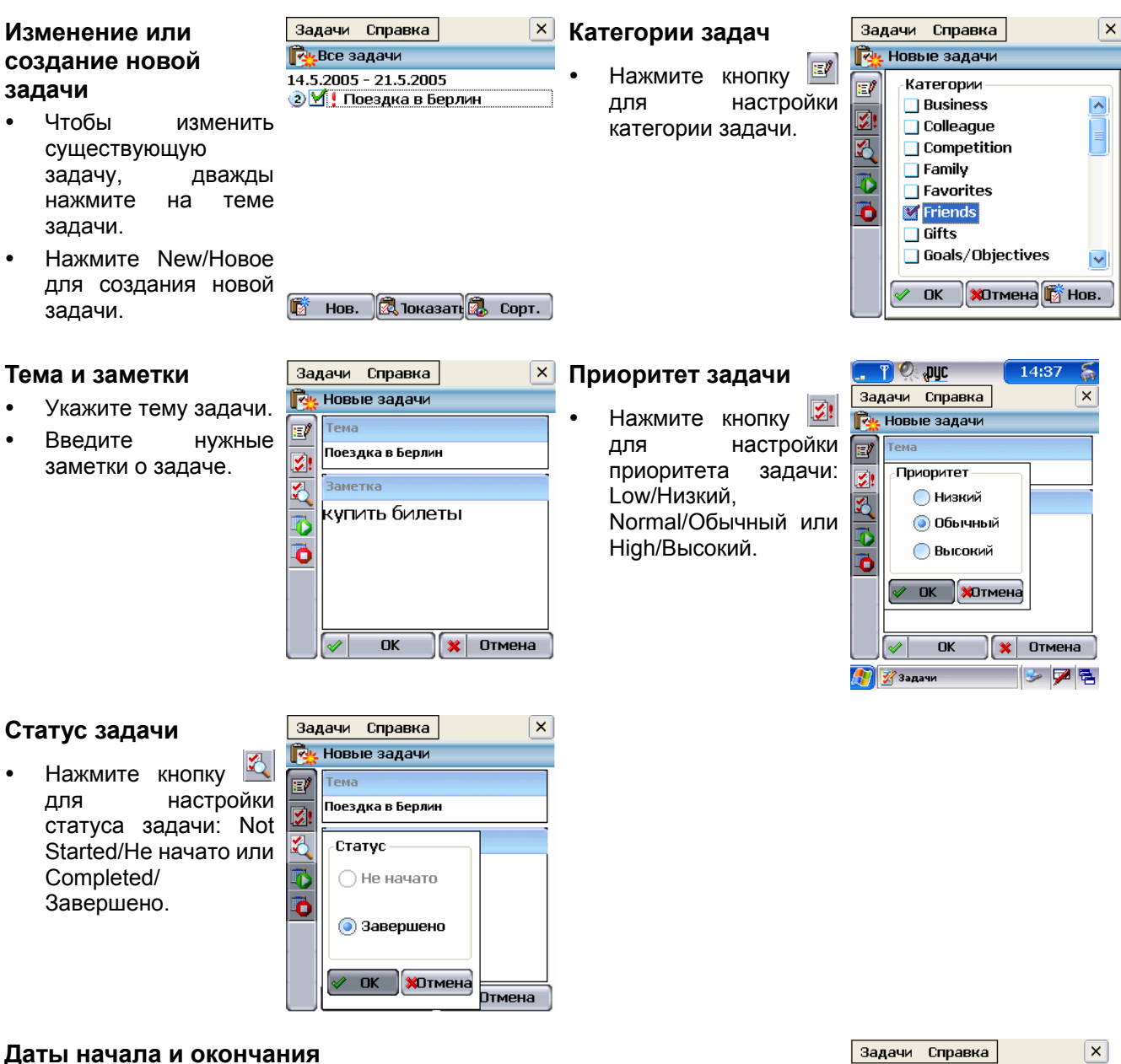

#### даты начала и окончания

- Нажмите кнопку 🖸 или 🧕 для настройки даты начала или окончания задачи.
- Нажмите 🖪 для перехода к предыдущему месяцу.
- Нажмите 🕨 для перехода к следующему месяцу.
- Нажмите нужную дату.
- Нажмите Today/Сегодня для выбора сегодняшней даты.
- Нажмите ОК для сохранения настроек.
- Нажмите Cancel/Отмена для отмены изменений.

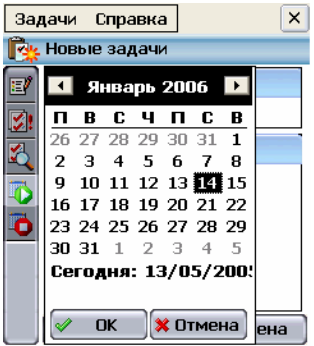

# Удаление задачи

 Выберите задачу и удерживайте на ней перо до появления выпадающего меню. Выберите Delete/Удалить, чтобы удалить задачу.

| Задачи Справк         | a X      |  |  |
|-----------------------|----------|--|--|
| 🕵 Все задачи —        |          |  |  |
| 14.5.2005 - 21.5.2005 |          |  |  |
| 😢 🞽 ! Поездка в       | Отменить |  |  |
|                       | Улапить  |  |  |
|                       | здалить  |  |  |

2. В появившемся окне нажмите **ОК** для подтверждения удаления записи.

#### 🗗 Нов. 🕅 Іоказаті 🗔 Сорт.

# Заметки

Приложение **Notes/Заметки** позволяет быстро записывать мысли и замечания с тем, чтобы вернуться к ним позже.

#### Запуск приложения Notes/Заметки

Используйте папки категорий

- Нажмите кнопку Start/Пуск, чтобы открыть меню Start/Пуск.
- Выберите Category/Категории, чтобы открыть папки категорий.
- Нажимайте кнопки Влево или Вправо, чтобы перейти к категории Organiser/Opганайзер.
- Нажмите на значок Notes/Заметки, чтобы запустить приложение.

#### Функции Notes/Заметок

|    | Элемент                   | Значение/Описание                                                            |                           |
|----|---------------------------|------------------------------------------------------------------------------|---------------------------|
| 1. | Меню Notes/<br>Заметки    | Из этого меню можно выбрать :<br>1. Clear DB/ Очистить базу<br>2. Exit/Выход | 4 5<br>Заметки Справка ×  |
| 2. | Меню Help/<br>Справка     | Из этого меню можно выбрать :<br>1. Notes Help/Справка                       | Удалить<br>Передать 6     |
| 3. | New/Нов                   | Создает новую заметку                                                        |                           |
| 4. | Edit/Правка               | Редактирует существующую заметку                                             |                           |
| 5. | Delete/Удалить            | Удаляет выбранную заметку                                                    | 📑 Нов. 📴 Правка 🕞 Удалить |
| 6. | Меню Context/<br>Контекст | Из этого меню можно выбрать :<br>1. Undo/Отмена<br>2. Delete/Удалить         | 1 2 3                     |

#### Создание новой заметки

- 1. Нажмите New/Нов для создания новой заметки.
- 2. Введите текст.
- 3. Нажмите ОК для сохранения и закрытия новой заметки.

#### Изменение существующей заметки

- 1. Выберите заметку.
- 2. Нажмите кнопку Edit/Правка.
- 3. Внесите изменения.
- 4. Нажмите ОК для сохранения и закрытия измененной заметки.

#### Удаление заметки

- 1. Выберите заметку.
- 2. Нажмите **Delete/Удалить**.

# Дата и время

# Запуск приложения Date and Time/Дата и время

Быстрый доступ с рабочего стола

- Нажмите значок часов в верхнем левом углу экрана, чтобы открыть настройки даты и времени. Используйте папки категорий
- Нажмите кнопку Start/Пуск, чтобы открыть меню Start/Пуск.
- Выберите Category/Категории, чтобы открыть папки категорий.
- Нажимайте кнопки Влево или Вправо, чтобы перейти к категории Organiser/Opганайзер.
- Нажмите значок Date and Time/Дата и время, чтобы запустить приложение.

# Функции Date and Time/Дата и время

|   | Элемент                         | Значение/Описание                                    |                                 | 1                | 2       | 3 4                               | закрыть              |
|---|---------------------------------|------------------------------------------------------|---------------------------------|------------------|---------|-----------------------------------|----------------------|
| 1 | Меню<br><b>Time/</b><br>Время   | Из этого меню можно выбрать:<br>1. Exit/Выход        |                                 | Время Неір       |         | Kuala Lum<br>ingapore<br>12/05/20 | ×<br>1pur, 5-<br>105 |
| 2 | Меню<br><b>Help/</b><br>Справка | Из этого меню можно выбрать:<br>1. Time Help/Справка | Установить<br>временные<br>зоны | Kuala Lur        | npur, S | 0:59<br>Четверг                   |                      |
| 3 | 0                               | Clock/Часы                                           |                                 | 12/05/2<br>0:59  | 005     | (10<br>9                          | 3                    |
| 4 | <b>2</b>                        | Alarm/Будильник                                      |                                 | Четверг<br>Летне | е вр.   | 1.0                               | 2                    |

#### Настройка даты и времени

Читайте секцию Дата и время на стр. 21 данного руководства.

# Будильник

- Нажмите Alarm/Будильник в левом верхнем углу экрана.
- Нажмите None/Het для входа в окно настройки будильника.
- Поставьте галочку, включающую будильник, и выберите настройки.

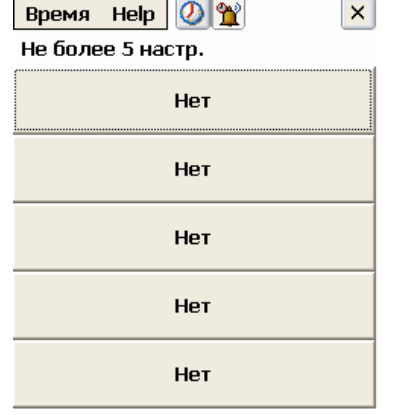

#### Repeat/Повторить

- 1. Выберите None/Het для однократного сигнала.
- 2. Выберите **Daily/Ежедневно** для едежневного срабатывания будильника.
- 3. Выберите **Weekly/Еженедельно**, чтобы настроить параметры дня, на который настроен будильник.

#### Тіте/Время и Date/Дата

Установите дату и время будильника.

#### End On/Окончание

Устанавливает дату, после которой повторение сигнала будет отменено:

• Выберите None/Het для отсутствия даты окончания.

| Время Help | ×          |
|------------|------------|
| 🛃 Включить | будильник  |
| Повторить: | Нет 🔽      |
|            |            |
| Время:     | 15:49      |
| Дата:      | 13/05/2005 |
| Окончание: | Нет 🔻      |
| Заметки:   |            |
|            |            |
| 🔯 ок       | 🎭 Детали   |
Выберите Choose Date/Выбрать дату для указания даты окончания. ٠

#### Comment/Комментарий

Нажмите на пустой области рядом с полем Comment/Заметки. В поле появится курсор и Вы сможете добавить свой комментарий.

#### Details/Детали

Вы можете выбрать различные варианты срабатывания будильника. Например, можно комбинировать мигание экрана, вибросигнал и мелодию/звук. Так же настраиваются такие параметры как громкость и частота мигания экрана/вибрации.

Вы также можете активировать Special effect/Спец.эффект, чтобы, например, получить напоминание по SMS или электронной почте.

| Время Help                                                                                                    | ×                |
|----------------------------------------------------------------------------------------------------|------------------|
| 🔲 Мигать подо                                                                                                    | же               |
| 📃 Вибро                                                                                                    |                  |
| 🛃 Мелодия/За                                                                                                    | зук 💁 🧰 🦻        |
| Звук:                                                                                                    | Ring.mp3 🛛 🕅 🕅 🦓 |
| Длительность:                                                                                                    | 30 секунд 🛛 🔽    |
| Напомнить:                                                                                                    | 3 раза 🛛 🔽       |
| Каждые:                                                                                                    | 5 минут 🔛        |
| Спец. эффект:                                                                                                    | Нет 💽 🌌          |
| Image: A start of the start of the start | ОК               |

## Калькулятор

Приложение Calculator/Калькулятор выполняет основные математические вычисления, такие как сложение, вычитание, умножение и деление.

#### Запуск приложения Calculator/Калькулятор

Используйте папки категорий

- Нажмите кнопку Start/Пуск, чтобы открыть меню Start/Пуск.
- Выберите Category/Категории, чтобы открыть папки категорий.
- Нажимайте кнопки Влево или Вправо, чтобы перейти к категории Organiser/Opганайзер.
- Нажмите на значок Calculator/Калькулятор, чтобы запустить приложение. •

#### Функции Calculator/Калькулятора

| 1.  | 0~9 | Цифры                                                                                                    | 5.               | ÷               | Деление              |    |   |   |     | 0. |
|-----|-----|----------------------------------------------------------------------------------------------------|------------------|-----------------|----------------------|----|---|---|-----|----|
| 2.  | +   | Сложение                                                                                                    | 6.               | =               | Равенство            | МС | % | ~ | +⁄_ | ÷  |
| 3.  | -   | Вычитание                                                                                                    | 7.               | %               | Процент              | MR | 7 | 8 | 9   | ×  |
| 4.  | ×   | Умножение                                                                                                    | 8.               | ~               | Квадратный<br>корень | M÷ | 4 | 5 | 6   |    |
| 9.  | +/_ | Меняет знак<br>положительным и                                                                                                    | теку<br>и отрица | щего<br>ательнь | числа между<br>ім.   | CE | 1 | 2 | 3   | +  |
| 10. | CE  | Стирает последнюю набранную цифру.                                                                                                    |                  |                 |                      |    |   |   |     |    |
| 11. | C   | Сбрасывает весь процесс вычислений, позволяя начать новое вычисление.                                                                    |                  |                 |                      |    |   |   |     |    |
| 12. | M+  | Помещает текущее число в память. Каждое следующее число, помещаемое в память кнопкой М+, складывается с числом, уже хранящимся в памяти. |                  |                 |                      |    |   |   |     |    |
| 13. | MR  | Возвращает число, хранящееся в памяти, подставляя его в текущее вычисление.                                                              |                  |                 |                      |    |   |   |     |    |
| 14. | мс  | Очищает память калькулятора.                                                                                                    |                  |                 |                      |    |   |   |     |    |

#### Закрытие приложения Calculator/Калькулятор

Нажатие кнопки Васк/Возврат гакрывает калькулятор.

# Система

## STK (Набор инструментов SIM-карты)

Набор инструментов SIM-карты (или SIM Toolkit) – стандарт ETSI/SMG дополнительных служб, обеспечивающих проведение электронных транзакций при помощи телефонов GSM. Вы сможете проверять состояние банковского счета и оплачивать услуги при помощи телефона, поддерживающего инструменты SIM-карты, и специальной SIM-карты, обеспечивающей такие возможности.

Приложение STK позволяет выбирать необходимые действия из меню системы вместо того, чтобы прослушивать голосовые инструкции по телефону и нажимать кнопки. Вот некоторые службы, доступ к которым можно получить через STK:

- Банковские услуги
- Информационные службы (котировки акций, погода, новости и т.п.)
- Мобильные биржи
- Мобильный факс
- WAP
- Загрузка мелодий и изображений
- Мобильный чат

#### Запуск приложения STK

Используйте папки категорий

- Нажмите кнопку Start/Пуск, чтобы открыть меню Start/Пуск.
- Выберите Category/Категории, чтобы открыть папки категорий.
- Нажимайте кнопки Влево или Вправо, чтобы перейти к категории System/Система.
- Нажмите на значок STK, чтобы запустить приложение.

**Примечание:** Чтобы использовать эту функцию, Вам необходима соответствующая SIM-карта с STK, полученная от оператора связи.

## Параметры Интернет

Вы можете изменять настройки Internet Explorer, используя Internet Options/Парметры Интернет.

#### Открытие окна параметров Интернет

- 1. Нажмите кнопку меню Start/Пуск.
- 2. Выберите Control Panel/Панель управления, чтобы открыть окно панели управления.
- 3. Дважды нажмите на значок Internet Options/Опции Интернета.

#### Настройка стартовой страницы

- 1. Перейдите во вкладку General/Общие.
- 2. Введите адрес предпочитаемой стартовой страницы в поле Start Page/Стартовая страница.

#### Настройка соединения

- 1. Перейдите во вкладку Connection/Соединение.
- 2. Выберите оператора из списка автодозвона.

#### Настройка прокси-сервера

- 1. Перейдите во вкладку Connection/Соединение.
- 2. Активируйте Access the Internet using a Proxy Server/Использовать прокси-сервер.
- 3. Введите адрес прокси-сервера в поле адреса.
- 4. Введите номер порта.

#### Очистка кэша

- 1. Перейдите во вкладку General/Общие.
- 2. Нажмите Clear Cache/Очист. кэш.

| Настройки Интернета 🛛 🛛 🔀             |
|---------------------------------------|
| Общее Соединение Безопаснос           |
| <u>С</u> тартовая страница:           |
| file:///windows/start.htm             |
| Страница поиска:                      |
| http://www.google.com                 |
| <u>Р</u> азмер Кэша (в КБ): 512       |
| Очист. <u>к</u> эш Оч. <u>ж</u> урнал |
|                                       |
|                                       |

### Очистка Журнала

- 1. Перейдите во вкладку General/Общие.
- 2. Нажмите Clear History/Очист. Журнал.

## Свойства клавиатуры

Вы можете настроить скорость повторения символа при удерживании кнопки и время, через которое символ начнет повторятся.

#### Открытие окна свойств клавиатуры

- 1. Нажмите кнопку меню Start/Пуск.
- 2. Нажмите на **Control Panel/Панель управления**, чтобы открыть окно панели управления.
- 3. Дважды нажмите на значок Keyboard/Клавиатура.

#### Настройка скорости повтора

- 1. Чтобы настроить время, через которое символ начинает повторятся при удержании кнопки, передвиньте ползунок Repeat Delay/Задержка повтора.
- 2. Чтобы настроить скорость повторения символов, передвиньте ползунок Repeat Rate/Скорость повтора.

## Соединение с настольным ПК

Чтобы обеспечить возможность соединения смартфона с натольным ПК для синхронизации данных и т.п., необходимо активировать соединение с ПК.

- 1. Нажмите кнопку меню Start/Пуск.
- 2. Выберите **Control Panel/Панель управления**, чтобы открыть окно панели управления.
- 3. Дважды нажмите на значок PC Connection/Соединение с ПК.

#### Разрешение соединения с ПК

- 1. Откройте окно PC Connection/Соединение с ПК.
- 2. Поставьте галочку напротив Enable direct connections to the desktop computer/Разрешить соединение с компьютером.

## Управление энергопотреблением

Вы можете уменьшить энергопотребление, выбрав схему потребления энергии, наиболее подходящую Вашим требованиям. Здесь собраны настройки, от которых зависит расход энергии Вашего криптосмартфона.

#### Открытие окна параметров питания

- 1. Нажмите кнопку меню **Start/Пуск**.
- 2. Выберите **Control Panel/Панель** управления, чтобы открыть окно панели управления.
- 3. Дважды нажмите на значок **Power/Питание**.

| Свойства батарен 🛛 ? ОК 🔀                            | Свойства батарен 🛛 ? ОК 🔀                                                                |
|------------------------------------------------------|------------------------------------------------------------------------------------------|
| Батарея Спящий режим                                 | Батарея Спящий режим                                                                     |
| Заряд<br>Внешняя<br>Хороший<br>Низкий<br>Очень низк. | Экономьте заряд батареи,<br>включая спящий режим,<br>если не пользуетесь<br>устройством. |
| Основные батареи                                     | При работе от батареи, если<br>устройство не используется<br>1 минуту                    |
| Осталось заряда: 100%                                | При работе от сети, если<br>устройство не используется<br>15 минут ▼                     |

#### Выбор схемы энергопотребления

Перевод устройства в спящий режим, когда оно не используется, помогает экономить заряд батареи.

1. Перейдите во вкладку Спящий режим.

| Z <u>E</u> nal                       | ole character repeat                            |
|--------------------------------------|-------------------------------------------------|
| epeat<br>ong                         | delay:<br>Short                                 |
| epeat<br>Iow<br><b>I</b><br>Iop here | rate:<br>East<br>a and hold down a key to test: |
|                                      |                                                 |
|                                      |                                                 |
|                                      |                                                 |
|                                      |                                                 |

**Keyboard Properties** 

Reneat

Ι

| Свойства соединения с ПК ? ОК 🔀                                                                          |
|----------------------------------------------------------------------------------------------------|
| Соединение с ПК                                                                                          |
| Разрешить прямое соединение с<br>компютером                                                              |
| соединять с компьютером,<br>используя:                                                                   |
| '`USB Socket Default'                                                                                    |
| Изменить соединение                                                                                      |
| Внимание: Изменение<br>соединения может привести к<br>отключению текущего<br>соединения с настольным ПК. |

- 2. Укажите промежуток времени простоя перед переходом в спящий режим при работе от батареи.
- Укажите промежуток времени простоя перед переходом в спящий режим при работе от внешнего источника питания. Если устройство активно в процессе подзарядки, время, необходимое для полной зарядки батареи, увеличивается.
- 4. Нажмите **ОК** для сохранения настроек.

#### Окно свойств экрана

- 1. Нажмите кнопку меню Start/Пуск.
- 2. Нажмите значок **Control Panel/Панели** управления.
- 3. Дважды нажмите на значок **Display/Экран**.

| Свойства экрана 🛛 ? ОК 🔀                                | Дополнительные настройки OK 🔀 |
|---------------------------------------------------------|-------------------------------|
| Фон Подсветка                                           | Настройки                     |
| Для экономии заряда батареи<br>настройте автовыключение | Настройка уровня подсветки:   |
| 🔍 подсветки.                                            | Работа от батареи:            |
|                                                         | Низкий Высокий                |
| Выключать подсветку при работе:                         |                               |
| ОТ ОАТАРЕИ, ЕСЛИ НЕ ИСПОЛЬЗУЕТСЯ                        |                               |
| более 30 секунл 😡                                       | Работа от сети:               |
|                                                         | нылы Высокий                  |
| От сети, если не используется                           | пизкии                        |
| более 30 секунд 🔽                                       |                               |
| Дополнительно                                           |                               |

#### Выбор настроек подсветки экрана

Уменьшите яркость подсветки экрана до подходящего уровня. Более яркая, чем необходимо, подсветка приводит к излишним затратам энергии и уменьшает время работы от батареи.

- 1. Нажмите вкладку Backlight/Подсветка.
- 2. Установите время простоя перед выключением (приглушением) подсветки при работе от батареи и от внешнего источника питания.
- 3. Нажав кнопку Advanced/Дополнительно, укажите уровень яркость подсветки.
- 4. Нажмите ОК для сохранения настроек.

### Региональные настройки

Вы можете настроить формат, используемый Microsoft® Windows® CE .NET для отображения языка интерфейса, даты, времени, валюты, больших чисел, чисел с десятичной частью.

#### Открытие окна региональных настроек

| Свойства региональных наст ОК 🔀                                                            |                                                                                                    |  |  |
|--------------------------------------------------------------------------------------------|----------------------------------------------------------------------------------------------------|--|--|
| Регион Числа                                                                               | Валюта Время Дата                                                                                    |  |  |
| Ваша местопол                                                                              | южение:                                                                                              |  |  |
| Russian                                                                                    | ✓                                                                                                    |  |  |
| ,<br>Язык интерфейса:                                                                      |                                                                                                    |  |  |
| Russian                                                                                    |                                                                                                    |  |  |
| Образец даты<br>Время:<br>Дата<br>Дата<br>Полож. числа:<br>Отрицат. числа<br>Полож. баланс | 14:58:57<br>13/05/2005<br>13 мая 2005 г.<br>123 456 789,00<br>- 123 456 789,00<br>- 123 456 789,00р. |  |  |
| отриц. баланс:<br>Экран                                                                    | -123 456 789,00p.                                                                                    |  |  |
| SUPON                                                                                      |                                                                                                    |  |  |

- 1. Нажмите кнопку меню Start/Пуск.
- 2. Выберите **Control Panel/Панель управления**, чтобы открыть окно панели управления
- 3. Дважды нажмите значок Regional Settings/Региональные настройки.

#### Изменение формата чисел/валюты/времени и даты

- 1. Перейдите во вкладку Region/Регион.
- 2. Выберите регион, настройки даты, времени, числе и валюты которого Вы хотите использовать.

# Информация о батарее

Криптосмартфон оснащен перезаряжаемой литий-полимерной батареей, расчитанной на высокое энергопотребление. Полная емкость новой батареи достигается только после двух-трех циклов полной зарядки-разрядки. Батарея может быть перезаряжена множество раз, однако она постепенно изнашивается и может потребовать замены через какое-то время. Когда время разговора и время работы без подзарядки существенно уменьшаются, установите новую батарею. Используйте только батареи, одобренные ANCORT и подзаряжайте батарею только одобренными ANCORT зарядными устройствами.

Для периодической подзарядки батареи Вы можете использовать разъем USB. Однако в случае полной разрядки батареи необходимо воспользоваться прилагающимся блоком питания.

Отсоединяйте блок питания от устройства, если он не используется. Не оставляйте батарею подсоединенной к зарядному устройству на продолжительный период времени. Ненужная излишняя зарядка батареи может сократить срок ее службы. Заряженная батарея, оставленная на долгое время без использования, может самопроизвольно разряжаться. Очень высокие или низкие температуры могут оказывать влияние на способность батареи к подзарядке.

Используйте батарею только по прямому назначению. Не испольлзуйте поврежденные батареи или зарядные устройства. Прекратите использование батареи, если она стала слишком нагреваться, протекать, деформироваться, или же подверглась аномальному воздействию в процессе подзарядки, использования или хранения.

Не замыкайте контакты батареи накоротко. Короткое замыкание может произойти при соприкосновении металлических предметов, таких как монета, скрепка или булавка, одновременно с обоими положительным (+) и отрицательным (-) контактами. Такое случается при переносе батареи вместе с другими предметами в кармане или сумке, и может привести к повреждению батареи или соприкоснувшегося с ней предмета.

Нахождение батареи в холодных или жарких помещениях, например, в машине зимой или на открытом солнце, снижает производительность батареи. Старайтесь поддерживать температуру батареи в пределах от 15°C до 25°C. Устройство с установленной слишком горячей или холодной батареей может не работать, даже если батарея полностью заряжена. Время работы от батареи при отрицательных температурах резко уменьшается.

Не бросайте батарею в огонь. Утилизируйте старые батареи согласно местным законам. По возможности отправляйте их на переработку. Не выкидывайте вместе с бытовыми отходами.

Не разбирайте батареи и не протыкайте их острыми предметами (например, иголкой).

Если жидкость, вытекшая из батареи попала Вам в глаза, на кожу или одежду, немедленно промойте большим количеством воды и обратитесь к врачу.

## Зарядка и разрядка батареи

Поддерживайте батарею устройства заряженой. В случае полной разрядки батареи все данные и установленные программы могут быть потеряны.

Для зарядки полностью разряженной батареи необходимо использовать прилагающийся блок питания. Из-за существующих ограничений по силе тока подзарядка через USB может оказаться неэффективной для полностью разряженной батареи. Используйте этот способ только для периодической подзарядки.

Время первой полной зарядки батареи – около 3 часов. В правом верхнем углу статусной панели на

| Условия  |                | Ток зарядки/разрядки                                                 |
|----------|----------------|----------------------------------------------------------------------|
| Зарядка  | Обычная        | ~80мА                                                                |
|          | Быстрая        | ~800мА                                                               |
| Разрядка | Режим ожидания | ~8мА                                                                 |
|          | Разговор       | В зависимости от условий GSM может достигать пиковых значений в 2,2А |

экране при этом появляется значок 👰